# SOLIDWORKS TUTORIALS TIGER TANK I PDF TUTORIAL

Part: Chassis Difficulty: Medium Pages: 88

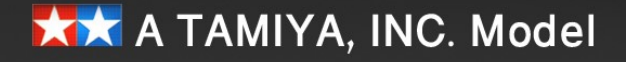

Copyright © 2018 - Solidworkstutorials.net - All rights reserved

7 7

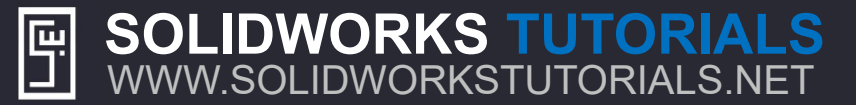

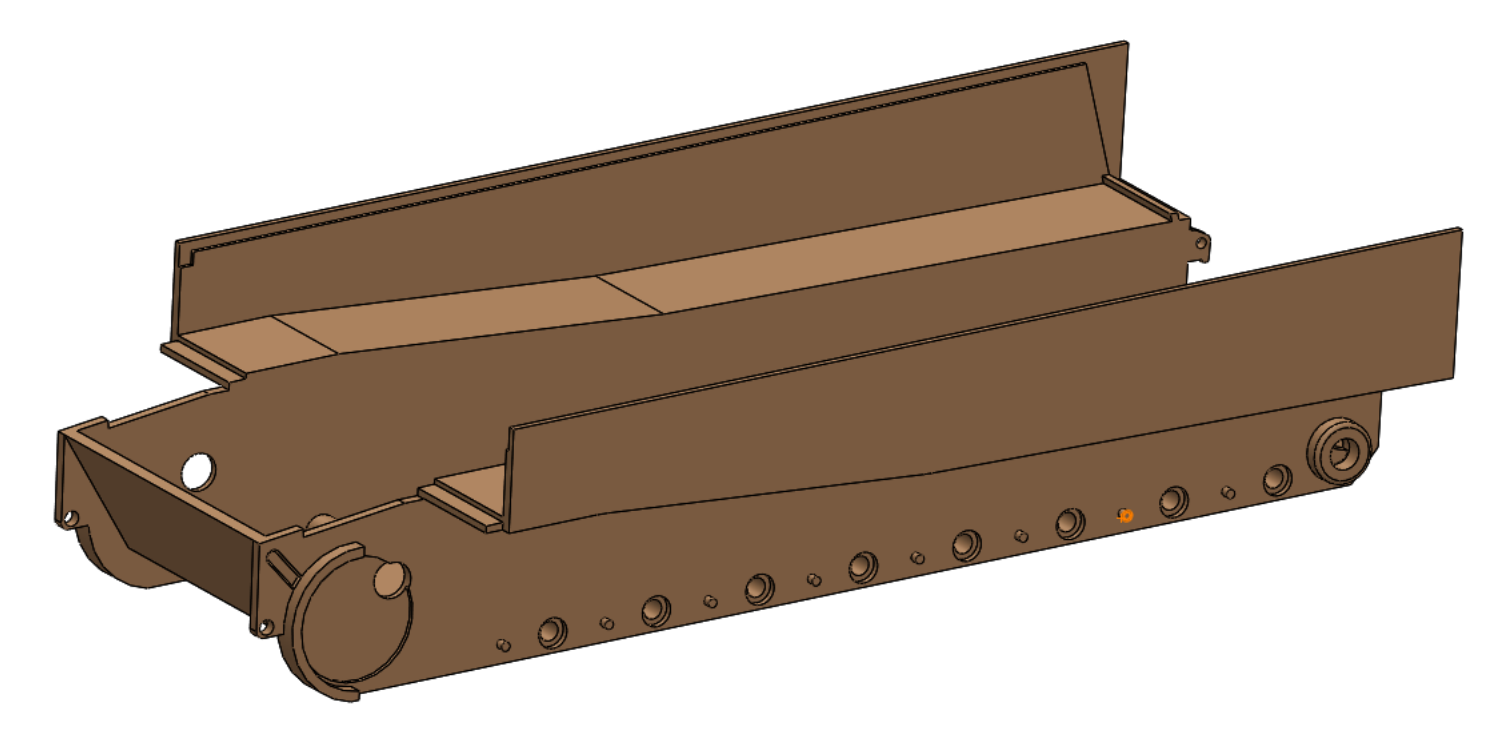

# PART NAME: Chassis

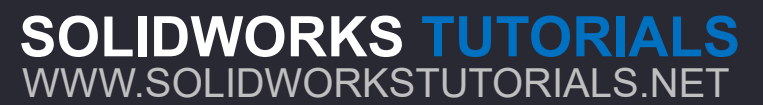

For queries about this tutorial INFO@SOLIDWORKSTUTORIALS.NET

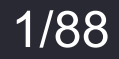

SWT

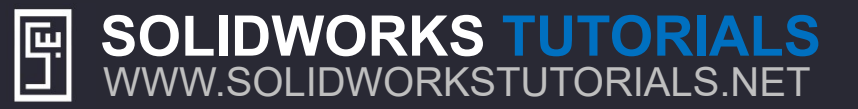

# **CLARIFICATION:** Many of the features on this specific part are only for optical purposes only and do not carry any function. There are always other ways than the ones pointed out here, to achieve the same results. Don't be afraid to explore your options.

# All Dimensions are in millimetres

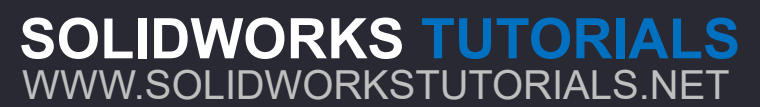

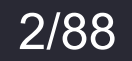

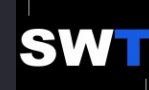

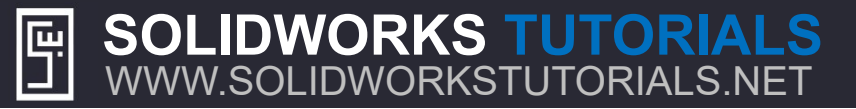

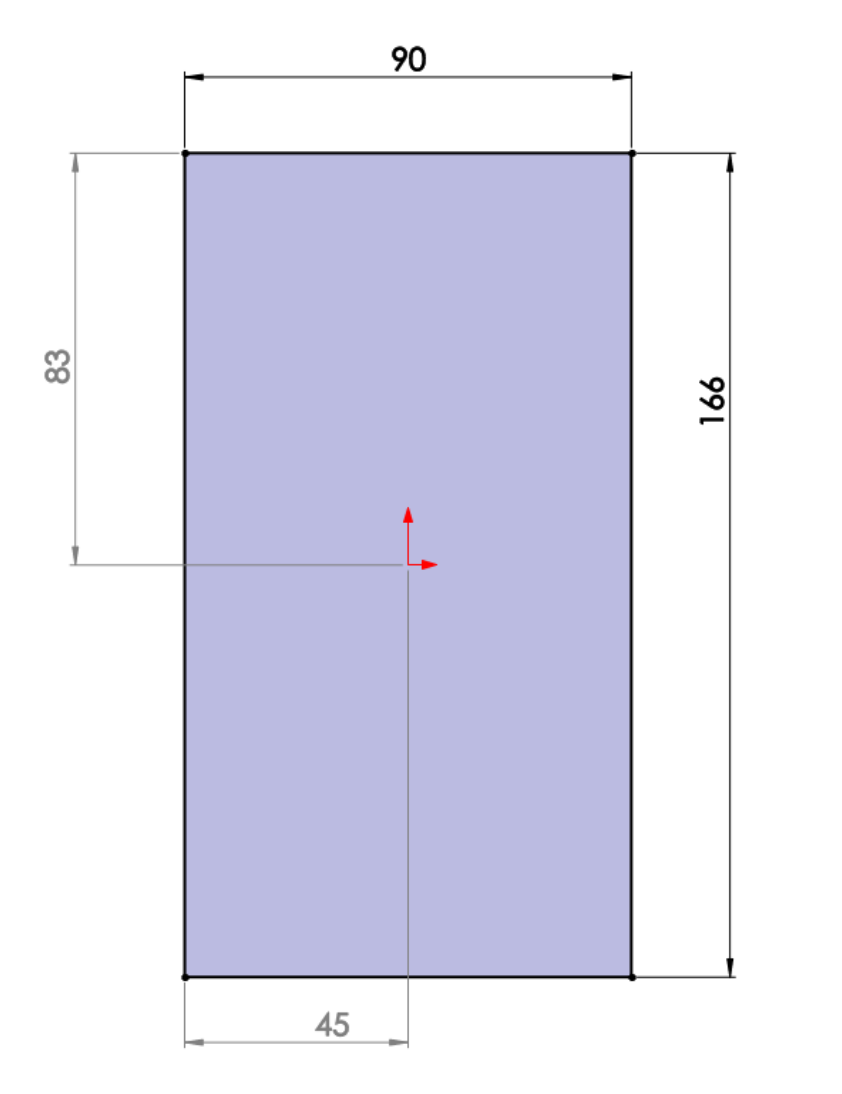

Draw the sketch on the **Front Plane** and set its dimensions.

Set the "Boss-Extrude" at *Mid Plane* and extrude it for **87.80** 

SOLIDWORKS TUTORIALS WWW.SOLIDWORKSTUTORIALS.NET For queries about this tutorial INFO@SOLIDWORKSTUTORIALS.NET

3/88

# SOLIDWORKS TUTORIALS WWW.SOLIDWORKSTUTORIALS.NET

Copyright © 2018 - Solidworkstutorials.net

| 4                 | 📰 🖹 🕁 🕙       |        |
|-------------------|---------------|--------|
| Ì                 | Boss-Extrude1 | ?      |
| <b>~</b>          | ×             |        |
| From              |               | ^      |
|                   | Sketch Plane  | $\sim$ |
| Direc             | tion 1        | ^      |
| 2                 | Blind         | $\sim$ |
| *                 |               |        |
| Ci                | 37.80mm       | ▲<br>▼ |
|                   |               | ▲<br>▼ |
|                   | Draft outward |        |
| D                 | irection 2    | ~      |
| Selected Contours |               |        |

Use "Boss-Extrude" and extrude the sketch for **37.80** 

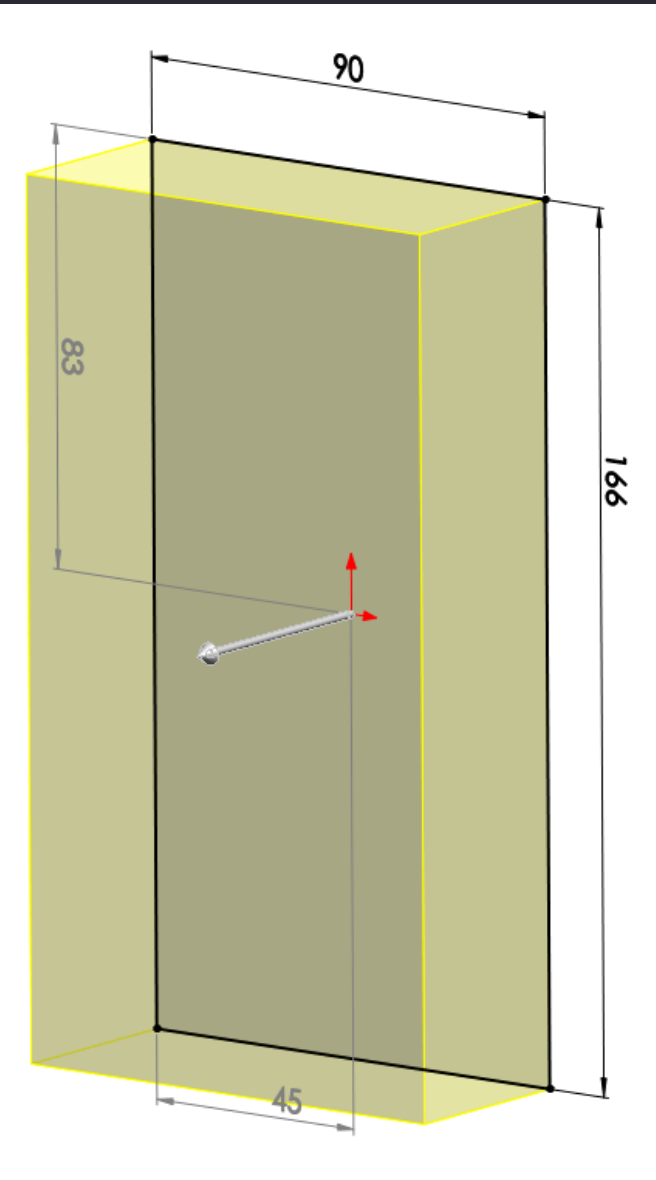

# SOLIDWORKS TUTORIALS WWW.SOLIDWORKSTUTORIALS.NET

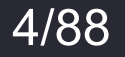

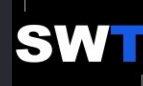

SOLIDWORKS TUTORIALS WWW.SOLIDWORKSTUTORIALS.NET

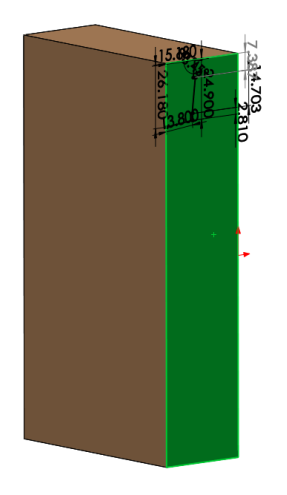

Draw the sketch on the green highlighted surface of the part.

The two green lines are parallel.

**SOLIDWORKS TUTORIALS** 

WWW.SOLIDWORKSTUTORIALS.NET

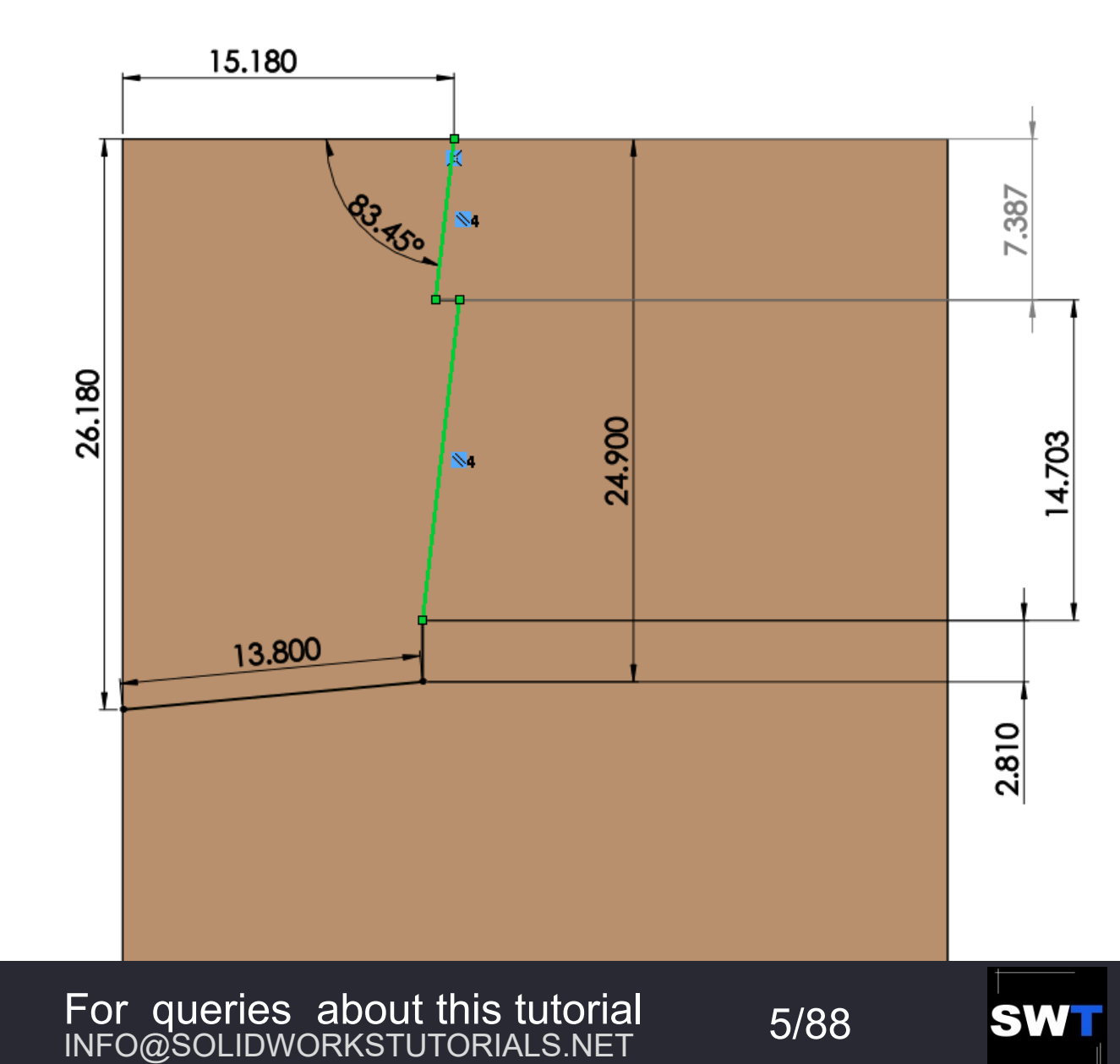

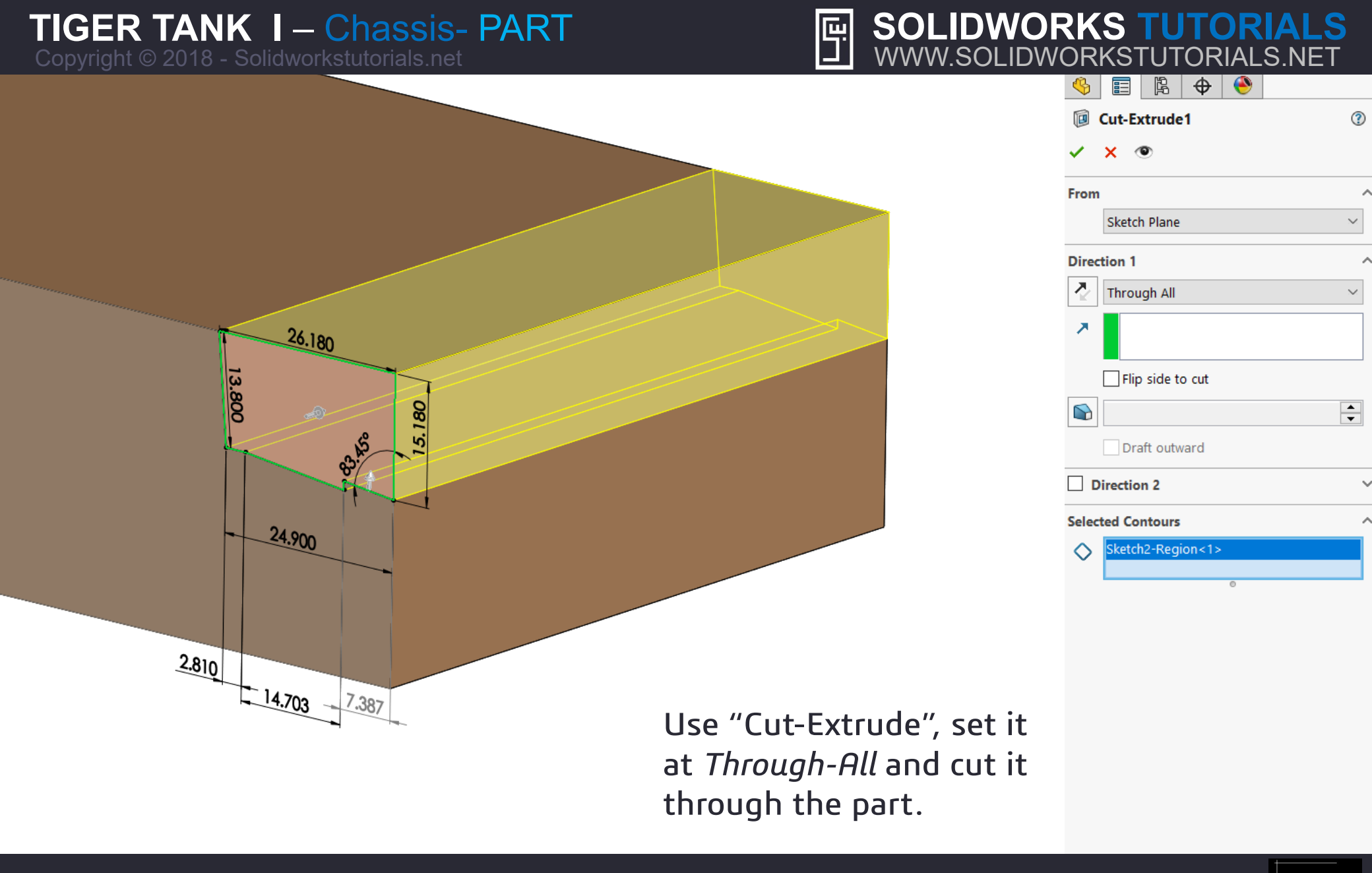

For queries about this tutorial INFO@SOLIDWORKSTUTORIALS.NET

6/88

# SOLIDWORKS TUTORIALS WWW.SOLIDWORKSTUTORIALS.NET

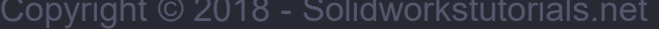

SOLIDWORKS TUTORIALS

WWW.SOLIDWORKSTUTORIALS.NET

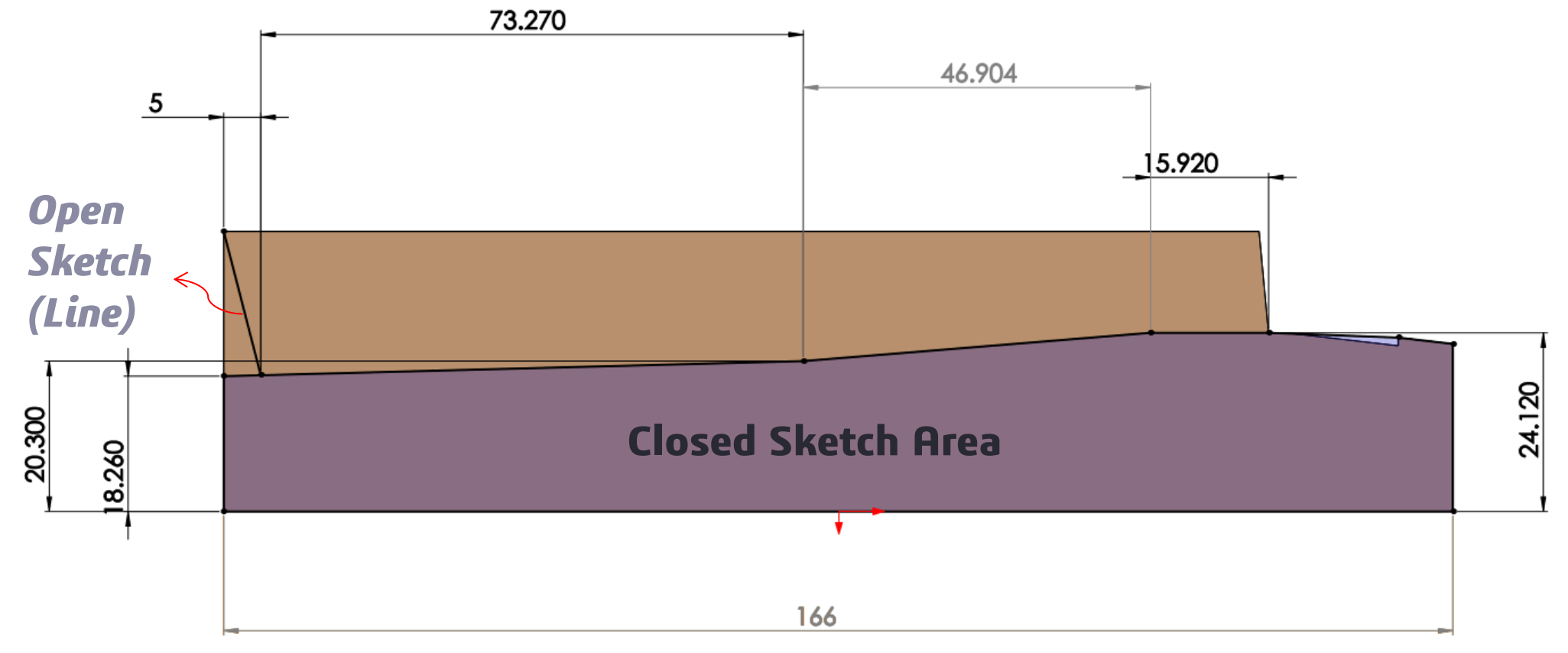

Draw this sketch on the side surface of the part and make its corners *Coincident* with the edges of the part. Set its dimensions once done.

For queries about this tutorial INFO@SOLIDWORKSTUTORIALS.NET

7/88

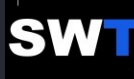

Copyright © 2018 - Solidworkstutorials.net

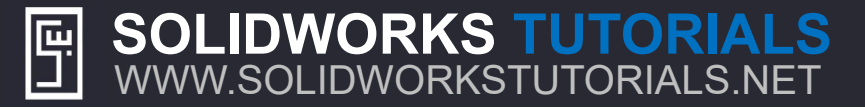

### Cut-Extrude2 ? × 0 From $\sim$ Sketch Plane Direction 1 2 Blind ▲ ▼ Kai. 18.20mm Flip side to cut ▲ ▼ Draft outward Direction 2 Selected Contours $\sim$ Sketch3-Region<1> $\circ$

4

₿ 🕈

۲

Use "Cut-Extrude", set it to *Blind* at **18.20** mm and cut it into the part.

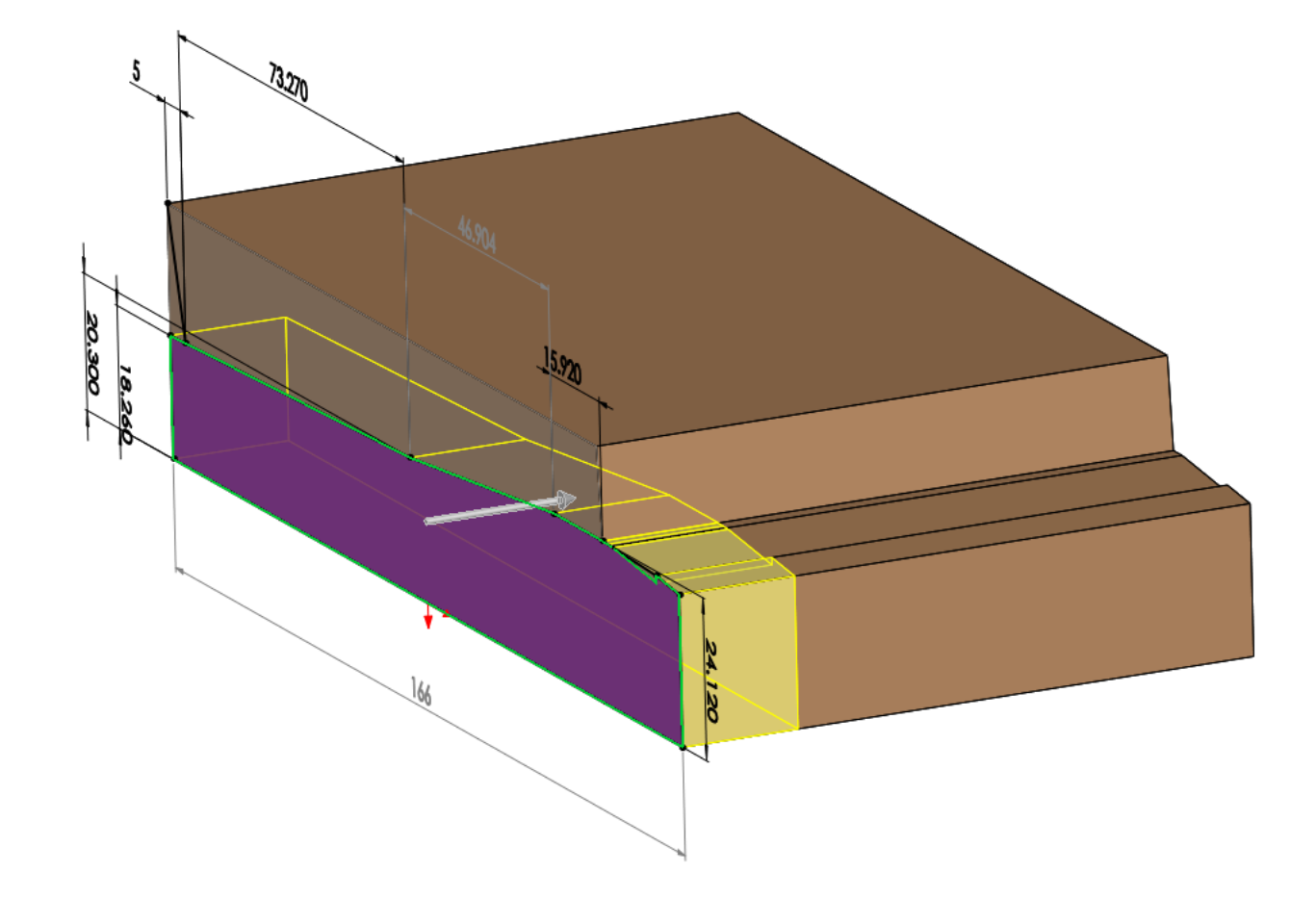

### SOLIDWORKS TUTORIALS WWW.SOLIDWORKSTUTORIALS.NET

For queries about this tutorial INFO@SOLIDWORKSTUTORIALS.NET

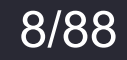

SWT

 $\sim$ 

# SOLIDWORKS TUTORIALS www.solidworkstutorials.net

9/88

SW

### 0 🕀 4 G Mirror1 ? 🗸 🗙 Mirror Face/Plane **Right Plane** Features to Mirror Cut-Extrude2 Faces to Mirror Options Geometry Pattern Propagate visual properties Full preview Partial preview

Use "Mirror", select *Right Plane* for the Mirror Face/Plane and duplicate the cut from the last step.

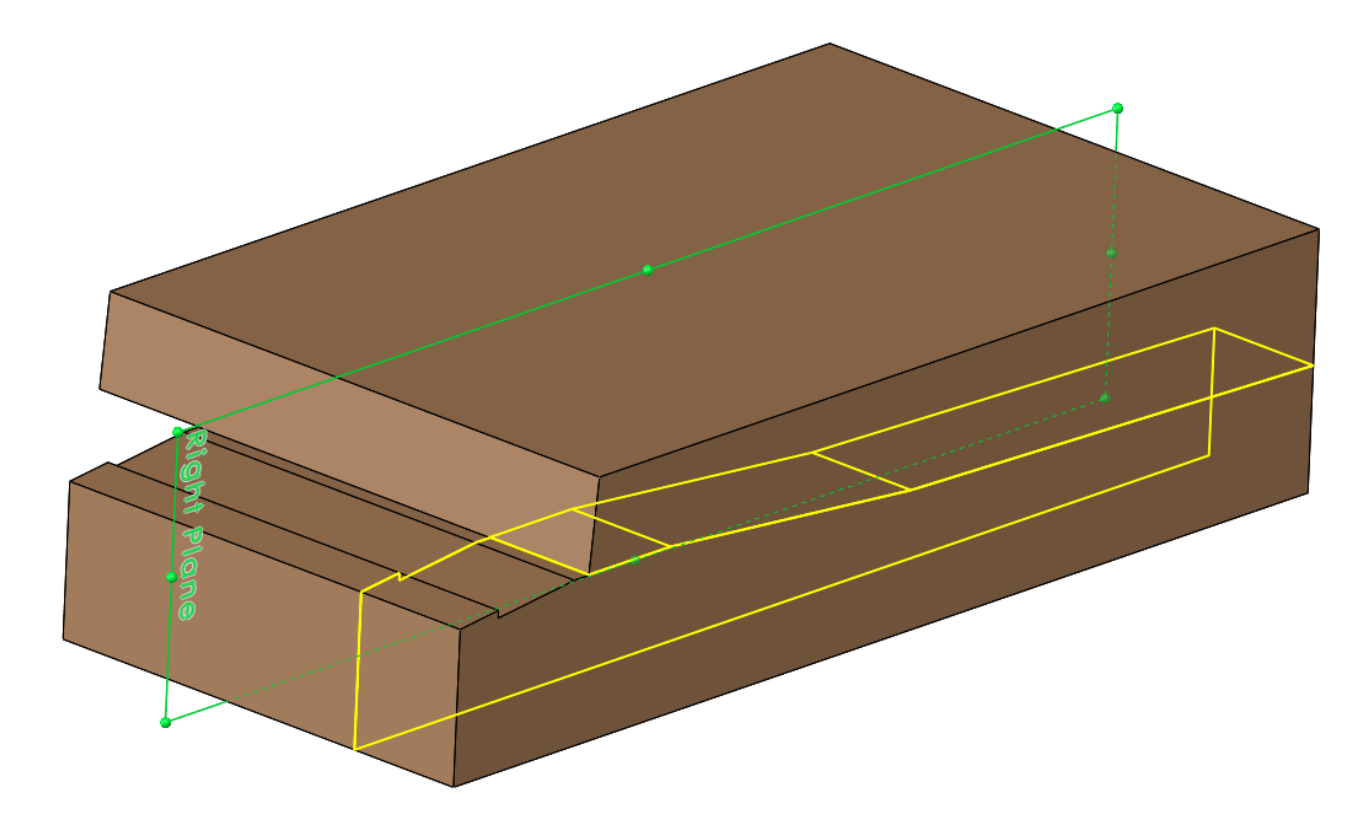

# SOLIDWORKS TUTORIALS WWW.SOLIDWORKSTUTORIALS.NET

Draw the sketch on the surface of the part and set its dimensions.

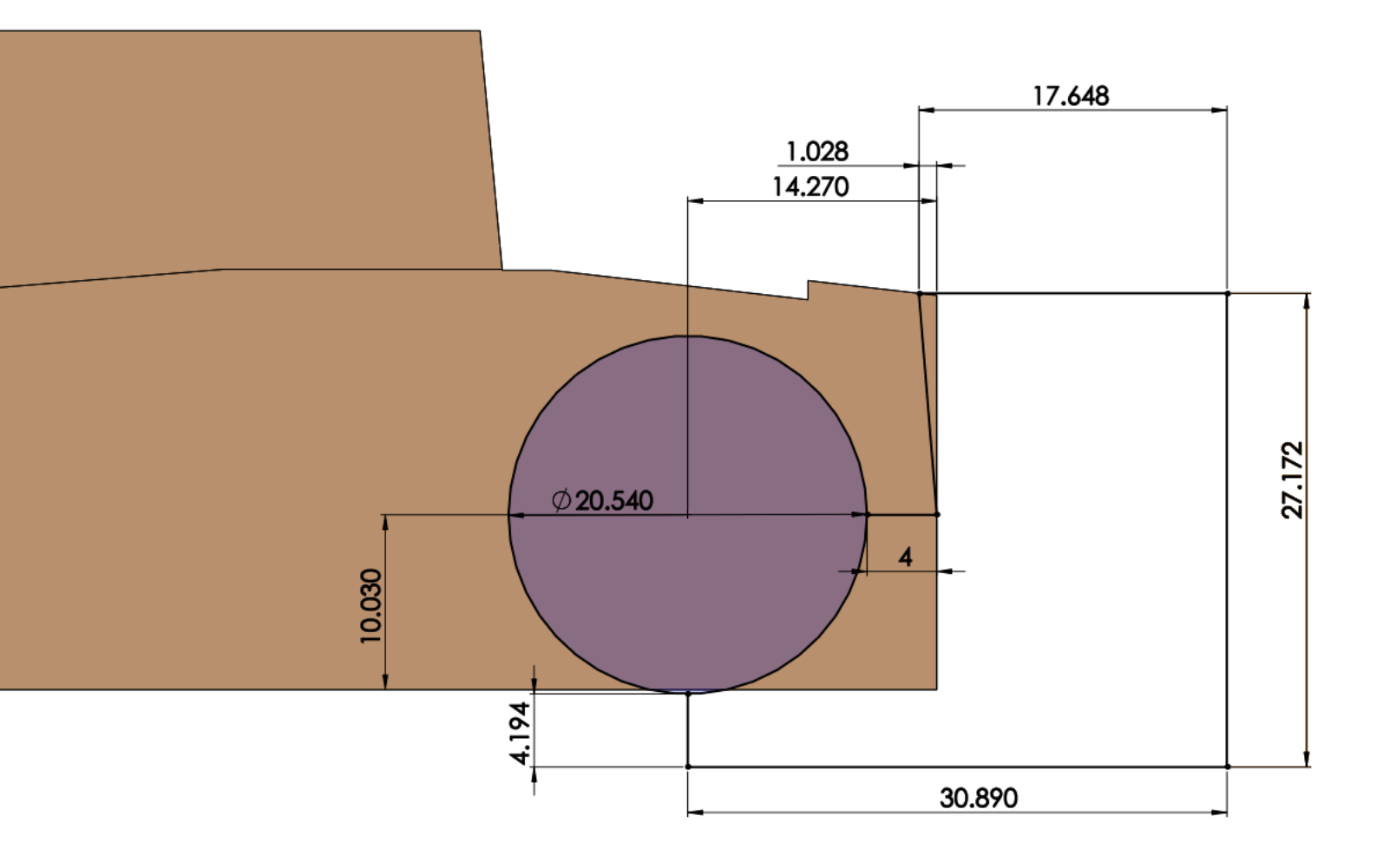

SOLIDWORKS TUTORIALS WWW.SOLIDWORKSTUTORIALS.NET For queries about this tutorial INFO@SOLIDWORKSTUTORIALS.NET

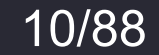

SWT

# Use "Cut-Extrude", set it to Through All select the two Pink highlighted areas and cut it into the part.

٣

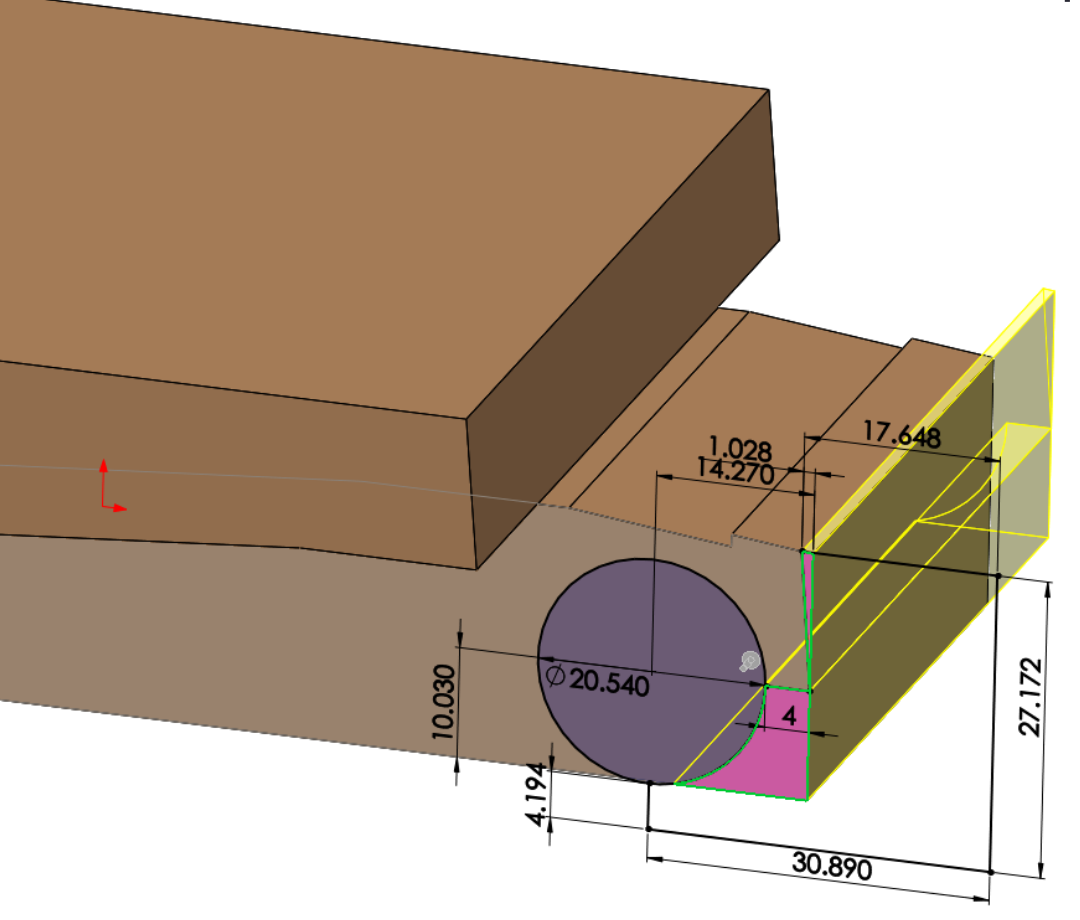

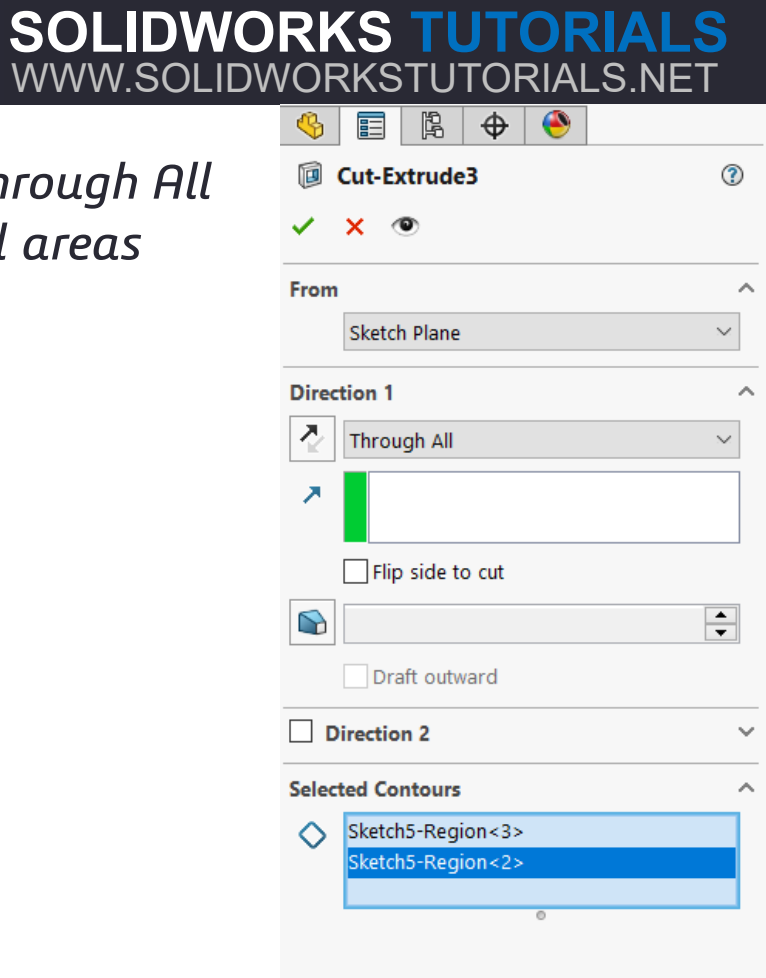

# SOLIDWORKS TUTORIALS WWW.SOLIDWORKSTUTORIALS.NET

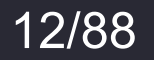

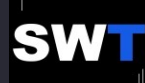

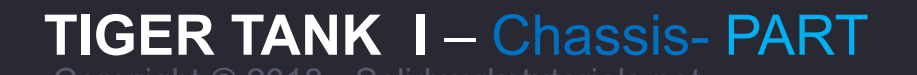

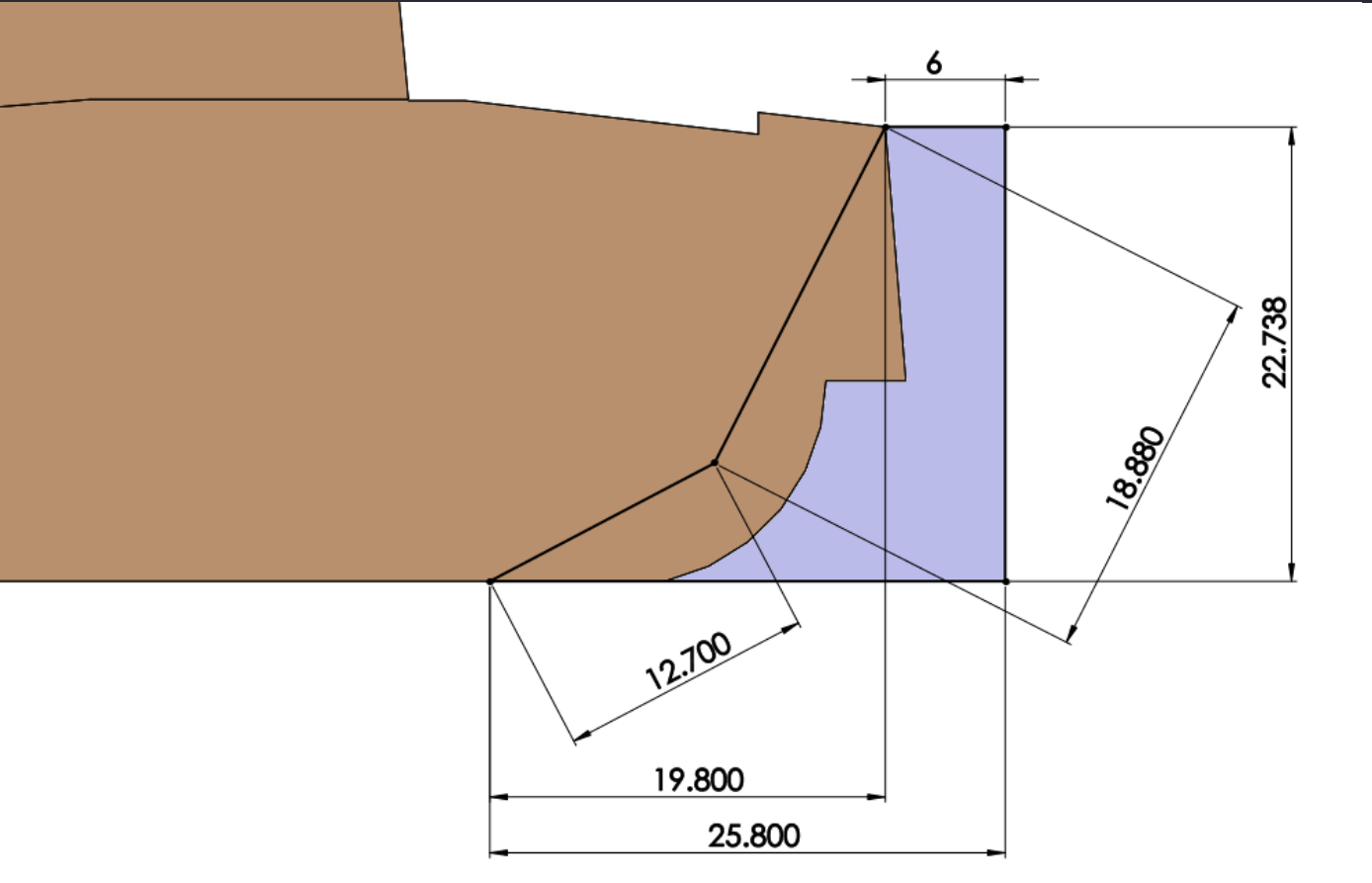

Draw the sketch on the *Right Plane* and set its dimensions.

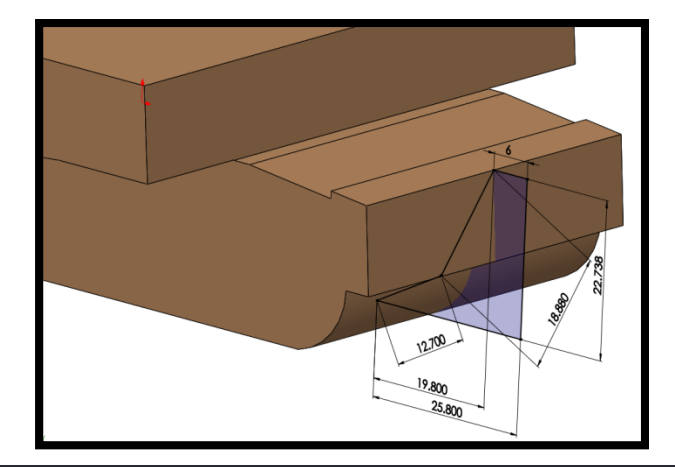

SOLIDWORKS TUTORIALS WWW.SOLIDWORKSTUTORIALS.NET

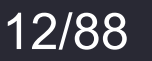

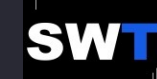

# SOLIDWORKS TUTORIALS www.solidworkstutorials.net

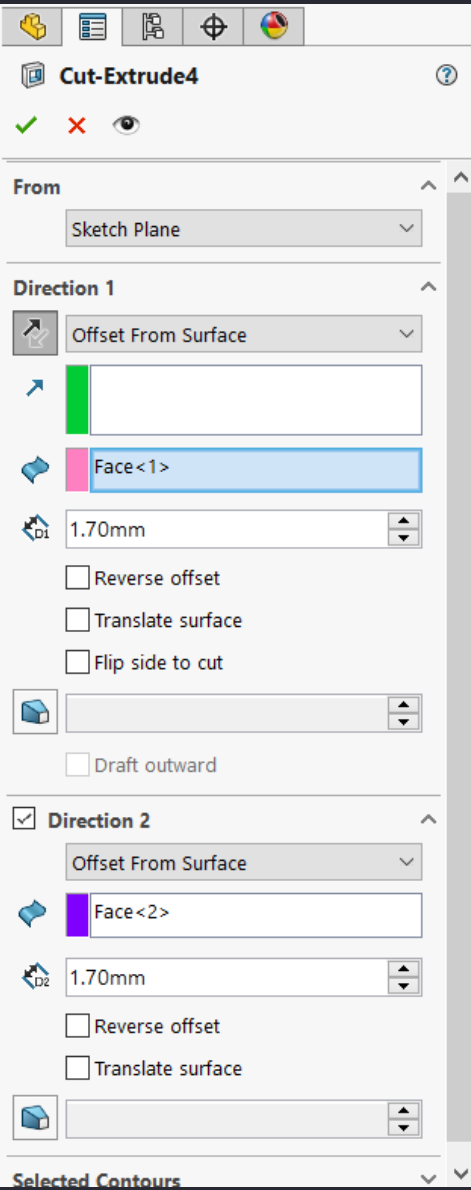

SOLIDWORKS TUTORIALS

WWW.SOLIDWORKSTUTORIALS.NET

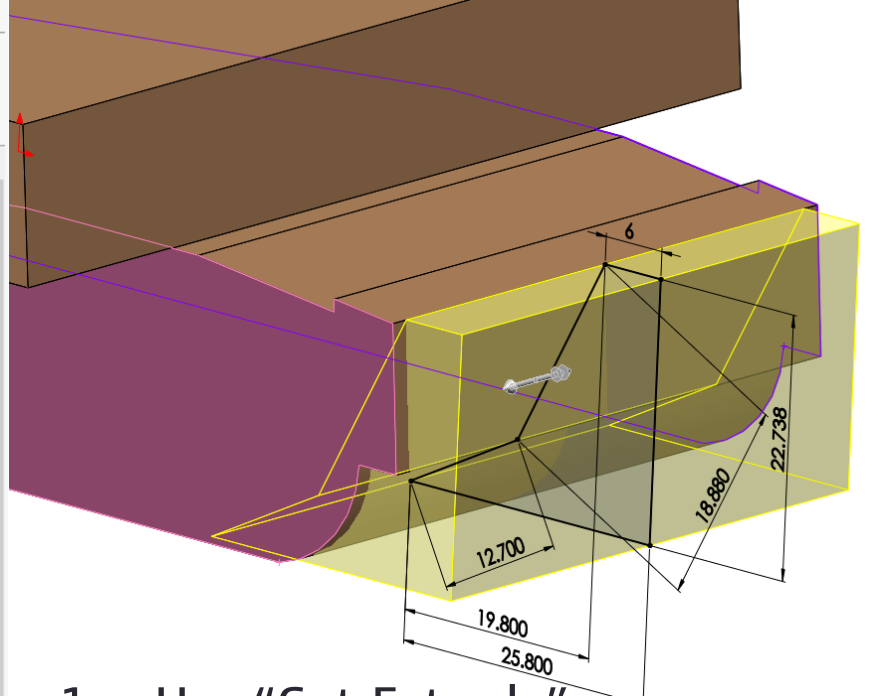

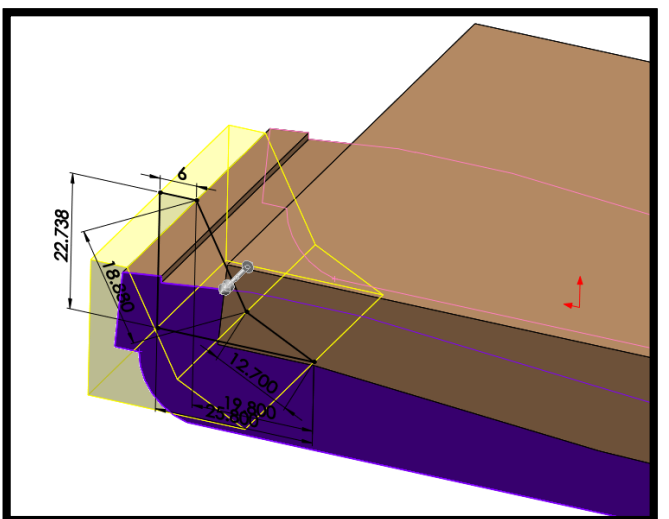

- 1. Use "Cut-Extrude"
- 2. Set Direction 1 to Offset From Surface
- 3. Select the Pink highlighted surface as the first reference.
- 4. Set the distance to 1.7 mm
- 5. Set Direction 2 to Offset From Surface
- 6. Select the purple surface as the second reference
- 7. Set the distance to **1.7** mm
- 8. Click OK

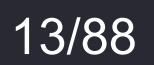

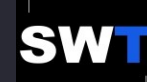

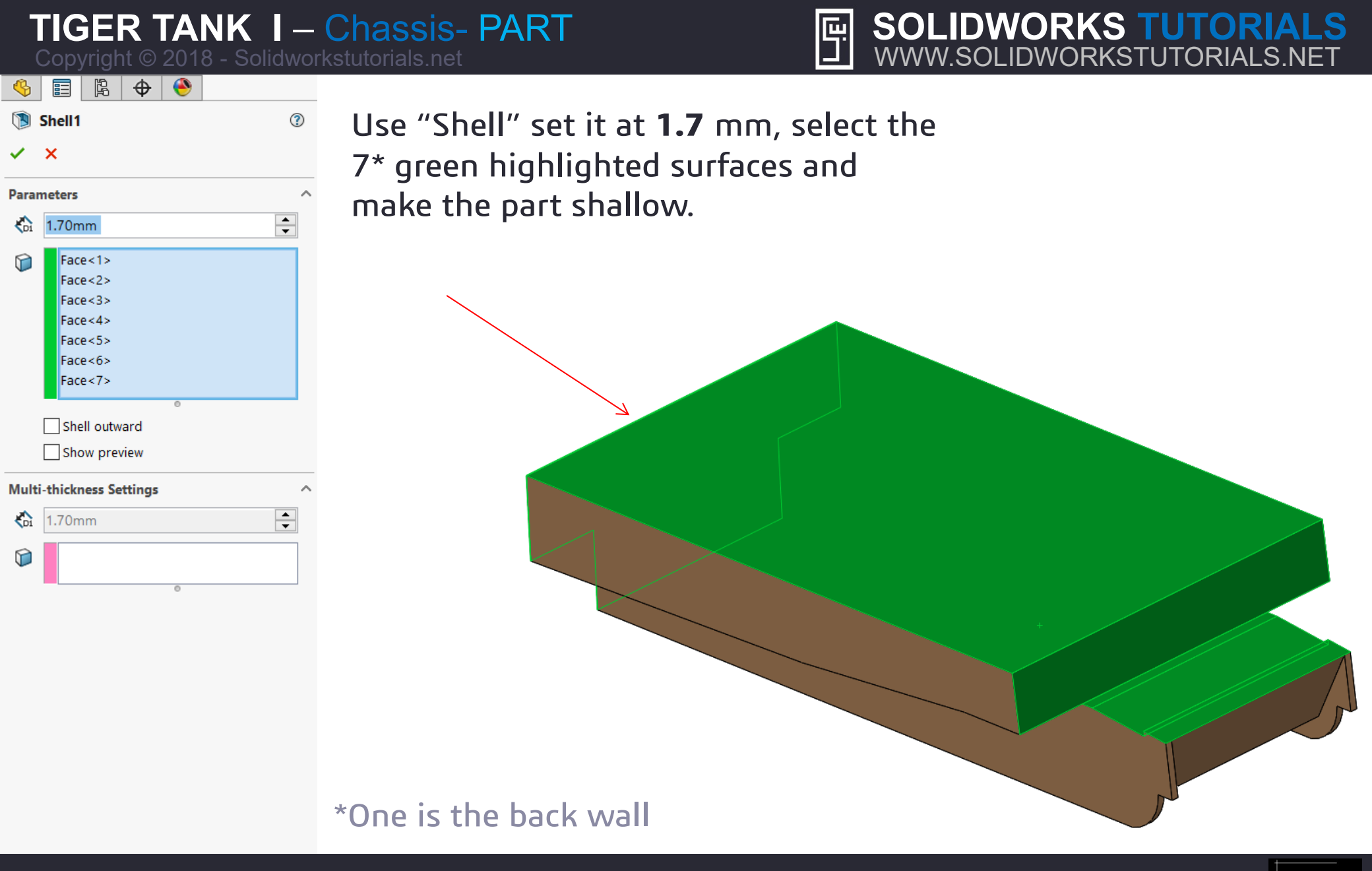

For queries about this tutorial INFO@SOLIDWORKSTUTORIALS.NET

14/88

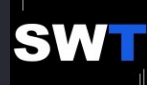

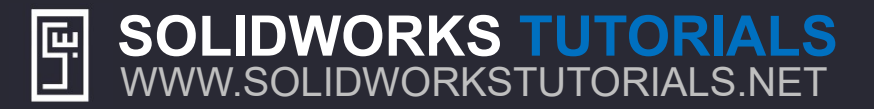

# Your Part so far...

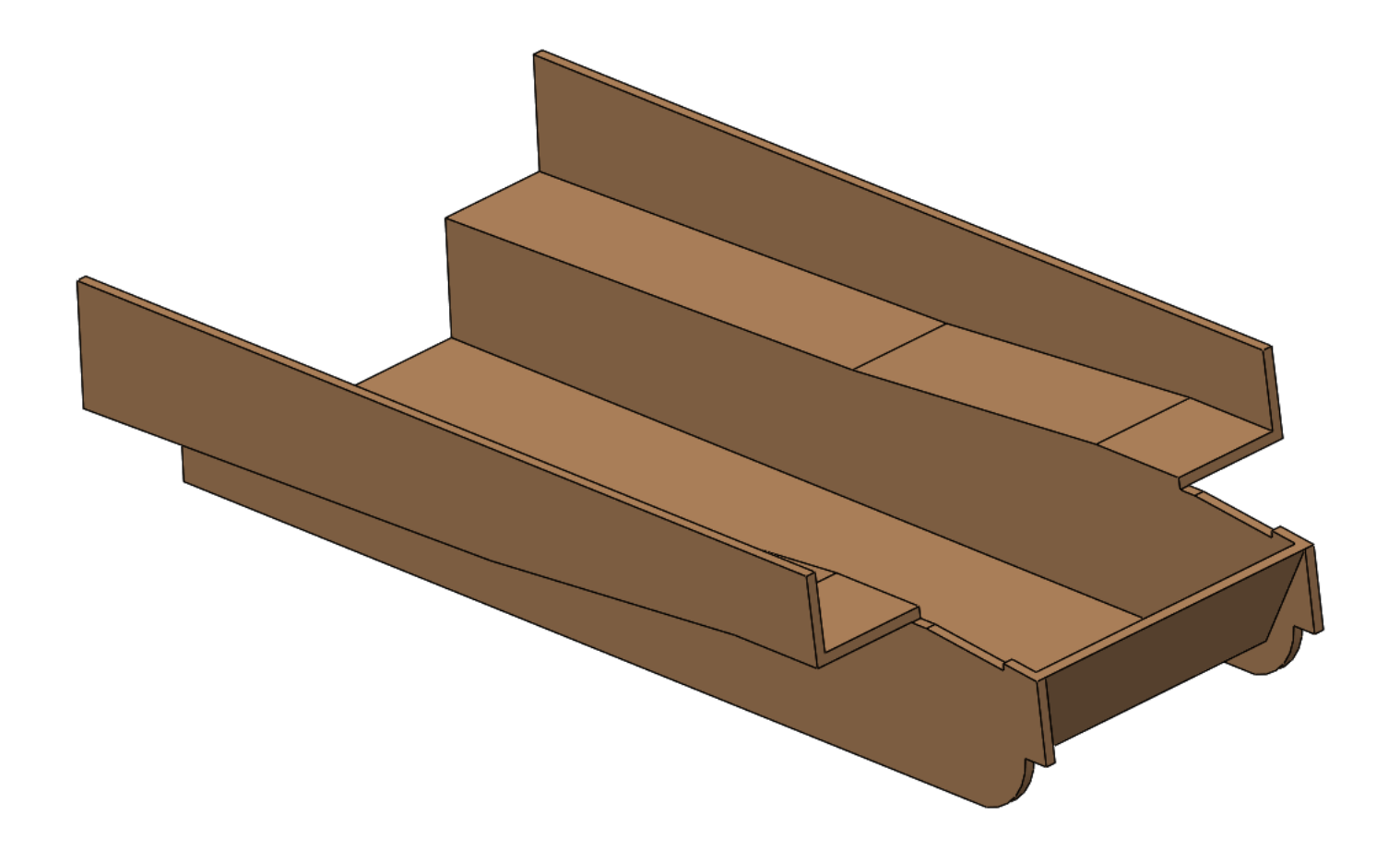

SOLIDWORKS TUTORIALS WWW.SOLIDWORKSTUTORIALS.NET For queries about this tutorial INFO@SOLIDWORKSTUTORIALS.NET

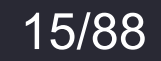

SWT

**TIGER TANK I – Chassis- PART** Copyright © 2018 - Solidworkstutorials.net SOLIDWORKS TUTORIALS WWW.SOLIDWORKSTUTORIALS.NET

Draw the sketch on the green highlighted surface and set its dimensions.

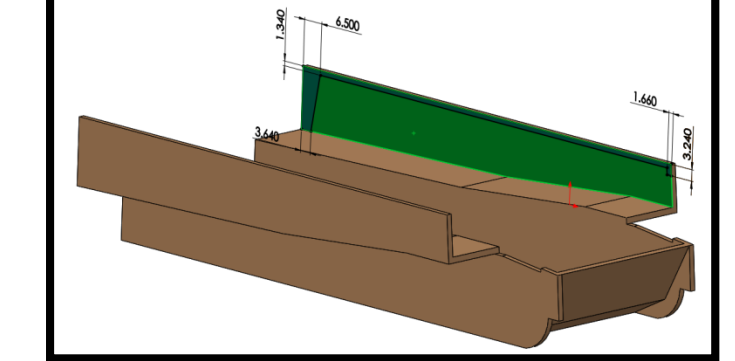

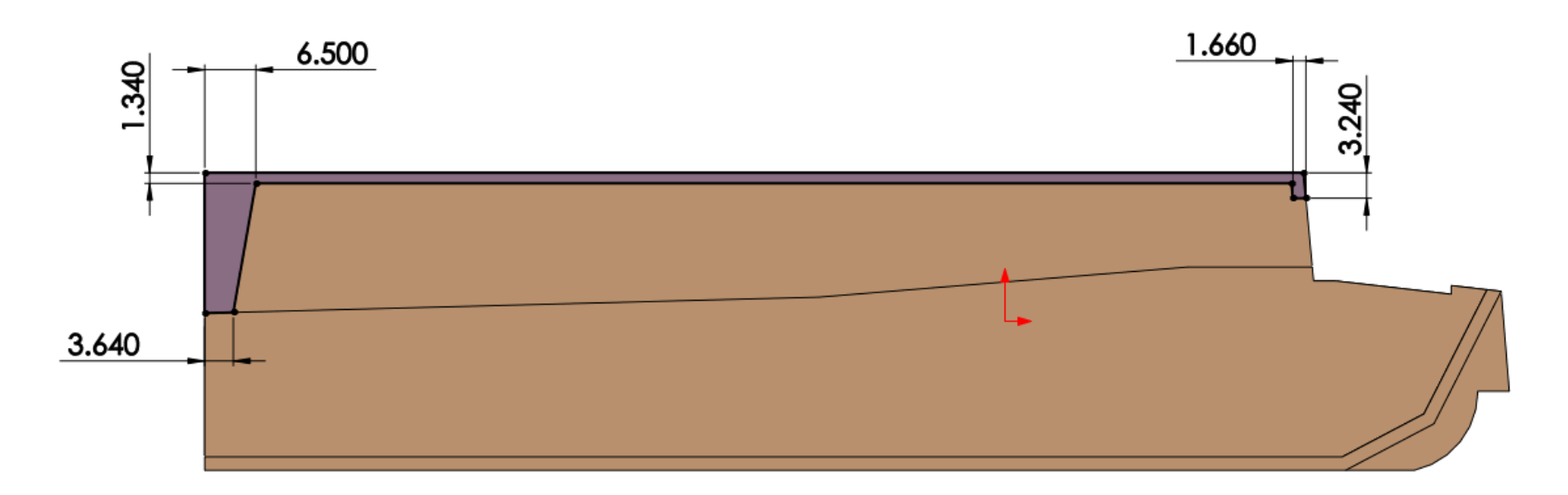

SOLIDWORKS TUTORIALS WWW.SOLIDWORKSTUTORIALS.NET

For queries about this tutorial INFO@SOLIDWORKSTUTORIALS.NET

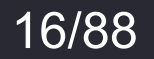

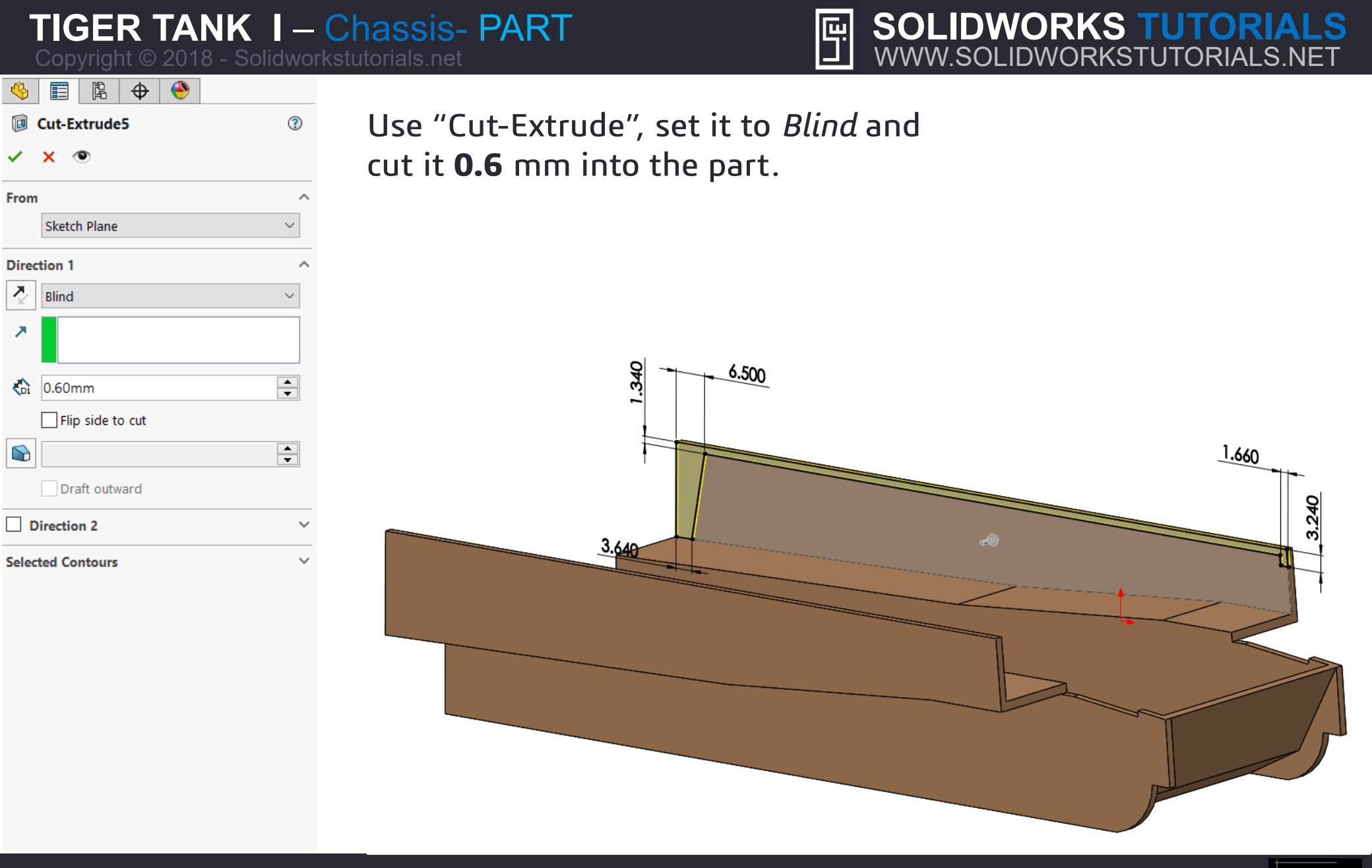

For queries about this tutorial INFO@SOLIDWORKSTUTORIALS.NET

17/88

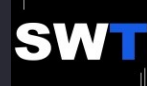

2

# SOLIDWORKS TUTORIALS WWW.SOLIDWORKSTUTORIALS.NET ٣

| Copyright @ 2016 - 30 |        |
|-----------------------|--------|
| 🍕 🗐 🛱 🔶               |        |
| 🗊 Plane1              |        |
| ✓ ×                   |        |
| Message               | ^      |
| Fully defined         |        |
| First Reference       | ^      |
| Front Plane           |        |
| N Parallel            |        |
| Perpendicular         |        |
| Coincident            |        |
| <b>1</b>              | $\sim$ |
| 0                     |        |
| Mid Plane             |        |
| Second Reference      | ^      |
| Vertex<1>             |        |
| K Coincident          |        |
| Project               |        |
| 0                     | ~      |
| Third Reference       | ^      |
|                       |        |

Options

Flip normal

- Go to Insert>Reference Geometry> Plane. 1.
- Select the Front Plane 2.
- 3. Choose Parallel as the 1<sup>st</sup> reference
- Choose a vertex or point at the end of the part as the 2<sup>nd</sup> 4.
- Click Ok 5.

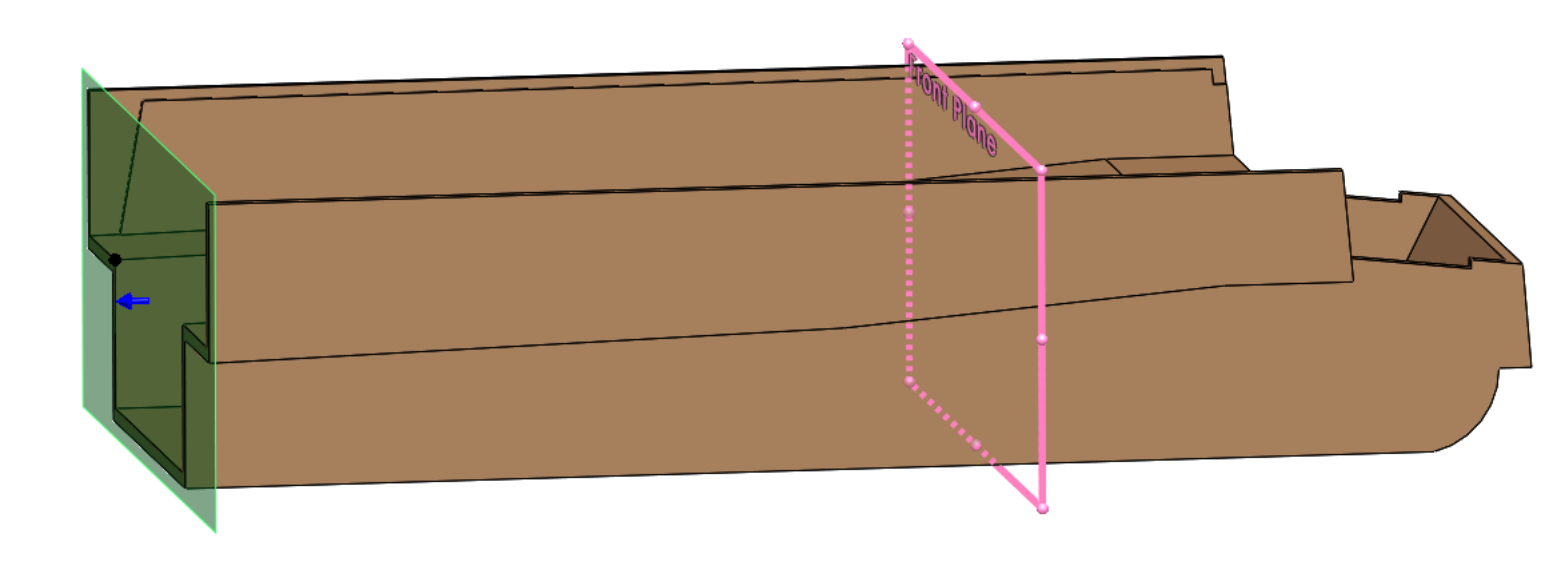

# SOLIDWORKS TUTORIALS WWW.SOLIDWORKSTUTORIALS.NET

For queries about this tutorial INFO@SOLIDWORKSTUTORIALS.NET

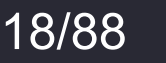

 $\sim$ 

# SOLIDWORKS TUTORIALS WWW.SOLIDWORKSTUTORIALS.NET ٣

| Copyright © 2018 - 3 | Solidw |
|----------------------|--------|
| 🌯 🗐 🖹 🗘 🔶            |        |
| 🗊 Plane2             | ?      |
| ✓ ×                  |        |
| Message              | ^      |
| Fully defined        |        |
| First Reference      | ^      |
| Plane1               |        |
| N Parallel           |        |
| Perpendicular        |        |
| 🔨 Coincident         |        |
| 0                    | < >    |
| 5.00mm               | ~ ~    |
| ✓ Flip offset        |        |
| Mid Plane            |        |
| Second Reference     | ^      |
|                      |        |
| Third Reference      | ^      |
|                      |        |
| Options              | ^      |

Flip normal

- Go to Insert>Reference Geometry> Plane. 1.
- Select the recently created plane from the last step 2.
- 3 Set the distance to 5 mm
- Activate "Flip Offset" if neccessary 4.
- Click Ok 5.

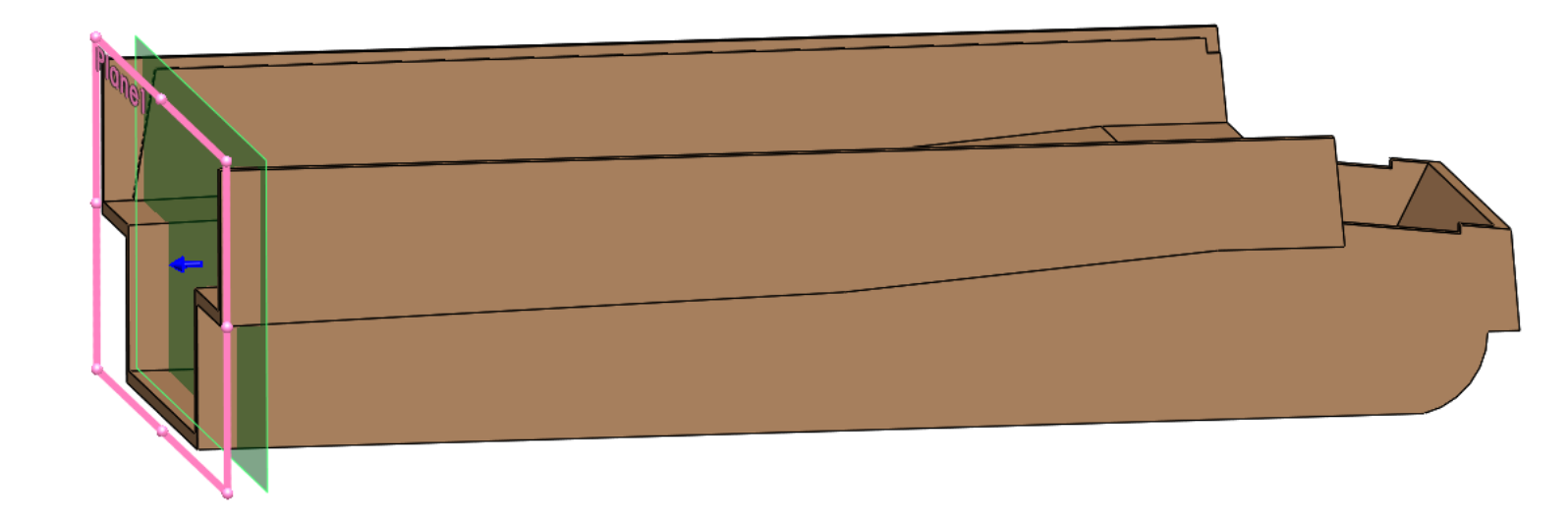

# SOLIDWORKS TUTORIALS WWW.SOLIDWORKSTUTORIALS.NET

For queries about this tutorial INFO@SOLIDWORKSTUTORIALS.NET

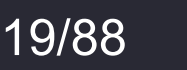

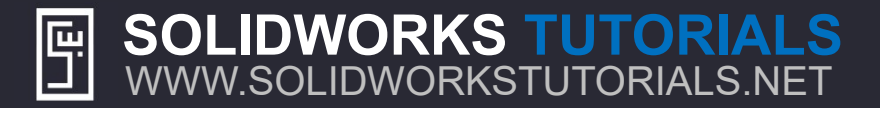

Draw a line on the last plane you created and set its dimensions like the figure below. The two ends are connected to the surfaces of the part.

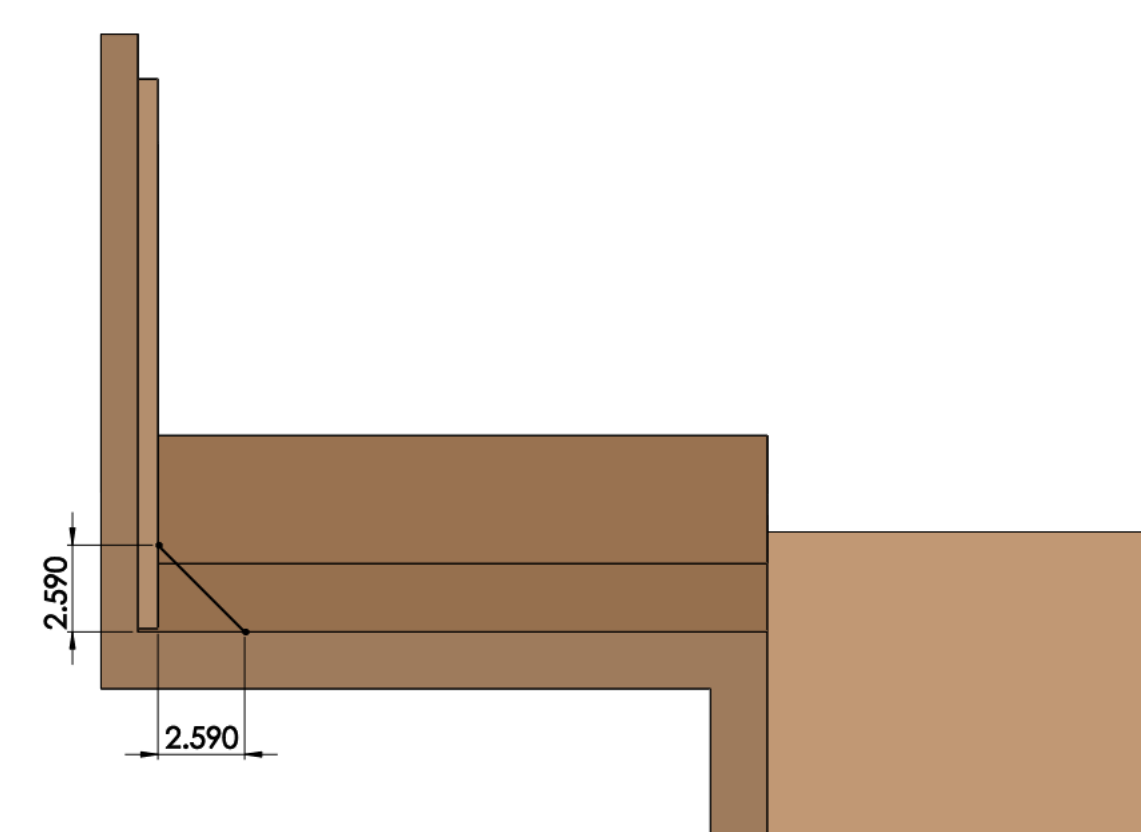

### SOLIDWORKS TUTORIALS WWW.SOLIDWORKSTUTORIALS.NET

For queries about this tutorial INFO@SOLIDWORKSTUTORIALS.NET

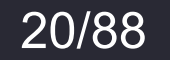

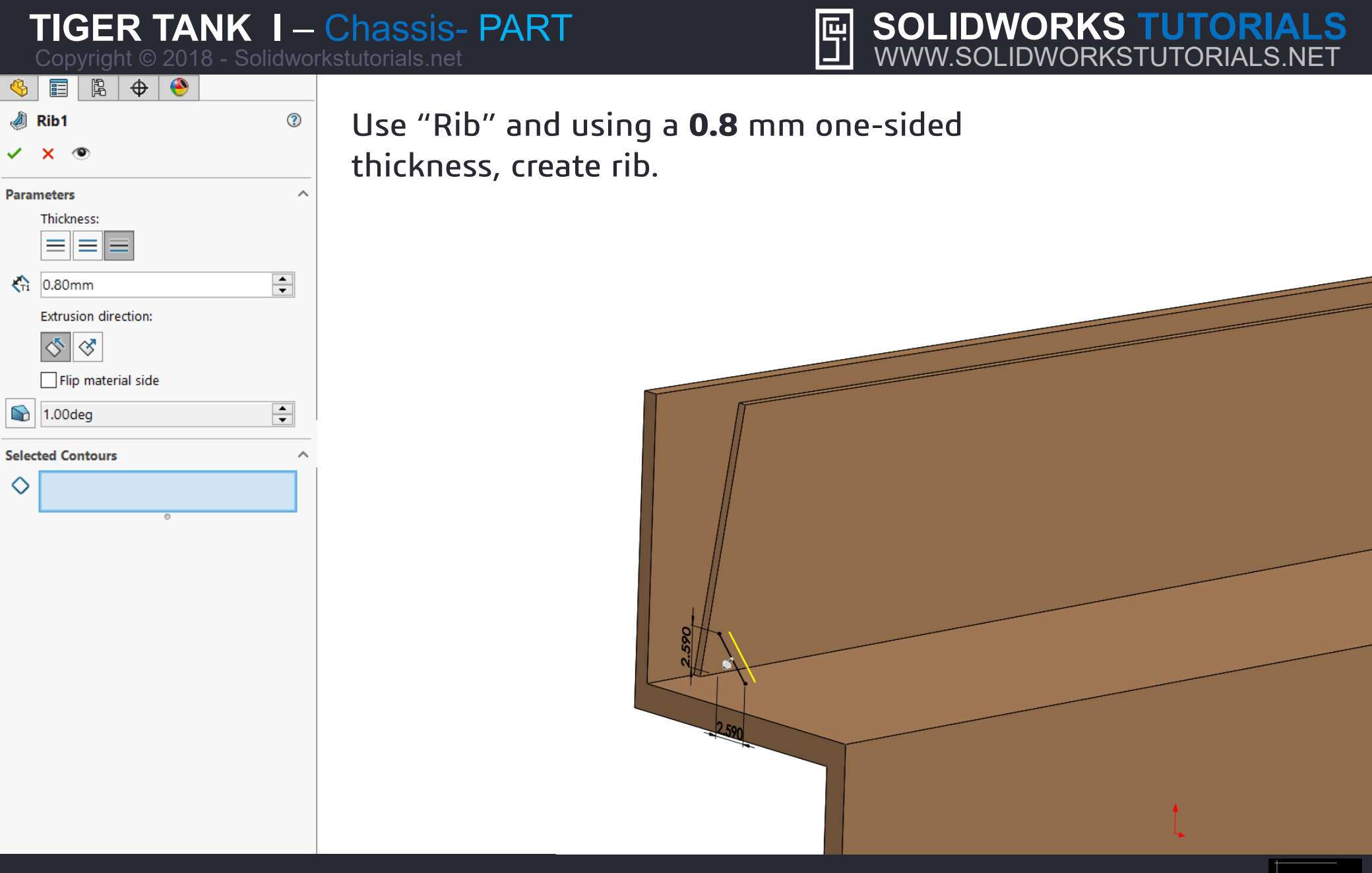

For queries about this tutorial INFO@SOLIDWORKSTUTORIALS.NET

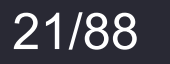

?

### $\oplus$ ۲ 4 ß

| 0<br>0<br>0 | LPattern2 |
|-------------|-----------|
|             |           |

| / | × |
|---|---|

| Direc | tion 1                |
|-------|-----------------------|
| 2     | Edge<1>               |
|       | Spacing and instances |

| O Un to reference |  |
|-------------------|--|

| Di         | 40.00mm          | -      |   |
|------------|------------------|--------|---|
| <b>°</b> # | 3                | ▲<br>▼ |   |
| Direc      | tion 2           |        | ~ |
| 🗹 Fe       | atures and Faces |        | ~ |
| G          | Rib1             |        |   |
|            |                  | 0      |   |
| Ø          |                  |        |   |
|            |                  | 0      |   |
| Bo         | odies            |        | ~ |
| nsta       | nces to Skip     |        | ~ |
| Optio      | ons              |        | / |
|            | Vary sketch      |        |   |
|            | Geometry pattern |        |   |

Propagate visual properties

Full preview

Partial preview

Instances to Vary

- Use "Linear Pattern" 1
- Select the green highlighted edge as *Direction 1* 2.

Ę

- Set the distance to **40** mm 3.
- Set the number of instances to 3 4.
- Select the Rib 5.
- Click Ok 6.

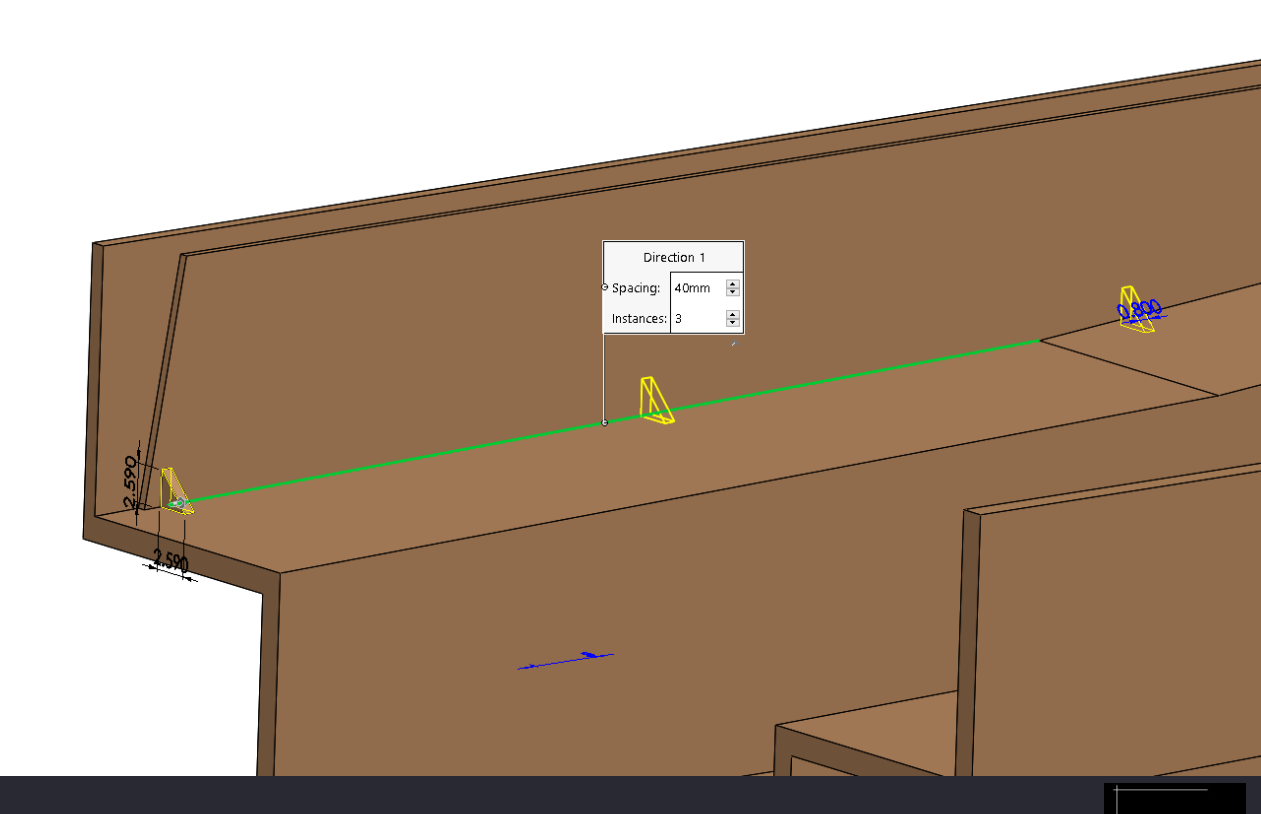

# **SOLIDWORKS TUTORIALS** WWW.SOLIDWORKSTUTORIALS.NET

 $\sim$ 

For queries about this tutorial INFO@SOLIDWORKSTUTORIALS.NET

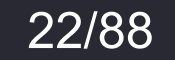

SW

SOLIDWORKS TUTORIALS WWW.SOLIDWORKSTUTORIALS.NET

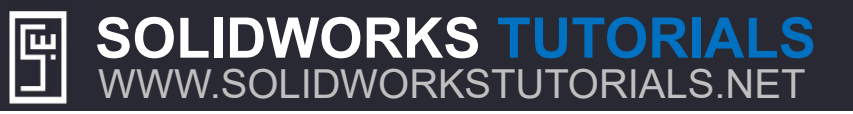

Draw six circles and a rectangle on the surface of the part and set their dimensions.

All circles are the same size.

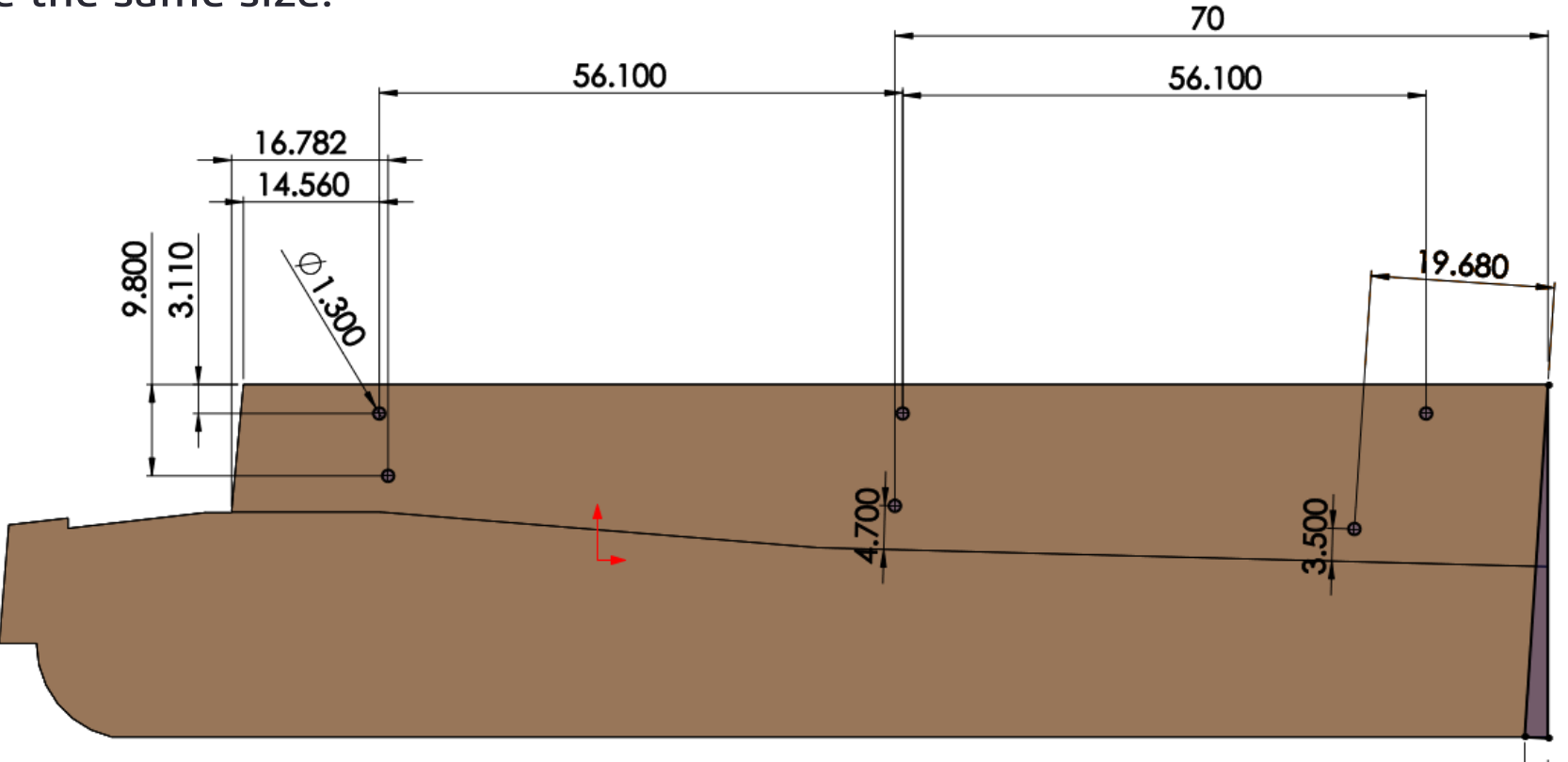

2.500

SW

SOLIDWORKS TUTORIALS WWW.SOLIDWORKSTUTORIALS.NET

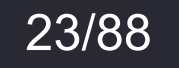

|            | <b>TIGER TANK</b><br>Copyright © 2018 - Sol | idwork | Chassis- PART<br>stutorials.net   | SOLIDWORKS TUTORIAL<br>WWW.SOLIDWORKSTUTORIALS.NE |
|------------|---------------------------------------------|--------|-----------------------------------|---------------------------------------------------|
| 4          |                                             |        |                                   |                                                   |
| P          | Fillet1                                     | ?      | Use "Fillet", set its radius to 1 | mm and round the two                              |
| 1          | ×                                           |        | highlighted edges                 |                                                   |
| Feat       | ture Type                                   | ^      |                                   |                                                   |
| Item       | ns To Fillet                                | ^      |                                   |                                                   |
|            | Edge<1><br>Edge<2>                          |        |                                   |                                                   |
|            |                                             |        |                                   |                                                   |
|            |                                             |        |                                   |                                                   |
|            | O Partial preview                           |        |                                   |                                                   |
|            | ○ No preview                                |        |                                   |                                                   |
| Fille      | <b>t Parameters</b><br>Symmetric            | ~      |                                   |                                                   |
| R          | 1.00mm                                      | ▲<br>▼ |                                   |                                                   |
| <b>D</b> ( | Multi Radius Fillet                         |        |                                   |                                                   |
| Pror       | Circular                                    | ~      |                                   |                                                   |
| Setb       | pack Parameters                             | ~      |                                   |                                                   |
| Fille      | et Options                                  | ~      |                                   | Radius: 1mm                                       |

For queries about this tutorial INFO@SOLIDWORKSTUTORIALS.NET

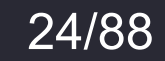

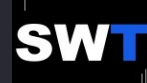

S

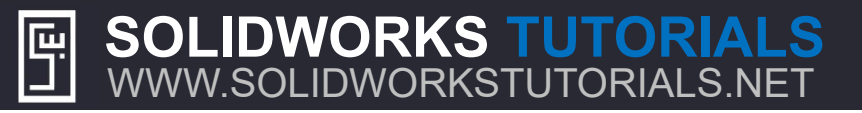

# Draw the sketch on the surface of the part and set its dimensions.

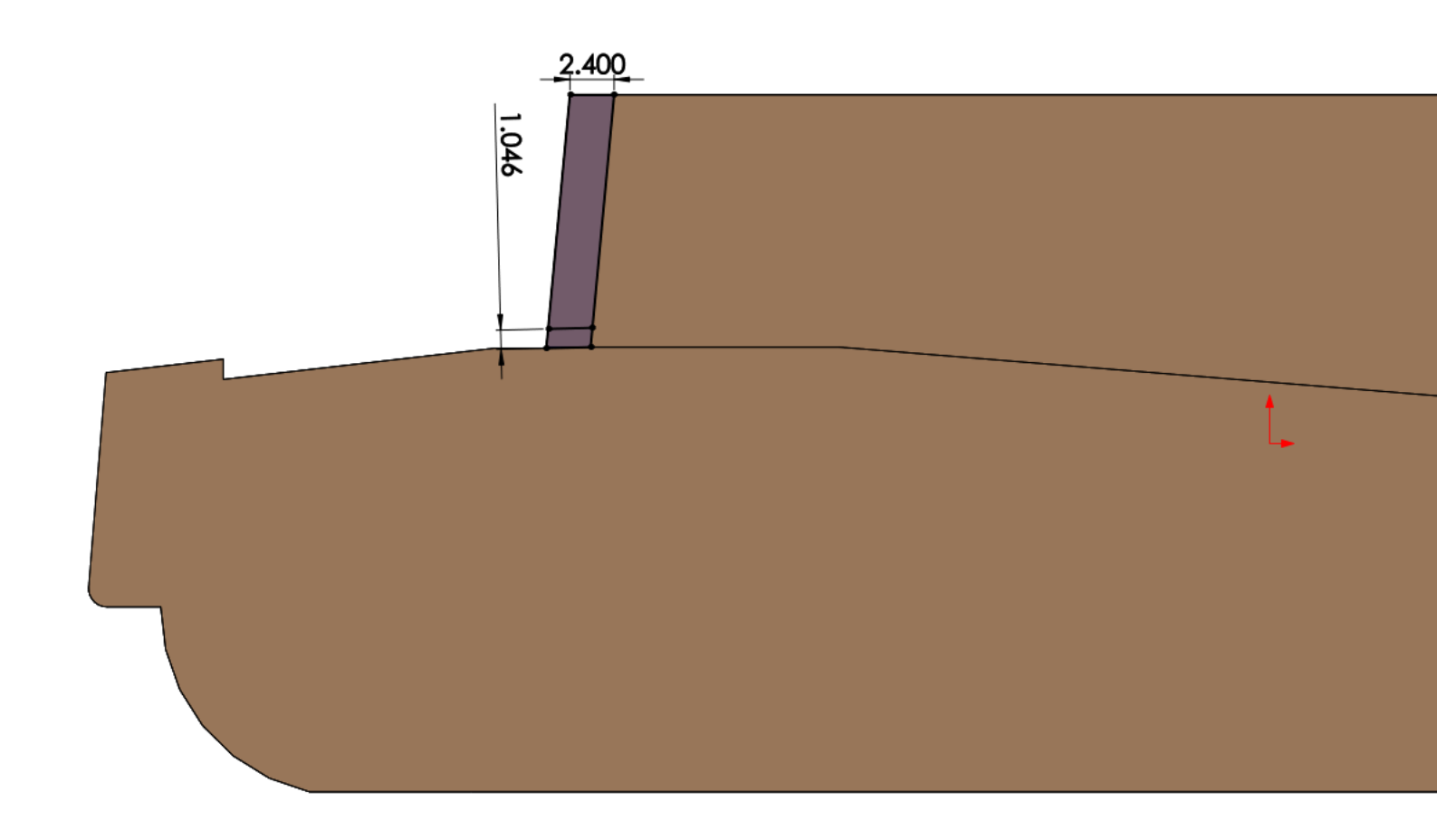

SOLIDWORKS TUTORIALS WWW.SOLIDWORKSTUTORIALS.NET For queries about this tutorial INFO@SOLIDWORKSTUTORIALS.NET

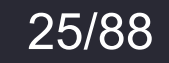

| <b>TIGER TANK</b><br>Copyright © 2018 - Sol                                                                                                    | lidwor | Chassis- PART                                                                                                | SOLIDWORKS TUTORIALS<br>WWW.SOLIDWORKSTUTORIALS.NET   |
|----------------------------------------------------------------------------------------------------|--------|----------------------------------------------------------------------------------------------------|-------------------------------------------------------|
| <ul> <li>♥ ● ●</li> <li>♥ ● ●</li> <li>♥ Cut-Extrude7</li> <li>✓ × ●</li> <li>From <ul> <li>Sketch Plane</li> </ul> </li> <li>Direction 1</li> <li>♥ Through All</li> <li>♥ Flip side to cut</li> <li>♥ Flip side to cut</li> </ul> |        | <ol> <li>Use "Cut-Extr</li> <li>Set it at <i>Throw</i></li> <li>Select the larg</li> <li>Click Ok</li> </ol> | ude",<br>Jgh All<br>Jer area in the Selected Contours |
| Draft outward                                                                                                    | ~      |                                                                                                    | 1.046                                                 |
| Sketch12-Region<1>                                                                                                    |        |                                                                                                    |                                                       |

For queries about this tutorial INFO@SOLIDWORKSTUTORIALS.NET

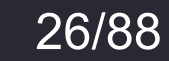

| Copyright © 2018 - Solidworkstutorials.net       | J www.soli | DWORKSTUTORIALS.NET |   |
|--------------------------------------------------|------------|---------------------|---|
|                                                  |            | 🧐 📰 🖹 🕂 🧇           |   |
|                                                  |            | Cut-Extrude8        | D |
| 2.400                                            |            | ✓ X ⑨               |   |
| 24 A A A A A A A A A A A A A A A A A A A         |            | From                | ^ |
| · · · · · · · · · · · · · · · · · · ·            |            | Sketch Plane ~      |   |
|                                                  |            | Direction 1         | ^ |
|                                                  |            | Blind ~             |   |
|                                                  |            | × .                 | ] |
|                                                  |            | 🚯 1.70mm            | ] |
|                                                  |            | Flip side to cut    |   |
|                                                  |            |                     |   |
|                                                  |            | Draft outward       |   |
|                                                  |            | Direction 2         | ~ |
|                                                  |            | Selected Contours   | ^ |
|                                                  |            | Sketch12-Region<1>  |   |
|                                                  |            | 0                   | J |
|                                                  |            |                     |   |
| Use "Cut-Extrude",                               |            |                     |   |
| Set it at <i>Blind</i>                           |            |                     |   |
| Select the smaller area in the Selected Contours |            |                     |   |
|                                                  |            |                     |   |
|                                                  |            |                     |   |

TICEP TANK I \_ Chassie DAPT

For queries about this tutorial INFO@SOLIDWORKSTUTORIALS.NET

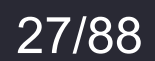

SWT

C

?

### 4 🛱 🕁 🕙

Partial preview

| 1 | × . |
|---|-----|

G Mirror2

| ~                           | ×            |  |  |  |
|-----------------------------|--------------|--|--|--|
| Mirror Face/Plane           |              |  |  |  |
|                             | Right Plane  |  |  |  |
| Features to Mirror          |              |  |  |  |
| G                           | Cut-Extrude8 |  |  |  |
|                             | 0            |  |  |  |
| Faces to Mirror ^           |              |  |  |  |
| $\bigcirc$                  |              |  |  |  |
|                             | 0            |  |  |  |
| Options ^                   |              |  |  |  |
| Geometry Pattern            |              |  |  |  |
| Propagate visual properties |              |  |  |  |
| O Full preview              |              |  |  |  |

- Use "Mirror" 1
- Select the *Right Plane* as the *Mirror Face/Plane* 2.

Ę۲

- Select the Cut-Extrude from the last step 3.
- And mirror it to the other side. 4.

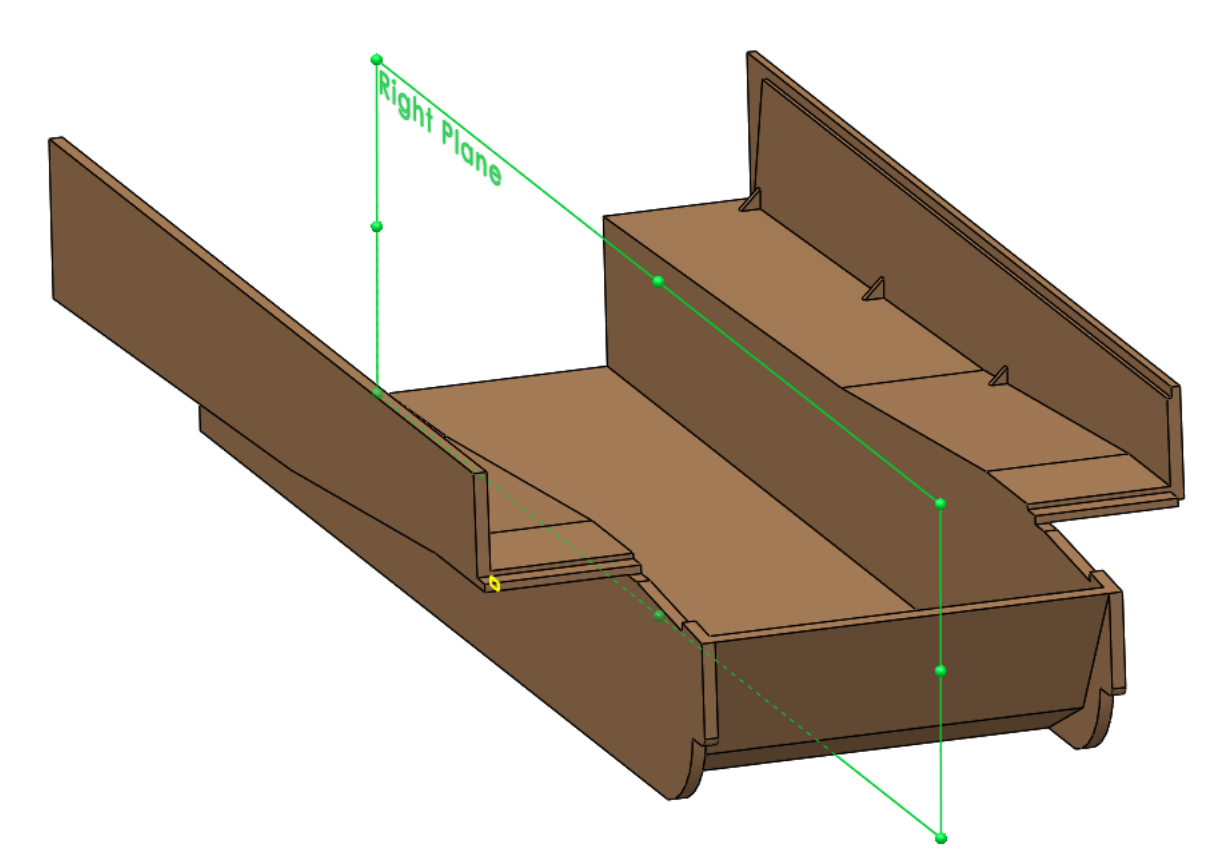

# SOLIDWORKS TUTORIALS WWW.SOLIDWORKSTUTORIALS.NET

For queries about this tutorial INFO@SOLIDWORKSTUTORIALS.NET

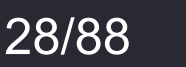

SOLIDWORKS TUTORIALS WWW.SOLIDWORKSTUTORIALS.NET

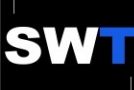

Draw the sketch on the surface of the part and set its dimensions.

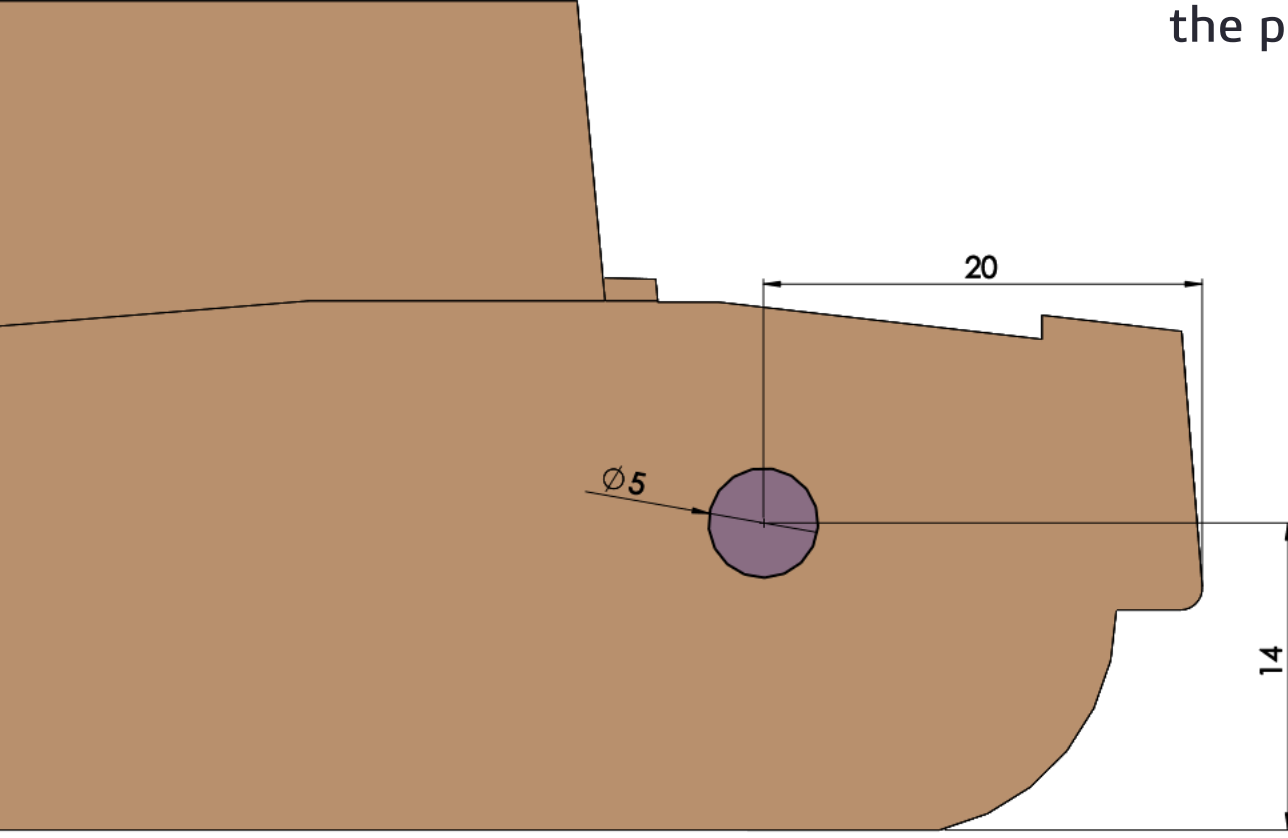

# SOLIDWORKS TUTORIALS WWW.SOLIDWORKSTUTORIALS.NET

For queries about this tutorial INFO@SOLIDWORKSTUTORIALS.NET

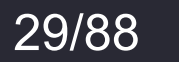

SWT

| <b>TIGER TANK I</b><br>Copyright © 2018 - Solidy                                                               | — Chassis- PART<br>workstutorials.net                                  | SOLIDWORKS TUTORIALS<br>WWW.SOLIDWORKSTUTORIALS.NET |
|----------------------------------------------------------------------------------------------------|------------------------------------------------------------------------|-----------------------------------------------------|
| <ul> <li>Image: Sketch Plane</li> <li>Image: Sketch Plane</li> <li>Image: Sketch Plane</li> </ul>              | <sup>3</sup> Use "Cut-Extrude" set it to<br>All and cut it through the | <i>Through-</i><br>part.                            |
| Direction 1          Through All         Through Contemporation         Flip side to cut         Draft outward |                                                                        |                                                     |
| Selected Contours                                                                                              |                                                                        |                                                     |

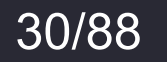

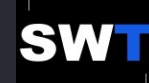

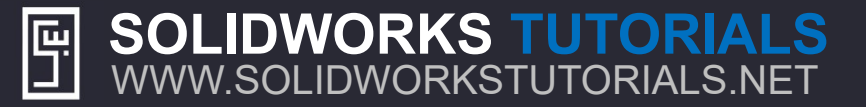

Draw the sketch on the surface of the part set its dimension and make it *concentric* with the round edge on the right bottom corner.

¢16.800

SOLIDWORKS TUTORIALS WWW.SOLIDWORKSTUTORIALS.NET

For queries about this tutorial INFO@SOLIDWORKSTUTORIALS.NET

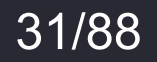

| <b>TIGER TANK</b><br>Copyright © 2018 - Sol | lidwork  | Chassis- PART SOLIDWORKS TUTORIALS                   |  |  |  |  |
|---------------------------------------------|----------|------------------------------------------------------|--|--|--|--|
|                                             |          |                                                      |  |  |  |  |
| ✓ × ●                                       | G        | Use "Cut-Extrude", set Direction 1                   |  |  |  |  |
| From<br>Sketch Plane                        | ~        | to Blind at <b>U.66</b> mm and cut it into the part. |  |  |  |  |
| Direction 1                                 | ~        |                                                      |  |  |  |  |
|                                             |          |                                                      |  |  |  |  |
| C.66mm                                      | <b>*</b> |                                                      |  |  |  |  |
| Draft outward                               | ▲<br>▼   |                                                      |  |  |  |  |
| Direction 2                                 |          |                                                      |  |  |  |  |
| Selected Contours                           | ~        |                                                      |  |  |  |  |

For queries about this tutorial INFO@SOLIDWORKSTUTORIALS.NET

32/88

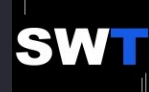

Draw the sketch on the surface of the part and set its dimension. Make it *concentric* with the circular hole.

SOLIDWORKS TUTORIALS WWW.SOLIDWORKSTUTORIALS.NET

For queries about this tutorial INFO@SOLIDWORKSTUTORIALS.NET

0.000

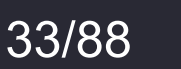

# SOLIDWORKS TUTORIALS www.solidworkstutorials.net

opyright © 2018 - Solidworkstutorials.net

| <b>\$</b>   | 🗄   🛱   💙   💙    |        |    |
|-------------|------------------|--------|----|
|             | Cut-Extrude11    | (?)    |    |
| ~           | × (1)            |        |    |
| From        | I                | ^      |    |
|             | Sketch Plane     | $\sim$ |    |
| Direc       | tion 1           | ^      |    |
| 2           | Blind            | $\sim$ |    |
| *           |                  |        |    |
| <b>₹</b> Di | 0.66mm           | ▲<br>▼ |    |
|             | Flip side to cut |        |    |
|             |                  | ▲<br>▼ |    |
|             | Draft outward    |        |    |
|             | Virection 2      |        |    |
| Selec       | ted Contours     |        |    |
|             |                  |        |    |
|             |                  |        | •  |
|             |                  |        | L. |
|             |                  |        |    |

Use "Cut-Extrude" , set Direction 1 to *Blind* at **0.66** mm and cut it into the part.

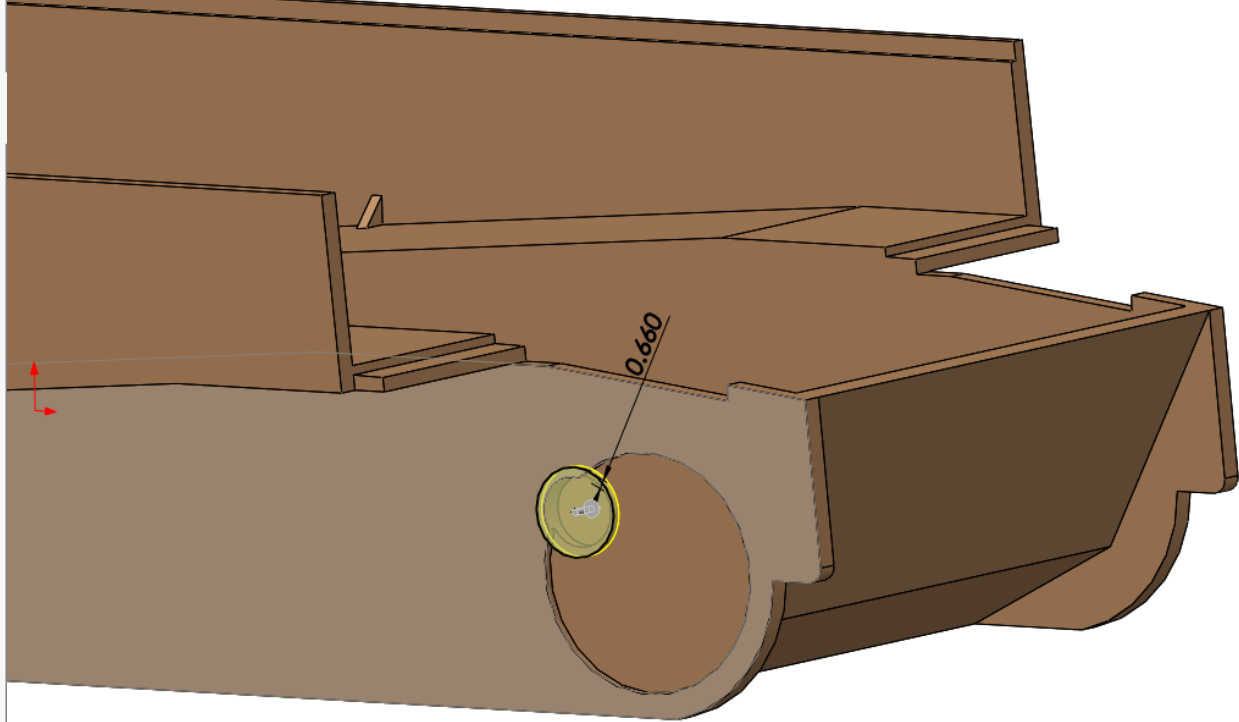

### SOLIDWORKS TUTORIALS WWW.SOLIDWORKSTUTORIALS.NET

For queries about this tutorial INFO@SOLIDWORKSTUTORIALS.NET

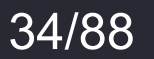

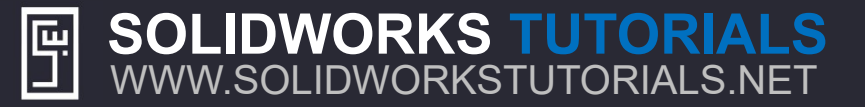

Draw the sketch on the surface of the part set its dimension and make it *concentric* with the round edge on the right bottom corner.

The larger circle is *coradial* with the round edge at the right bottom corner.

### SOLIDWORKS TUTORIALS WWW.SOLIDWORKSTUTORIALS.NET

For queries about this tutorial INFO@SOLIDWORKSTUTORIALS.NET

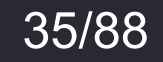
(?)

•

-

WWW.SOLIDWORKSTUTORIALS.NET

Boss-Extrude2

۲ ×

Sketch Plane

4

From

2

€Gi

Direction 1

Blind

2.23mm

Merge result

۲

#### SOLIDWORKS TUTORIALS WWW.SOLIDWORKSTUTORIALS.NET ٣

Use "Boss-Extrude", set Direction 1 to Blind at 2.23 mm, select the outer half circle area in the Selected *Contour* and extrude it.

Draft outward Direction 2  $\sim$ Selected Contours  $\sim$ Sketch16-Region<1>

0.500 **SOLIDWORKS TUTORIALS** For queries about this tutorial INFO@SOLIDWORKSTUTORIALS.NET

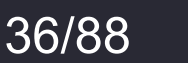

#### SOLIDWORKS TUTORIALS WWW.SOLIDWORKSTUTORIALS.NET

Draw the sketch on the surface of the part and set its dimensions.

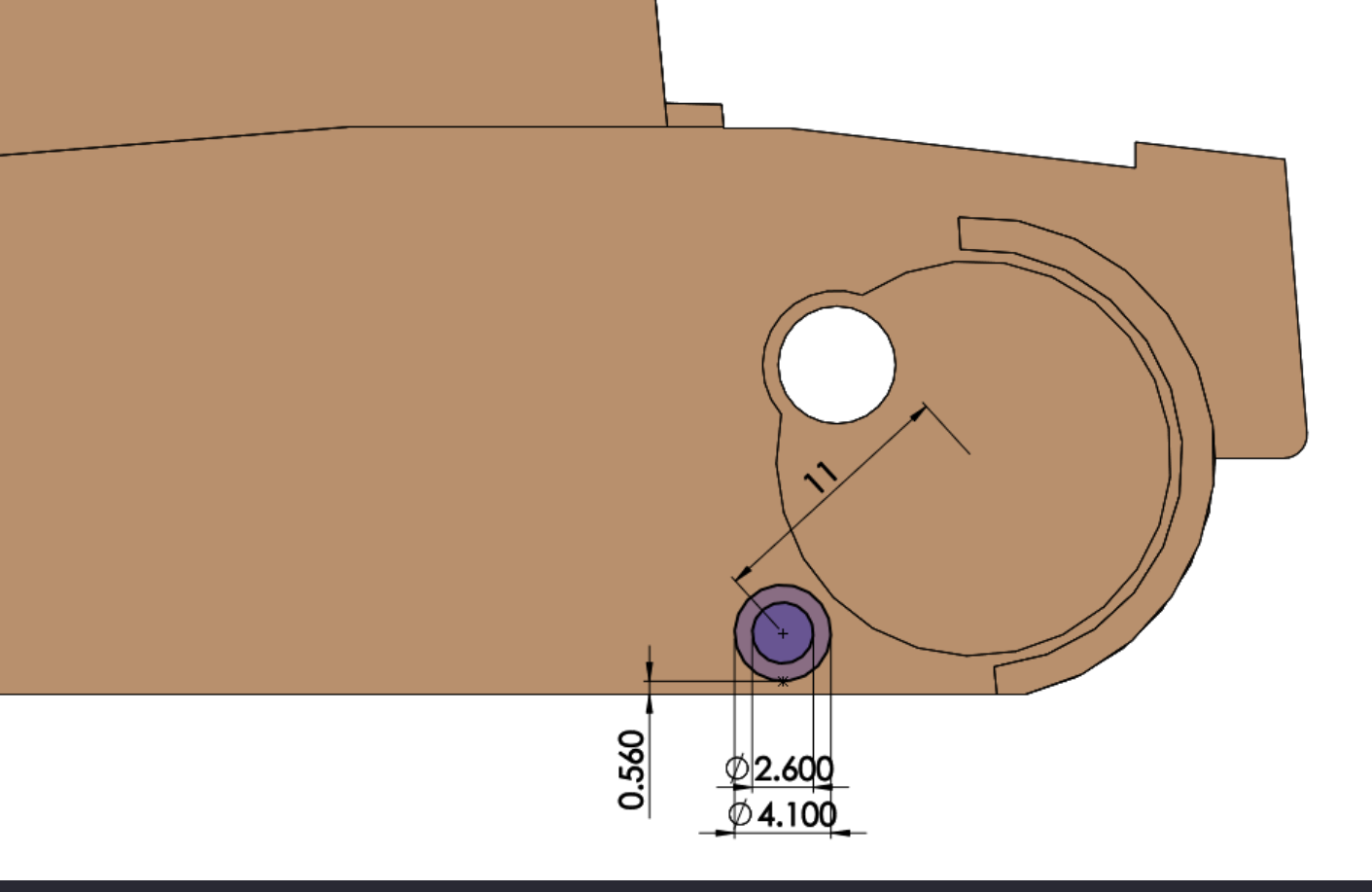

#### SOLIDWORKS TUTORIALS WWW.SOLIDWORKSTUTORIALS.NET

For queries about this tutorial INFO@SOLIDWORKSTUTORIALS.NET

37/88

#### SOLIDWORKS TUTORIALS WWW.SOLIDWORKSTUTORIALS.NET **TIGER TANK I – Chassis- PART** ٣ Ð ۲ 4 Cut-Extrude13 ? 0 × From $\sim$ Sketch Plane $\sim$ Direction 1 $\sim$ 7 Blind $\sim$ \* 11.45mm Flip side to cut \* Draft outward Direction 2 $\sim$ Selected Contours $\sim$ ketch19-Contour<1> 0.560

Use "Cut-Extrude", set Direction 1 to *Blind* at **11.45** mm, select the inner circle in the *Selected Contour* and cut it into the part.

#### SOLIDWORKS TUTORIALS WWW.SOLIDWORKSTUTORIALS.NET

For queries about this tutorial INFO@SOLIDWORKSTUTORIALS.NET

38/88

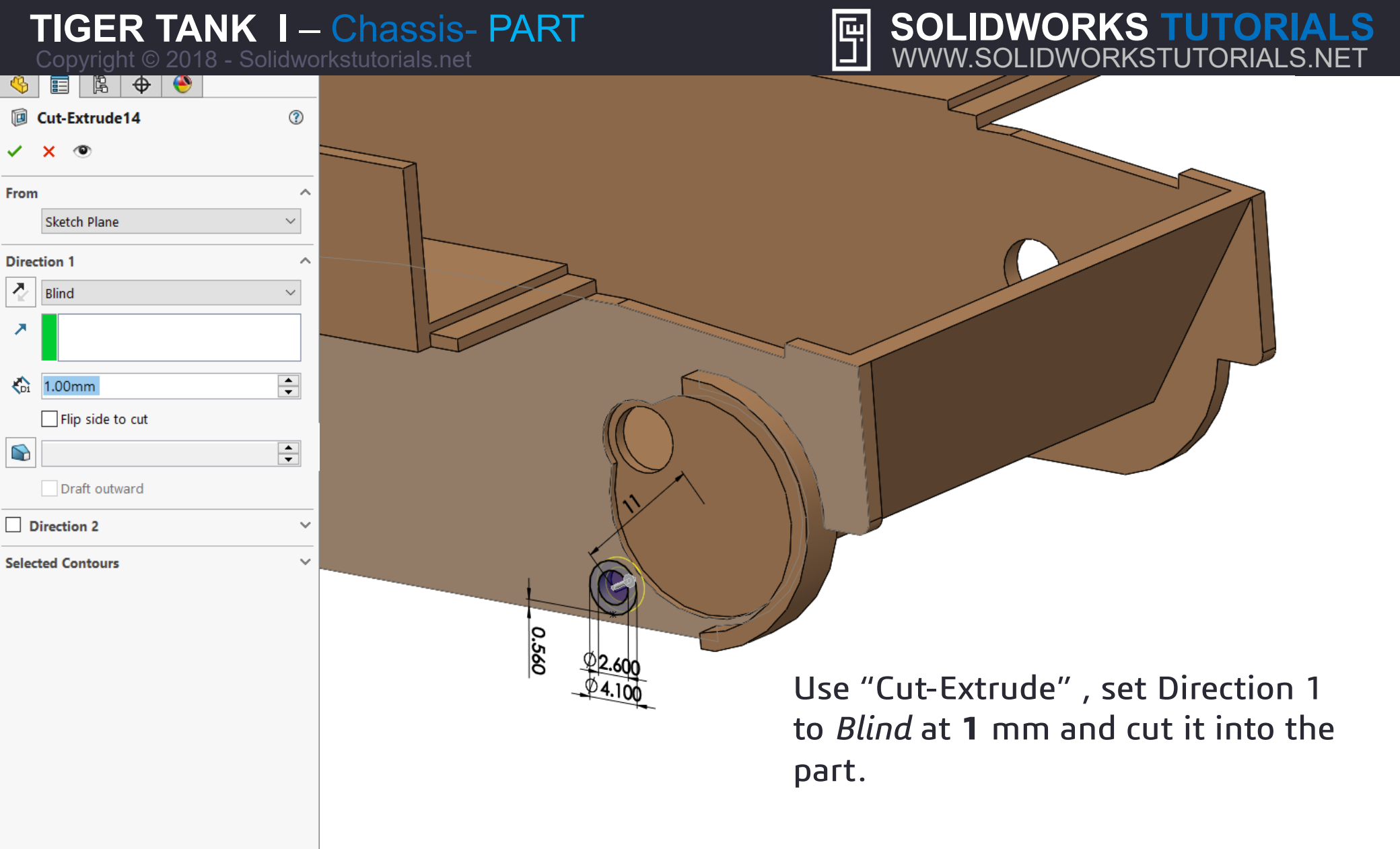

SOLIDWORKS TUTORIALS WWW.SOLIDWORKSTUTORIALS.NET For queries about this tutorial INFO@SOLIDWORKSTUTORIALS.NET

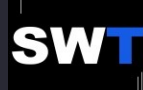

**S**(

### SOLIDWORKS TUTORIALS WWW.SOLIDWORKSTUTORIALS.NET

|             |                                                     | V 🗉 🗠 🔻 💙                   |        |
|-------------|-----------------------------------------------------|-----------------------------|--------|
|             |                                                     | BD LPattern3                | ?      |
|             |                                                     | ✓ ×                         |        |
|             |                                                     | Direction 1                 | ~ ′    |
|             |                                                     | Edge<1>                     |        |
|             |                                                     | Spacing and instances       |        |
|             |                                                     | ○ Up to reference           |        |
|             |                                                     | 🗞 15.00mm                   | ▲<br>▼ |
|             |                                                     | ₽# 8                        | ▲<br>▼ |
|             |                                                     | Direction 2                 | ~      |
| <b>4</b> ₿= |                                                     | Features and Faces          | ^      |
|             | Direction 1                                         | Cut-Extrude14               |        |
| Sp          | acing: 15mm 😜                                       | 0                           |        |
| Ins         | ances: 8 🜩                                          |                             |        |
|             |                                                     | 0                           |        |
| 1.          | Use "Linear Pattern" feature                        | Bodies                      | ~      |
| 2.          | Select the yellow edge as <i>Direction 1</i>        | Instances to Skip           | ~      |
| 3.          | Set the distance to <b>15</b> mm                    | Options                     | ^      |
| Λ           | Sat the number of instances to 8                    | Vary sketch                 |        |
| 4.          |                                                     | Propagate visual properties |        |
| 5.          | Select the two recently Cut-Extrudes in the         | Full preview                |        |
|             | Features and Faces                                  | Partial preview             |        |
| 6.          | Click Ok                                            | Instances to Vary           | ~ 、    |
|             | WORKS TUTORIALS For queries about this tutorial     |                             |        |
| VW.S        | OLIDWORKSTUTORIALS.NET INFO@SOLIDWORKSTUTORIALS.NET | 40/88 <b>S</b>              |        |

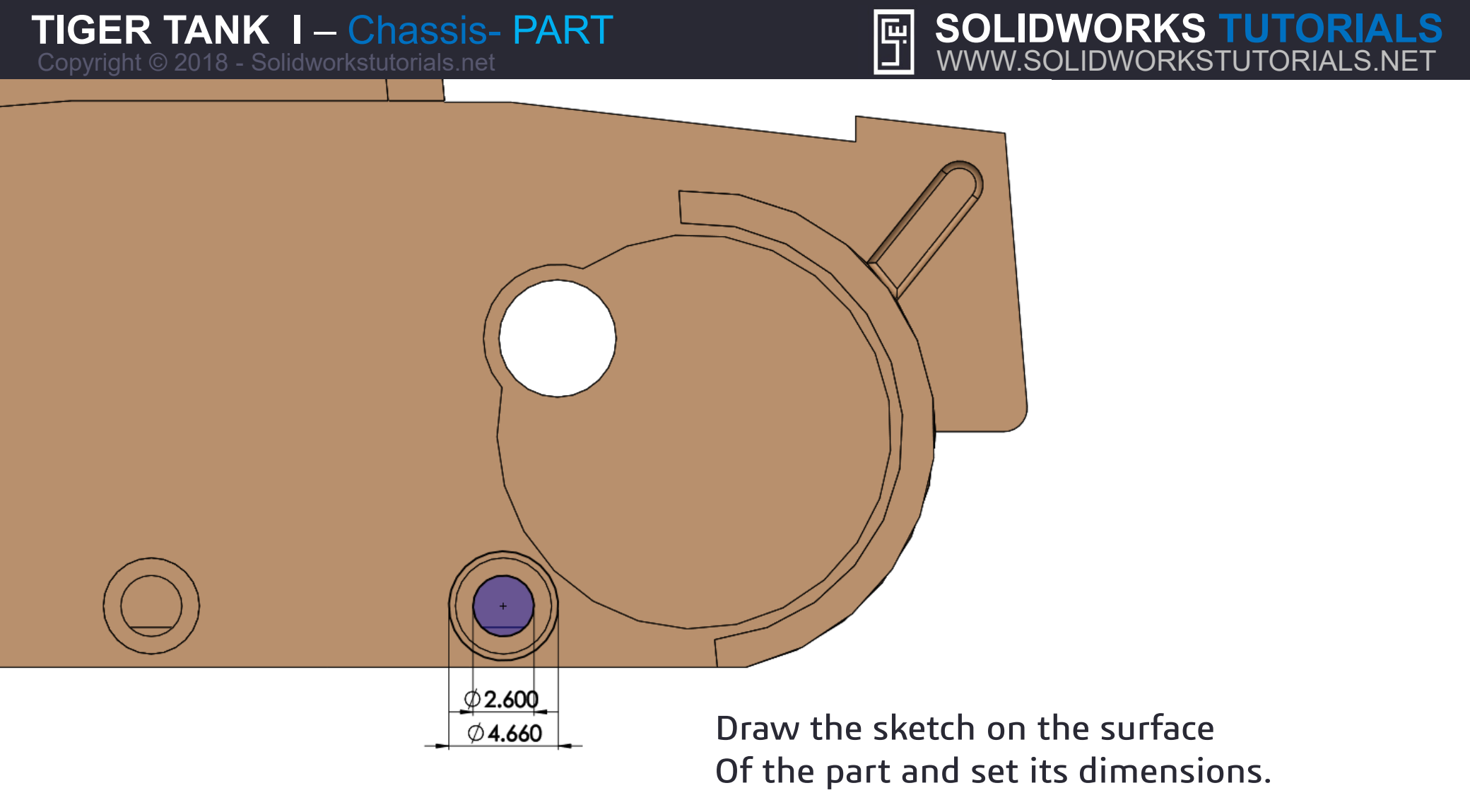

### Make them *concentric* with the circular hole

For queries about this tutorial INFO@SOLIDWORKSTUTORIALS.NET

**SOLIDWORKS TUTORIALS** 

WWW.SOLIDWORKSTUTORIALS.NET

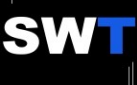

| TIGE<br>Copyrig  | R TANK I –<br>ht © 2018 - Solidwo | Chassis- PART                  | SOLIDWORKS TUTORIALS.N |
|------------------|-----------------------------------|--------------------------------|------------------------|
| 🌯 🗉 🖡            | <b>⊕ ●</b>                        |                                |                        |
| 🜒 Boss-Extru     | ide5 ⑦                            |                                |                        |
| 🗸 🗙 👁            |                                   |                                |                        |
| From             | ^                                 |                                |                        |
| Sketch Plan      | e ~                               |                                |                        |
| Direction 1      | ^                                 |                                |                        |
| Blind            | $\sim$                            |                                |                        |
| 7                |                                   |                                |                        |
| ×                |                                   |                                |                        |
| 9.80mm           |                                   |                                |                        |
|                  |                                   |                                |                        |
| Draft out        | ▼.                                |                                | 4.80                   |
| Discretion 2     |                                   |                                |                        |
|                  |                                   |                                |                        |
| selected Contour | s Ý                               |                                |                        |
|                  |                                   |                                |                        |
| 1.               | Use "Boss-E                       | ktrude"                        |                        |
| 2                | Set Direction                     | 1 it to Blind at <b>9.8</b> mm |                        |
| 2.<br>7          |                                   |                                |                        |
| 5.               |                                   | ge Results                     |                        |
| 4.               | Click Ok                          |                                |                        |

For queries about this tutorial INFO@SOLIDWORKSTUTORIALS.NET SOLIDWORKS TUTORIALS WWW.SOLIDWORKSTUTORIALS.NET

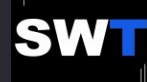

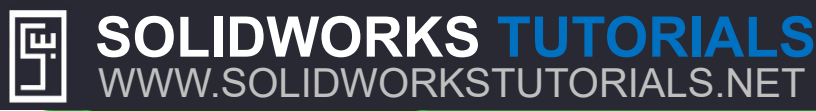

43/88

Direction 1

15mm

SW

Spacing:

Instances: 8

\*

+

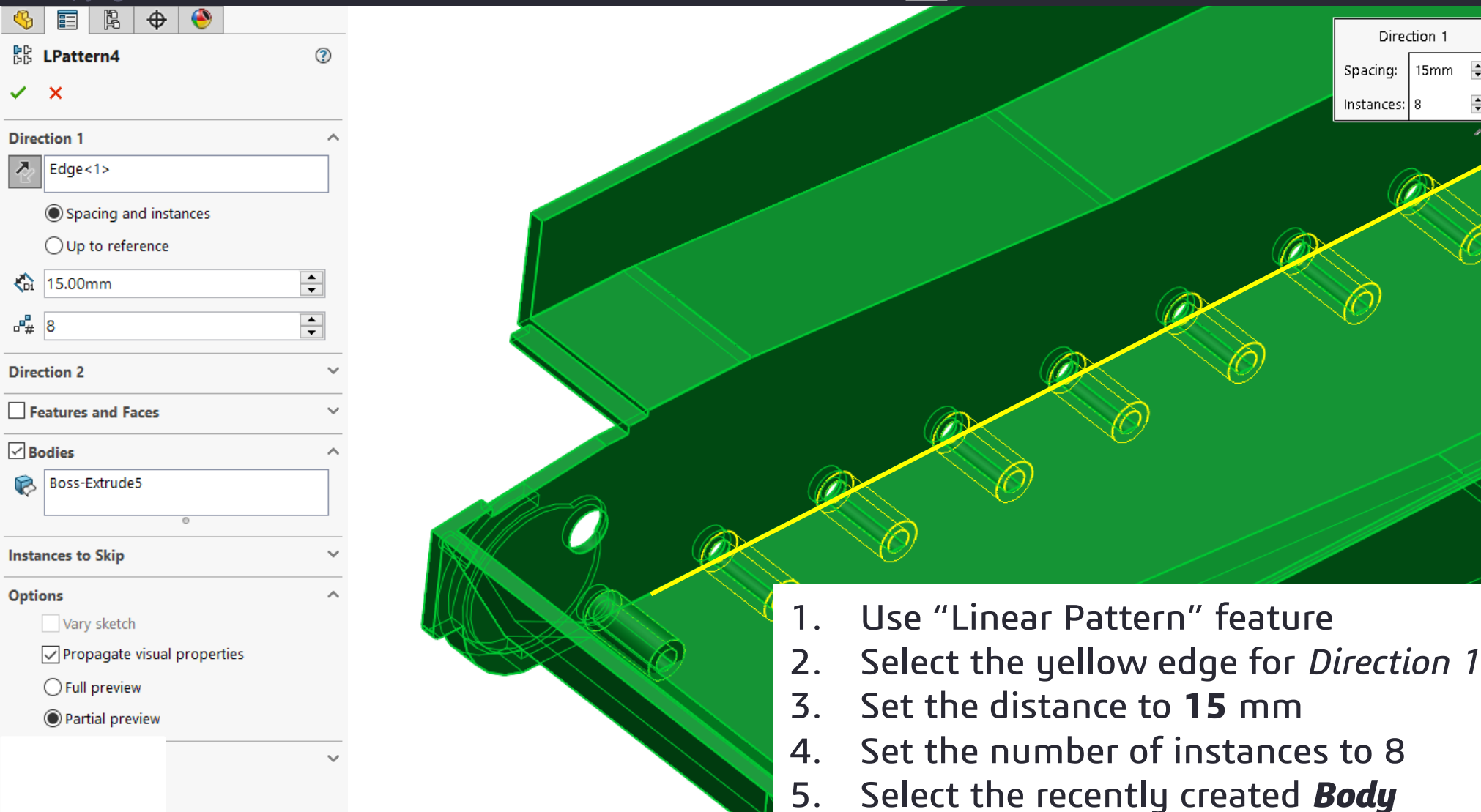

**Click Ok** 6.

#### **SOLIDWORKS TUTORIALS** WWW.SOLIDWORKSTUTORIALS.NET

### SOLIDWORKS TUTORIALS www.solidworkstutorials.net

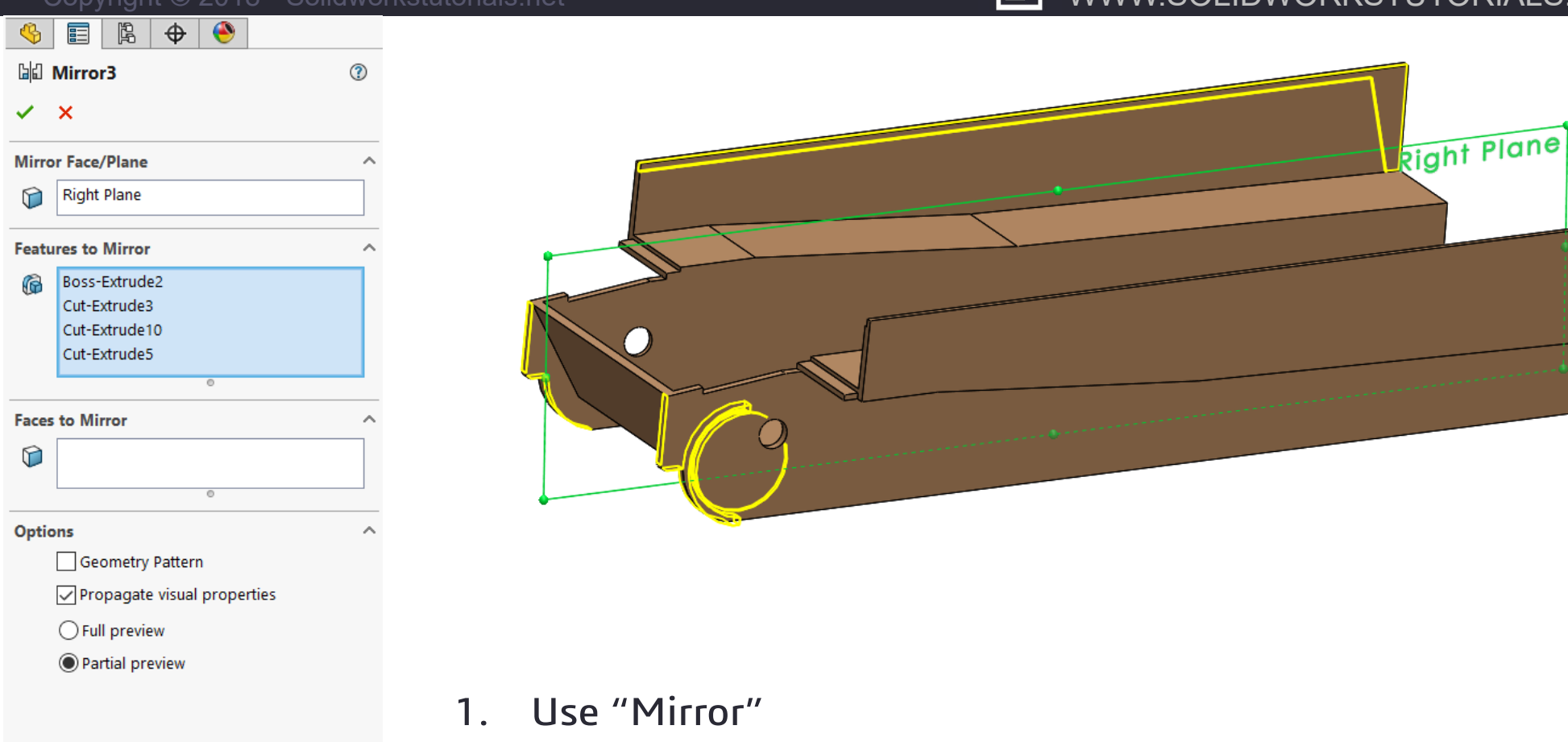

- 2. Select the Right Plane for Mirror Face/Plane
- 3. Select the four yellow highlighted features to mirror

#### SOLIDWORKS TUTORIALS WWW.SOLIDWORKSTUTORIALS.NET

For queries about this tutorial INFO@SOLIDWORKSTUTORIALS.NET

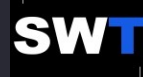

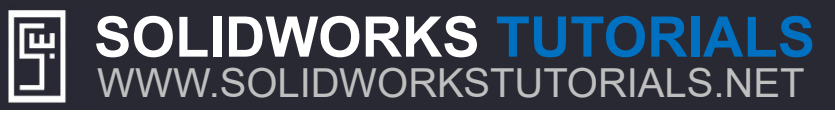

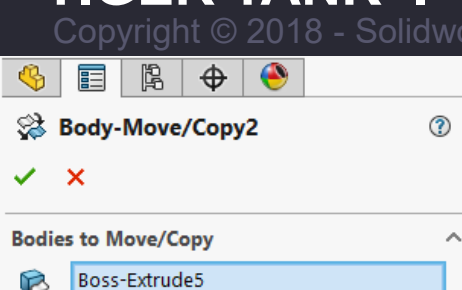

| Bodie    | s to Move/Copy |            |   |
|----------|----------------|------------|---|
| 8        | Boss-Extrude5  |            | 1 |
| ~        | LPattern4[1]   |            |   |
|          | LPattern4[2]   |            |   |
|          | LPattern4[3]   |            |   |
|          | LPattern4[4]   |            |   |
|          | LPattern4[5]   |            |   |
|          | LPattern4[6]   |            |   |
|          | LPattern4[7]   |            |   |
|          | •              |            |   |
|          | Сору           |            |   |
| <b>.</b> | 1              | 0          |   |
| - #      |                | *          |   |
| Transl   | ate            |            | ^ |
|          |                |            |   |
| ΔX       | -86.61533595mm | 0          |   |
|          |                | ž          |   |
| ΔY       | 0.00mm         | 4          |   |
| ۸Z       | 0.00mm         | $\uparrow$ |   |
|          |                | ~          |   |
| Rotate   | 2              |            | ~ |
|          |                |            |   |
|          |                |            |   |
|          | Constraints    |            |   |
|          |                |            |   |
|          |                |            |   |
|          |                |            |   |
|          |                |            |   |

SOLIDWORKS TUTORIALS

WWW.SOLIDWORKSTUTORIALS.NET

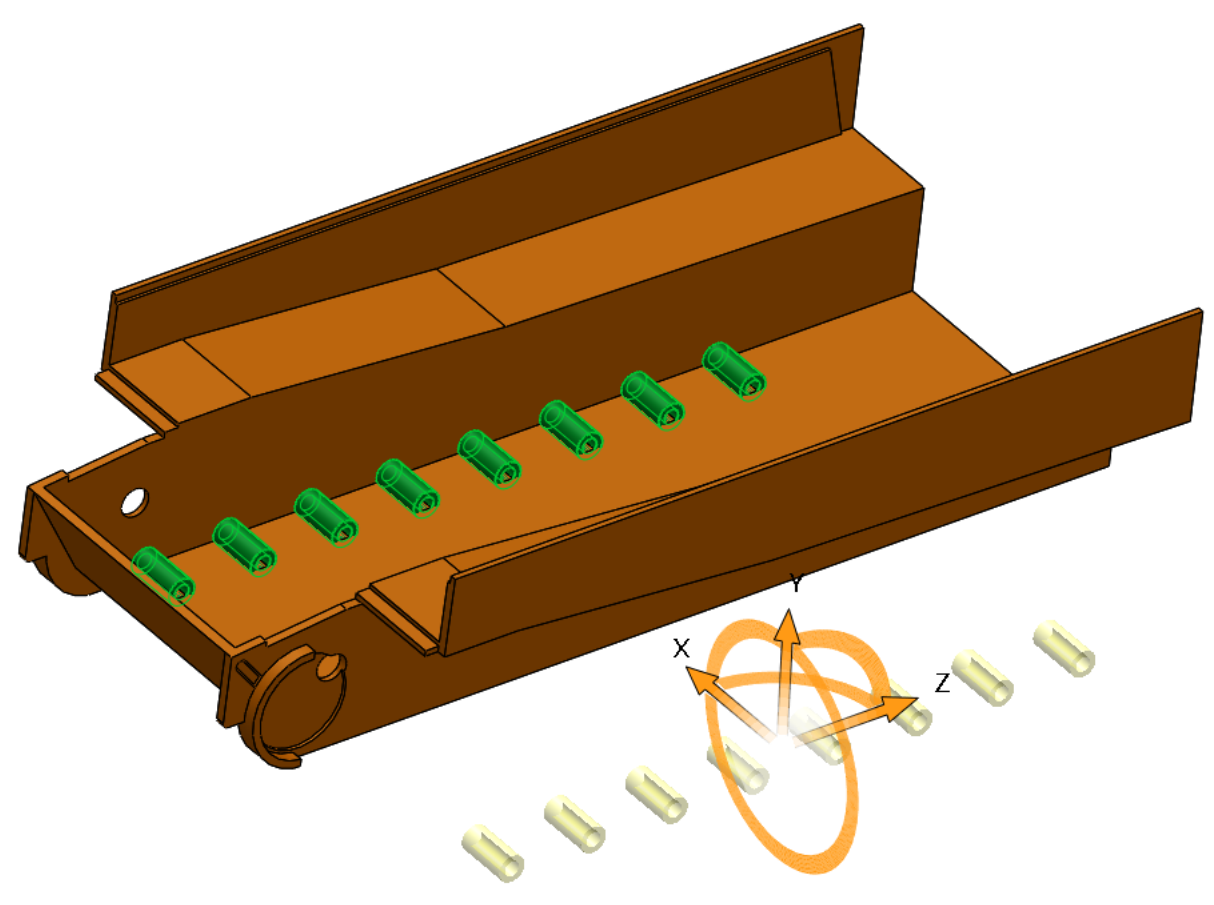

- 1. Use "Body-Move/Copy"
- 2. Check Copy
- 3. Select the eight green highlighted bodies (Cylinders)
- 4. Drag them about **86** mm in the **X** direction

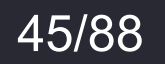

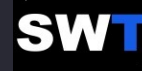

Copyright © 2018 - Solidworkstutorials.net

| <b>[</b> 4. | [ |
|-------------|---|
|             |   |

| ₩<br>C<br>C<br>C<br>C<br>C<br>C<br>C<br>C<br>C<br>C<br>C<br>C<br>C<br>C<br>C<br>C<br>C<br>C<br>C | Face<1<br>Face<2 | ><br>2> |      |  |  |
|--------------------------------------------------------------------------------------------------|------------------|---------|------|--|--|
|                                                                                                  |                  | Add     | Undo |  |  |
| 1                                                                                                | Coincide         | ent     |      |  |  |
| N F                                                                                              | Parallel         |         |      |  |  |
| T t                                                                                              | Perpend          | icular  |      |  |  |
| 0                                                                                                | Fangent          |         |      |  |  |

Concentric

30.00deg

Ϋ́

Mate Alignment

Flip Dimension

**달**흡

K Coincident1 (Body-Move/Copy2,Shell1)

Translate/Rotate

↔

7

Mates

**(** 

- 1. Use "Body-Move/Copy"
- 2. Click on the Constraints to switch it to Translate/Rotate
- 3. Select the end surface of the eight cylinders and the green highlighted surface on the main part
- 4. Choose Coincident
- 5. Click Ok

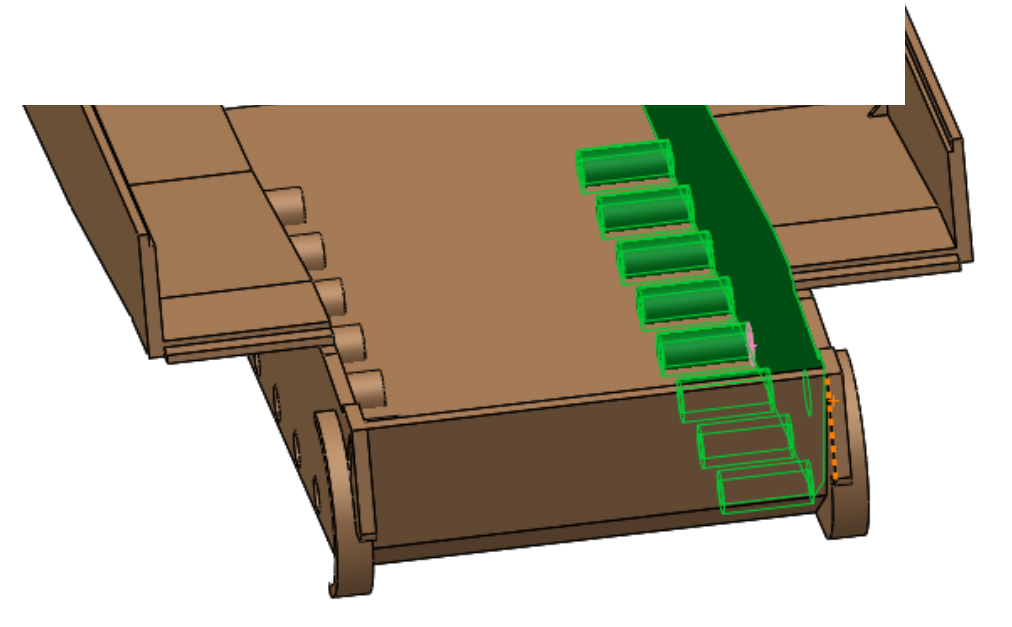

#### SOLIDWORKS TUTORIALS WWW.SOLIDWORKSTUTORIALS.NET

 $\wedge$ 

For queries about this tutorial INFO@SOLIDWORKSTUTORIALS.NET

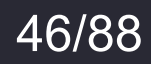

#### Copyright © 2018 - Solidworkstutorials.net

### SOLIDWORKS TUTORIALS WWW.SOLIDWORKSTUTORIALS.NET

#### 🗟 🖪 🕅 🔶 Body-Move/Copy5

|   | ~~~ |
|---|-----|
| ~ | ~   |

### Bodies to Move/Copy4[8] Body-Move/Copy4[7] Body-Move/Copy4[6] Body-Move/Copy4[5] Body-Move/Copy4[1] Body-Move/Copy4[2] Body-Move/Copy4[4] Body-Move/Copy4[3]

| Trans | late          | /   |
|-------|---------------|-----|
|       |               |     |
| ΔХ    | 0.00mm        | \$  |
| ΔΥ    | 0.00mm        | \$  |
| ΔZ    | 19.27349401mm | ¢   |
| Rotat | e             | ``` |
|       |               |     |

Constraints

- 1. Use "Body-Move/Copy"
- 2. Click on the Translate/Rotate to switch it to **Constraints**
- 3. Select the eight cylinders
- 4. Uncheck Copy
- 5. Move them exactly **19.27349** mm in the <u>Z</u> direction

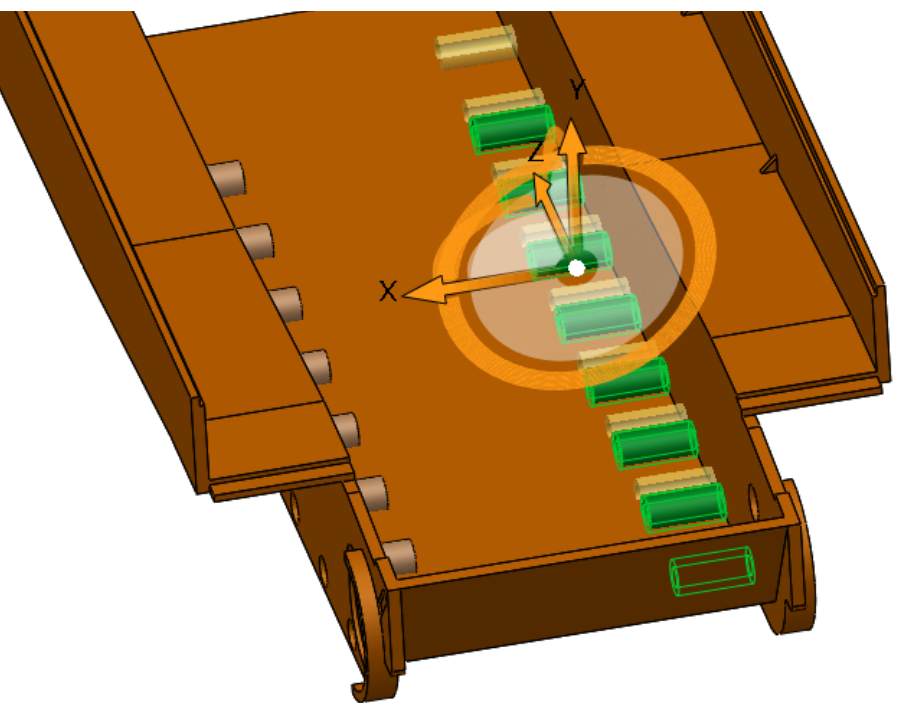

#### SOLIDWORKS TUTORIALS WWW.SOLIDWORKSTUTORIALS.NET

For queries about this tutorial INFO@SOLIDWORKSTUTORIALS.NET

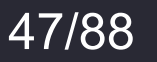

Copyright © 2018 - Solidworkstutorials.net

### SOLIDWORKS TUTORIALS WWW.SOLIDWORKSTUTORIALS.NET

#### Body-Move/Copy5

#### 🗸 🗙

Translate

ΔX

ΔY

ΔZ

Rotate

0.00mm

0.00mm

19.27349401mm

Constraints

**%** 

Bodies to Move/Copy Body-Move/Copy4[8] Body-Move/Copy4[7] Body-Move/Copy4[6] Body-Move/Copy4[5] Body-Move/Copy4[1] Body-Move/Copy4[2] Body-Move/Copy4[4] Body-Move/Copy4[3]

| 🛱 | 🕁 | 🕙

- 1. Use "Body-Move/Copy"
- 2. Click on the Translate/Rotate to switch it to **Constraints**
- 3. Select the eight cylinders
- 4. Uncheck *Copy*
- 5. Move them exactly **19.27349** mm in the <u>Z</u> direction
- 6. Click Ok

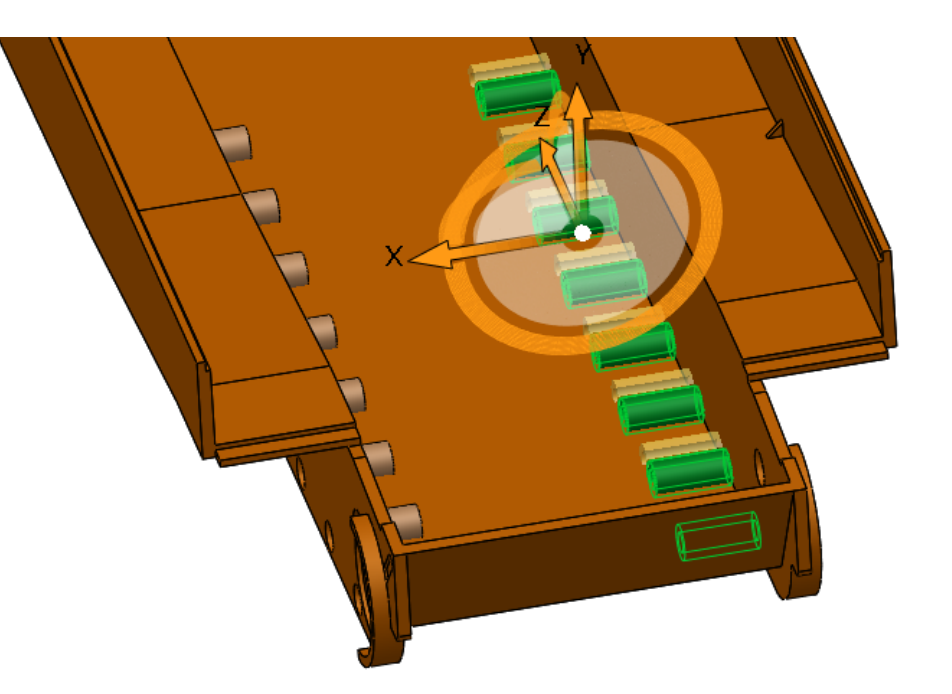

#### SOLIDWORKS TUTORIALS WWW.SOLIDWORKSTUTORIALS.NET

For queries about this tutorial INFO@SOLIDWORKSTUTORIALS.NET

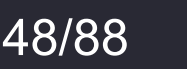

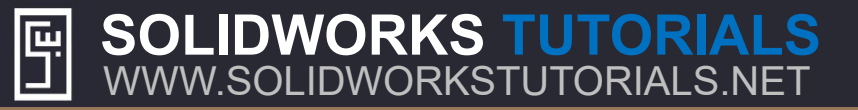

Draw the sketch on the surface of the part and set its dimensions.

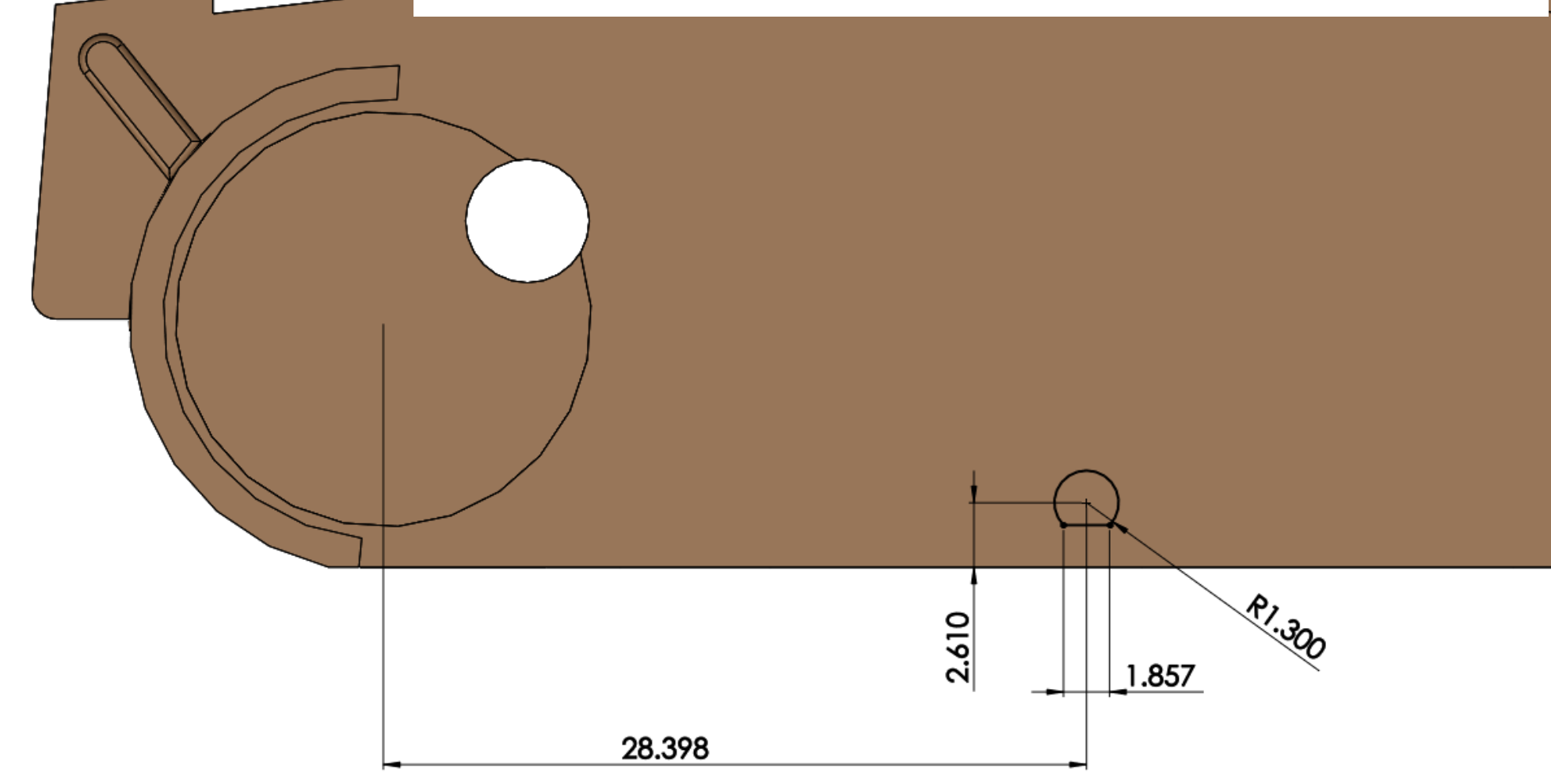

SOLIDWORKS TUTORIALS WWW.SOLIDWORKSTUTORIALS.NET

For queries about this tutorial INFO@SOLIDWORKSTUTORIALS.NET

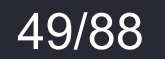

| TIGER TANK<br>Copyright © 2018 -                                                                          | <b>≮ I</b> —<br>Solidwor | Chassis                 | S- PART SOLIDWORKS TUTORIALS<br>www.solidworkstutorials.net  |
|----------------------------------------------------------------------------------------------------|--------------------------|-------------------------|--------------------------------------------------------------|
| <ul> <li>♦ E R + ●</li> <li>♥ Cut-Extrude16</li> <li>✓ × ●</li> <li>From</li> <li>Sketch Plane</li> </ul> | (2)                      | 1. Us<br>2. Se<br>3. Cl | se "Cut-Extrude"<br>et Direction 1 to Through-All<br>lick Ok |
| Direction 1  Through All  Flip side to cut  Draft outward                                                 |                          |                         |                                                              |
| Direction 2 Selected Contours                                                                             | ~                        |                         | 28.398                                                       |

SOLIDWORKS TUTORIALS WWW.SOLIDWORKSTUTORIALS.NET

For queries about this tutorial INFO@SOLIDWORKSTUTORIALS.NET

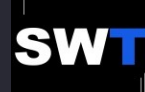

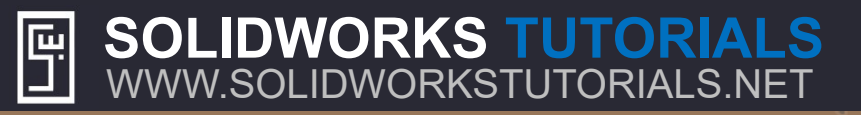

51/88

SW

Draw the sketch on the surface of the part and set its dimensions.

Make it **concentric** with the circular hole in the part.

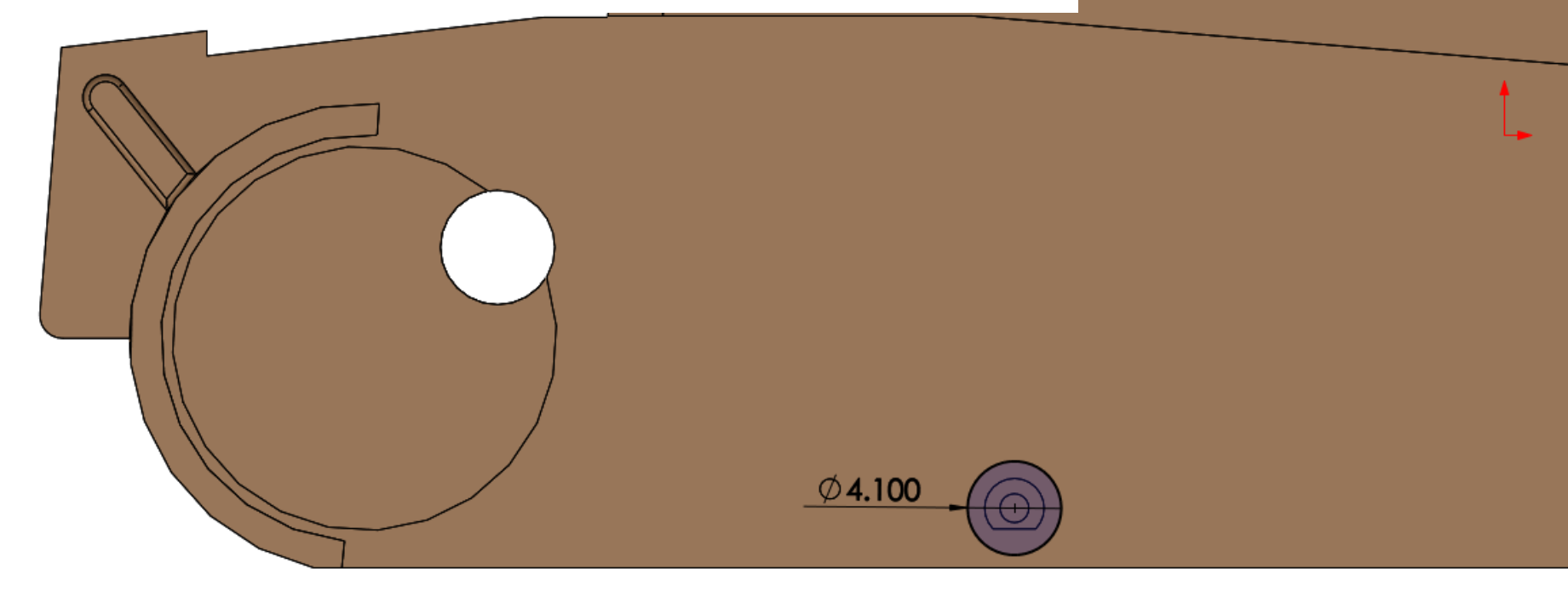

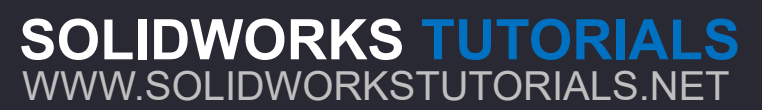

| TIGER TANK<br>Copyright © 2018 - S                                                                                                    | <b>K I —</b><br>Solidwor | Chas<br>kstutoria | als.net SOLIDWORKS TUTORIALS.NET                                  |  |
|----------------------------------------------------------------------------------------------------|--------------------------|-------------------|-------------------------------------------------------------------|--|
| Image: Second Structure   Image: Second Structure   Image: Sketch Plane   Image: Sketch Plane < |                          | 1.<br>2.<br>3.    | Use "Cut-Extrude"<br>Set Direction 1 to Blind at 1 mm<br>Click Ok |  |
|                                                                                                    |                          |                   |                                                                   |  |

#### SOLIDWORKS TUTORIALS WWW.SOLIDWORKSTUTORIALS.NET

For queries about this tutorial INFO@SOLIDWORKSTUTORIALS.NET

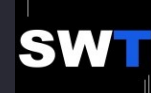

SOLIDWORKS TUTORIALS

WWW.SOLIDWORKSTUTORIALS.NET

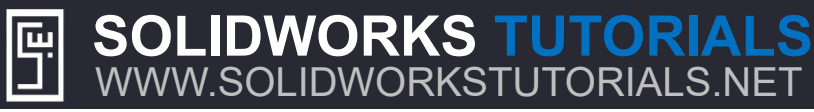

SWT

53/88

| <ul> <li>LPattern5</li> <li>X</li> <li>Direction 1</li> <li>Edge&lt;1&gt;</li> <li>Spacing and instances</li> <li>Up to reference</li> <li>15.00mm</li> <li>15.00mm</li> <li>8</li> <li>Direction 2</li> </ul>                                                                                                    | 🗐 🖹 🕁 🥯                      |                                                  |
|----------------------------------------------------------------------------------------------------|------------------------------|--------------------------------------------------|
| <ul> <li>X</li> <li>Direction 1</li> <li>Edge&lt;1&gt;</li> <li>Spacing and instances</li> <li>Up to reference</li> <li>15.00mm</li> <li>a</li> <li>a</li> <li>b</li> <li>c</li> <li>a</li> <li>a</li> <li>b</li> <li>c</li> <li>c</li> <li>c</li> <li>d</li> <li>d</li>     &lt;</ul> | attern5 ⑦                    |                                                  |
| Direction 1<br>Edge <1><br>Spacing and instances<br>Up to reference<br>15.00mm<br>8<br>Direction 2                                                                                                    |                              |                                                  |
| Edge <1> Spacing and instances Up to reference 15.00mm 8 Direction 2                                                                                                    | n 1 ^ ^                      |                                                  |
| <ul> <li>Spacing and instances</li> <li>O Up to reference</li> <li>I 5.00mm</li> <li>I 5.00mm</li> <li>B</li> <li>Direction 2</li> </ul>                                                                                                    | lge<1>                       |                                                  |
| Oup to reference         Istriction 2                                                                                                    | Spacing and instances        |                                                  |
| №     15.00mm       №     8       Direction 2     ✓                                                                                                    | Up to reference              |                                                  |
| Direction 2 ✓                                                                                                    | .00mm                        |                                                  |
| Direction 2                                                                                                    | •                            |                                                  |
|                                                                                                    | n 2 ~                        |                                                  |
| Features and Faces                                                                                                    | ures and Faces               |                                                  |
| Cut-Extrude16                                                                                                    | it-Extrude16<br>it-Extrude17 |                                                  |
|                                                                                                    | 0                            |                                                  |
|                                                                                                    | 0                            |                                                  |
| Bodies 1. Use "Linear Pattern"                                                                                                    | es 🗸                         | 1. Use "Linear Pattern"                          |
| Instances to Skip                                                                                                    | es to Skip 🗸 🗸               | 2 Select the yellow edge for Direction 1         |
| Options                                                                                                    | ~                            | 2. Select the genow edge for <i>Direction</i> i  |
| Vary sketch 3. Set the distance to 15 mm                                                                                                    | Vary sketch                  | 3. Set the distance to <b>15</b> mm              |
| Geometry pattern 4. Set the number of instances to 8                                                                                                    | Geometry pattern             | 4. Set the number of instances to 8              |
| 5. Select the cylindrical body on the other s                                                                                                    | l properties                 | 5. Select the cylindrical body on the other side |
| 6 Click Ok                                                                                                    |                              | 6 Click Ok                                       |
|                                                                                                    | and the Marcia               |                                                  |

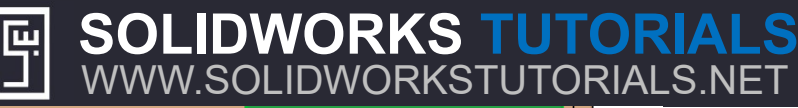

Copyright © 2018 - Solidworkstutorials.net

SOLIDWORKS TUTORIALS

WWW.SOLIDWORKSTUTORIALS.NET

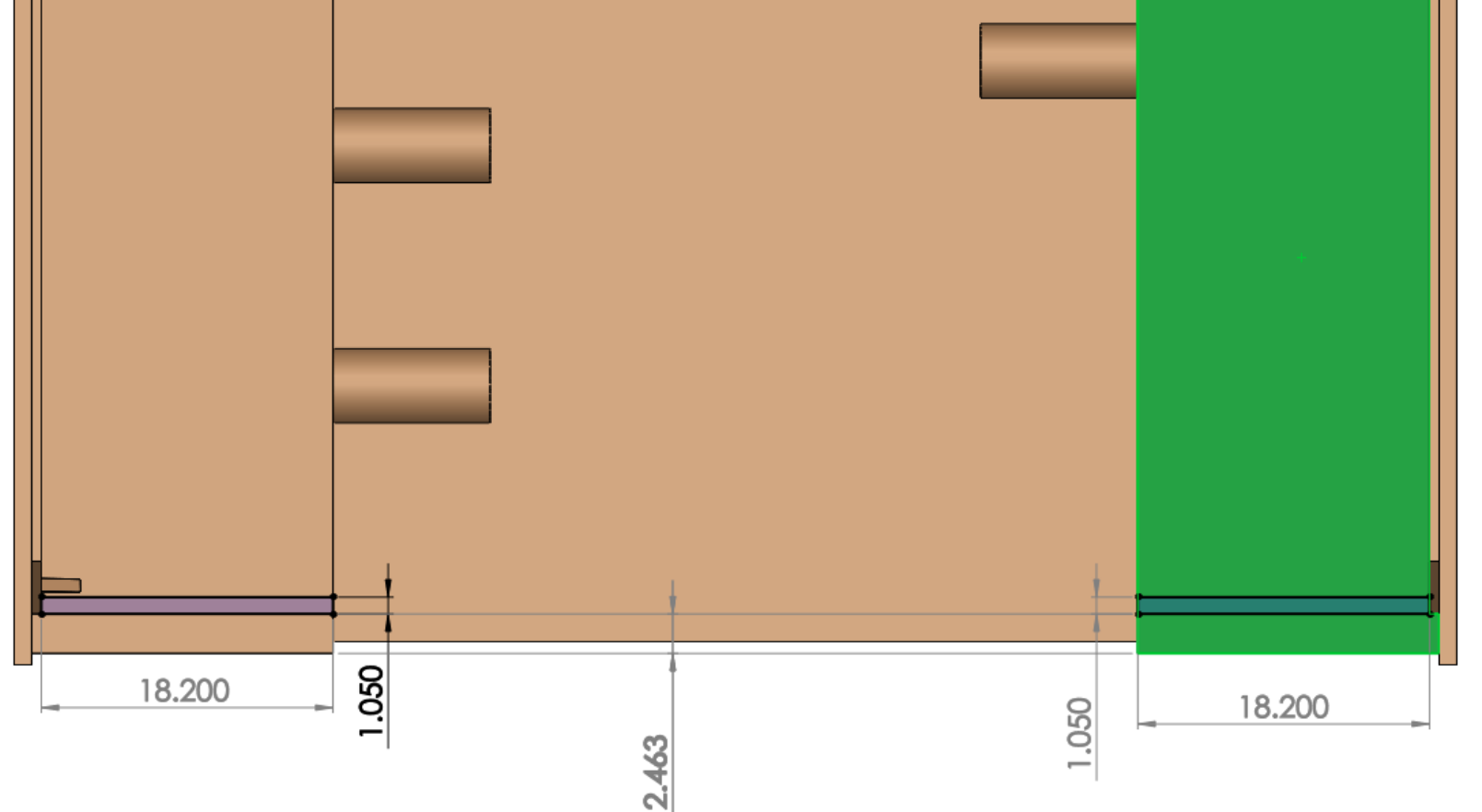

Draw the sketch on the top surface of the part and set its dimensions.

For queries about this tutorial INFO@SOLIDWORKSTUTORIALS.NET

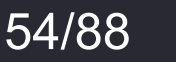

SWT

Copyright © 2018 - Solidworkstutorials.net

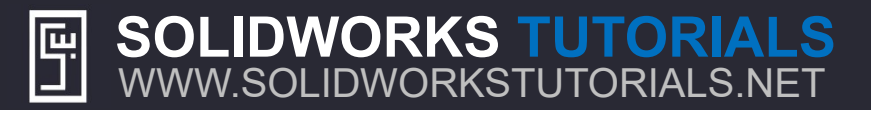

#### Boss-Extrude8 ? X 0 From Sketch Plane Direction 1 진 Blind Edge<1> + Coi 1.05mm Merge result \* Draft outward Direction 2 Selected Contours

۲

4

₿ **⊕** 

- 1. Use "Boss-Extrude"
- 2. Set it to *Blind* at **1.05** mm
- 3. Select the green highlighted edge
- 4. Click Ok

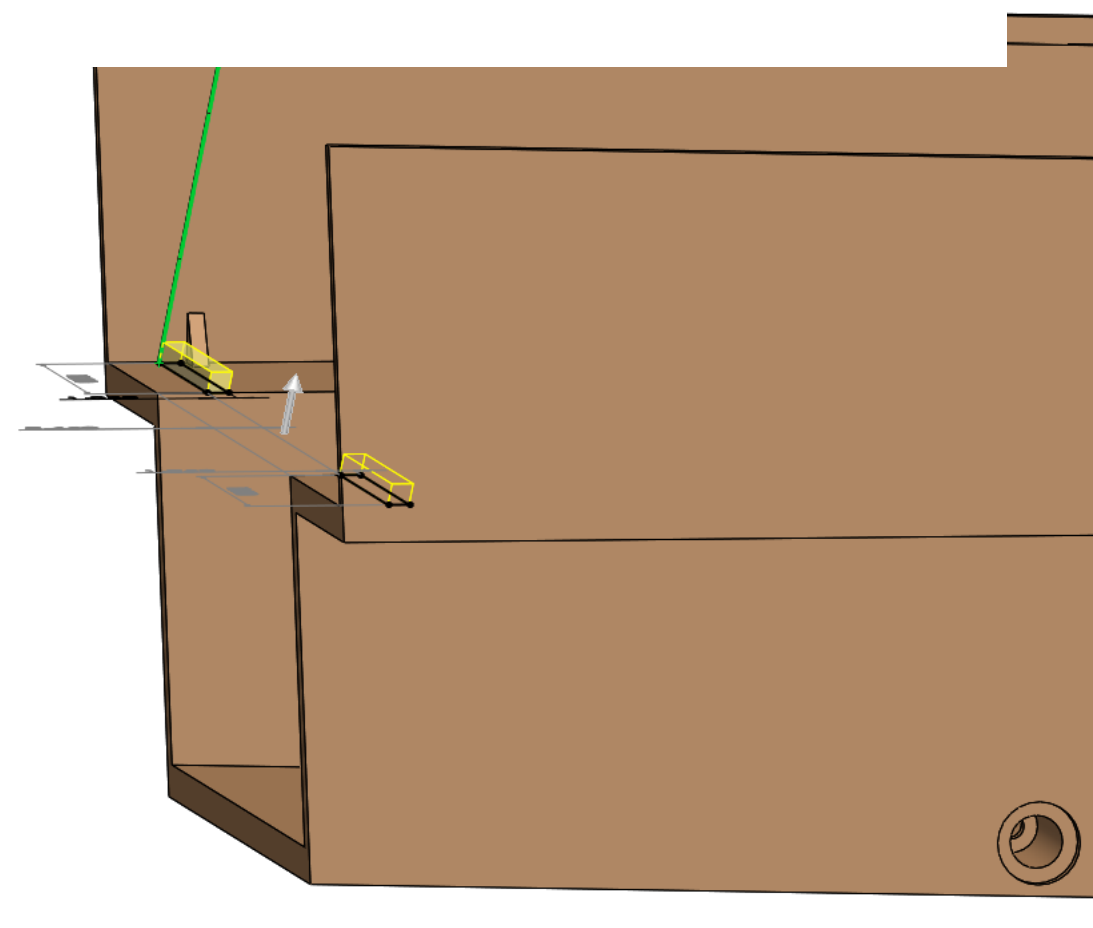

#### SOLIDWORKS TUTORIALS WWW.SOLIDWORKSTUTORIALS.NET

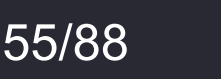

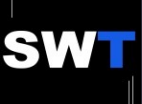

#### Copyright © 2018 - Solidworkstutorials.net

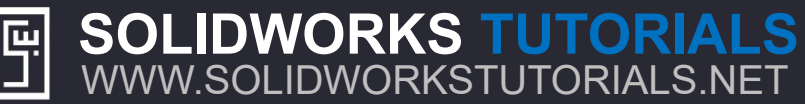

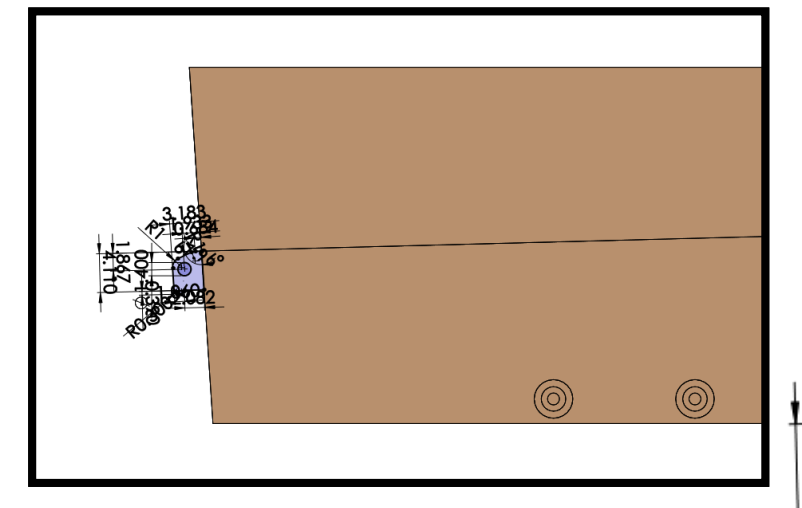

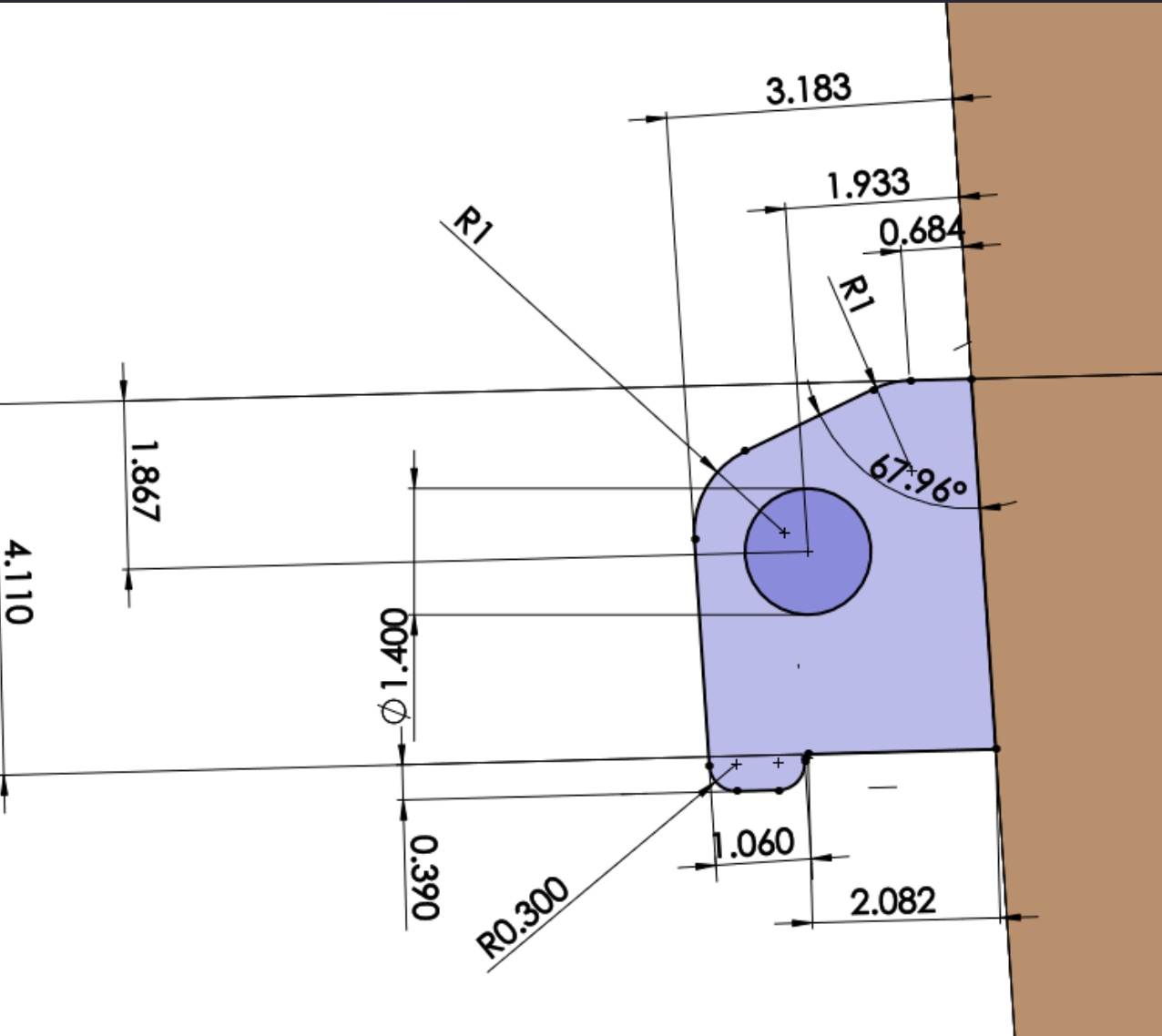

Draw the sketch on the side surface of the part and set its dimensions.

**SOLIDWORKS TUTORIALS** 

WWW.SOLIDWORKSTUTORIALS.NET

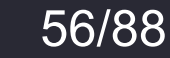

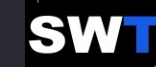

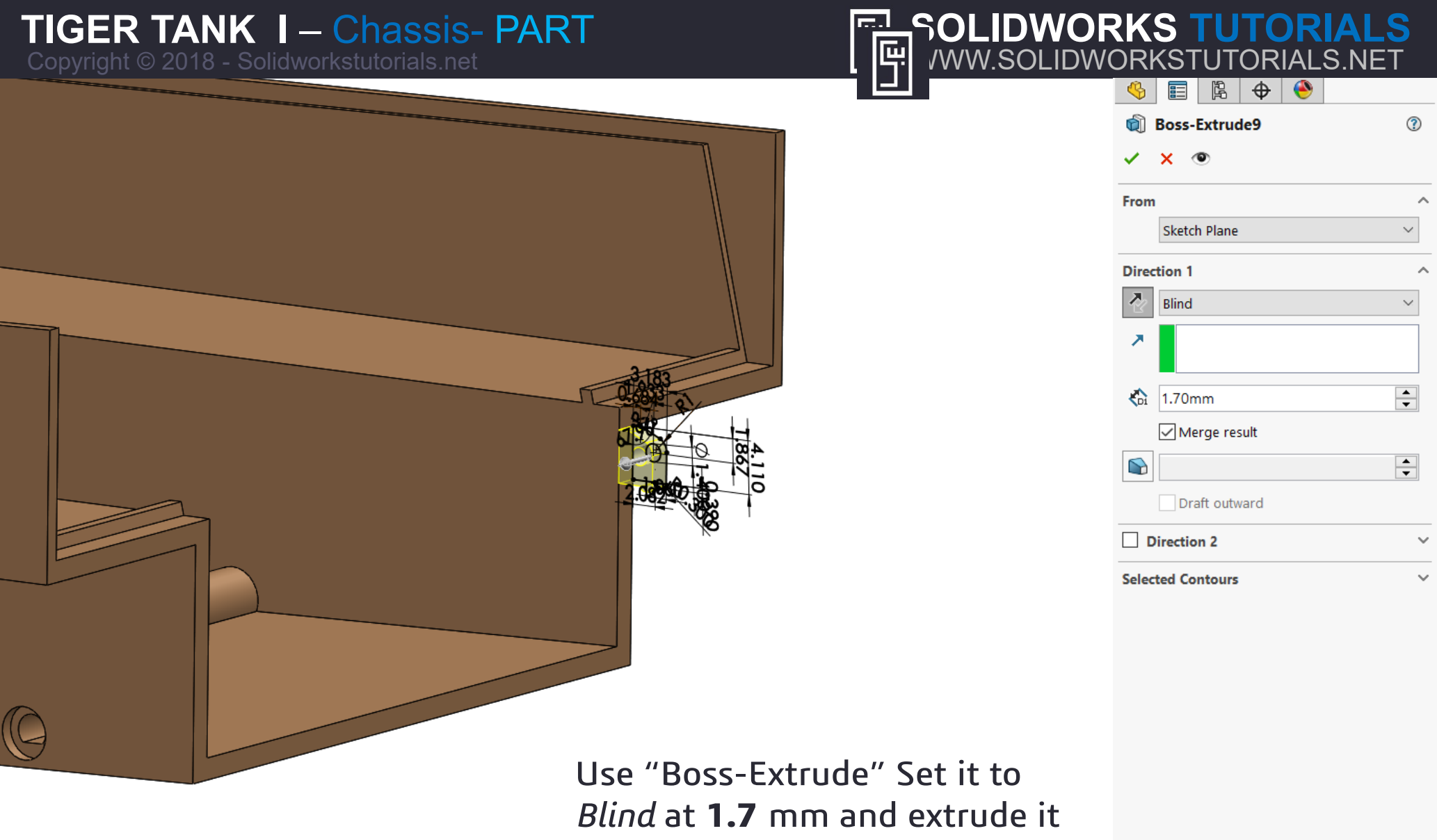

toward the inner side.

#### **SOLIDWORKS TUTORIALS** WWW.SOLIDWORKSTUTORIALS.NET

For queries about this tutorial INFO@SOLIDWORKSTUTORIALS.NET

57/88

Draw the sketch on the surface of the part and set its dimensions.

The corners are coincident with the edges of the part.

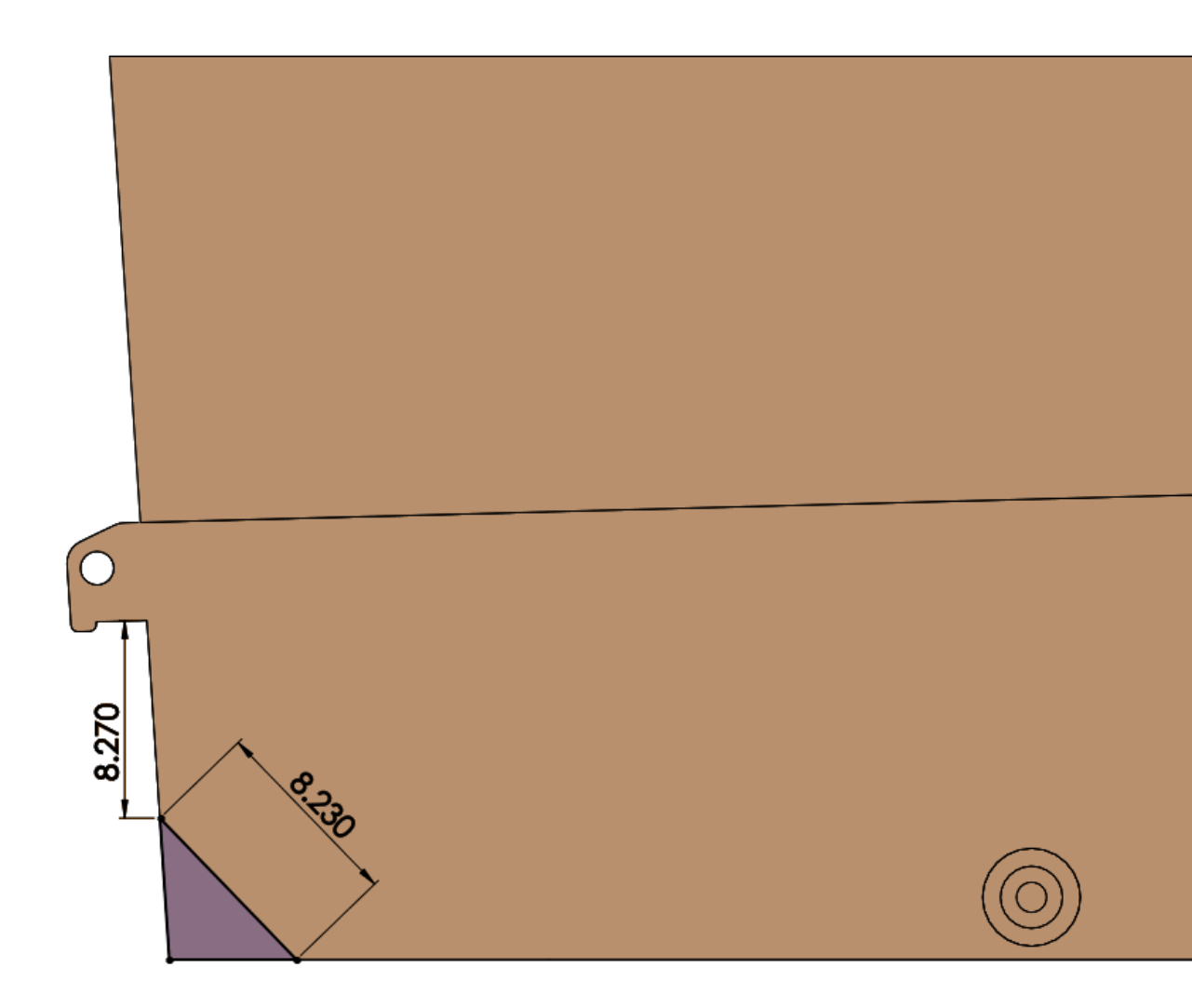

SOLIDWORKS TUTORIALS WWW.SOLIDWORKSTUTORIALS.NET

For queries about this tutorial INFO@SOLIDWORKSTUTORIALS.NET

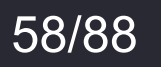

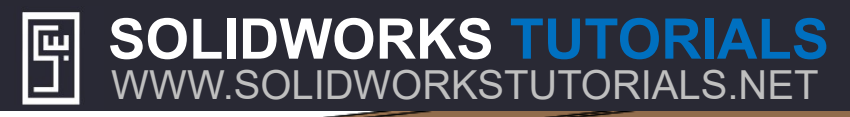

Copyright © 2018 - Solidworkstutorials.ne

| _�_ 📰   🖹   🔶       |        |  |  |
|---------------------|--------|--|--|
| Cut-Extrude18       | ?      |  |  |
| ✓ X ●               |        |  |  |
| From                | ^      |  |  |
| Sketch Plane        | $\sim$ |  |  |
| Direction 1         | ^      |  |  |
| Through All         | $\sim$ |  |  |
| *                   |        |  |  |
| Flip side to cut    |        |  |  |
|                     | ▲<br>▼ |  |  |
| Draft outward       |        |  |  |
| Direction 2 ~       |        |  |  |
| Selected Contours ~ |        |  |  |

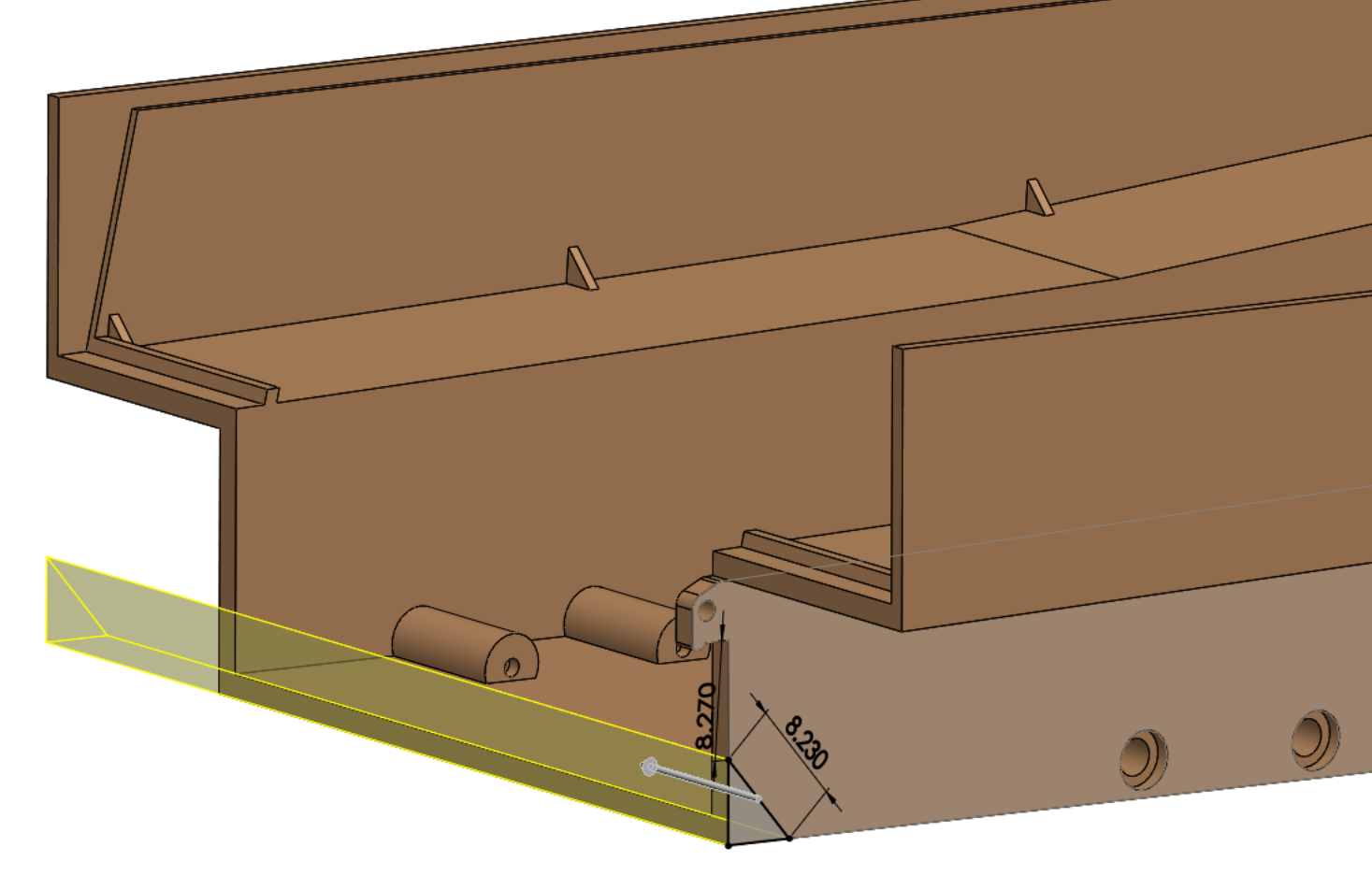

Use "Cut-Extrude", set it to *Through-All* and cut it through the part.

#### SOLIDWORKS TUTORIALS F WWW.SOLIDWORKSTUTORIALS.NET

For queries about this tutorial INFO@SOLIDWORKSTUTORIALS.NET

59/88

Copyright © 2018 - Solidworkstutorials.net

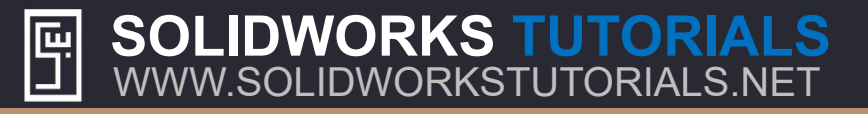

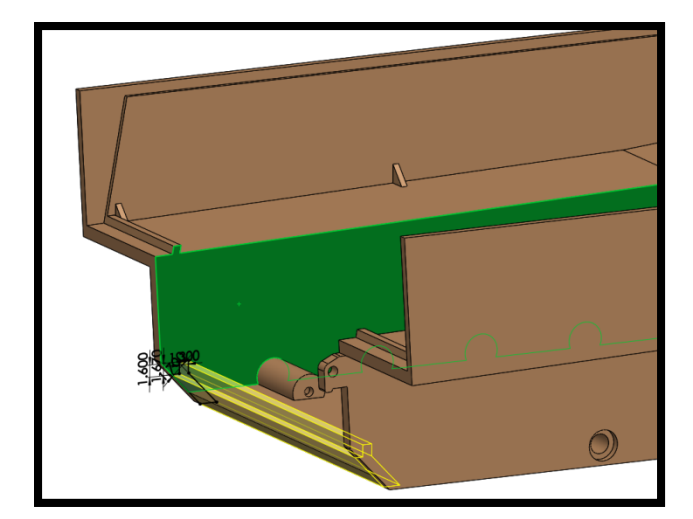

SOLIDWORKS TUTORIALS

WWW.SOLIDWORKSTUTORIALS.NET

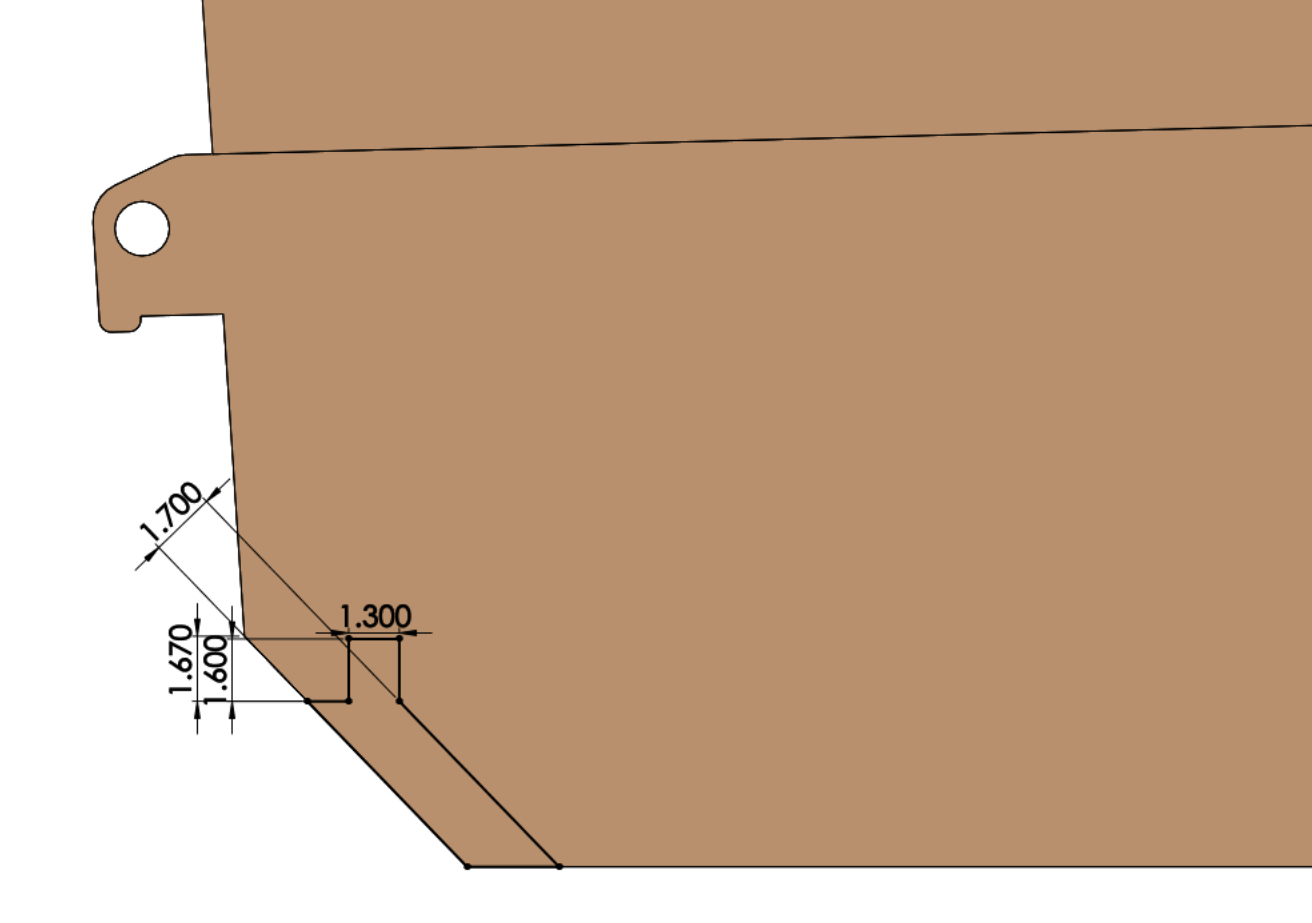

Draw the sketch on the surface of the part and set its dimensions. The corners are **coincident** with the edges of the part.

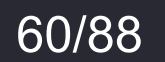

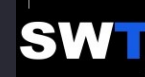

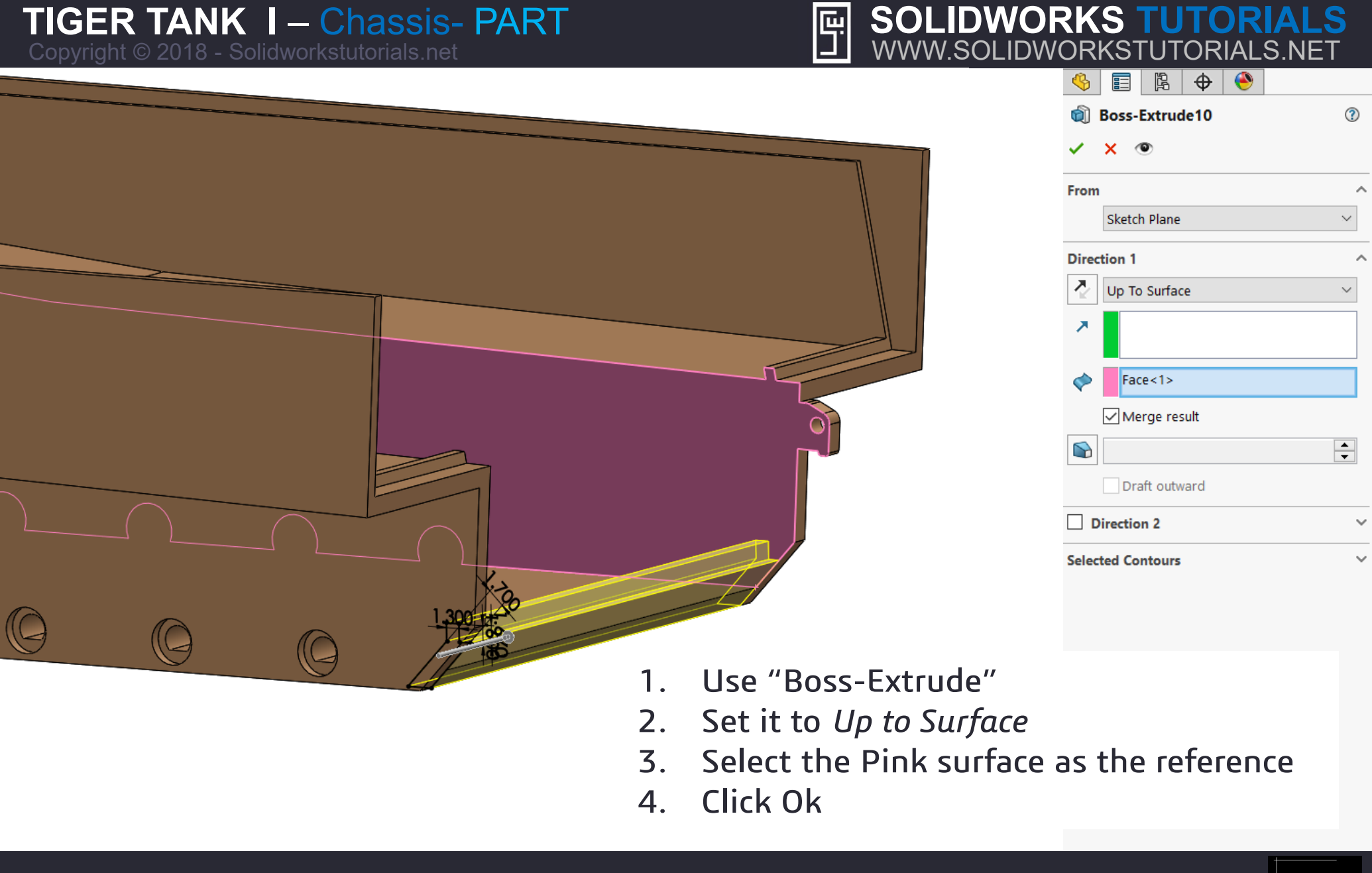

SOLIDWORKS TUTORIALS F WWW.SOLIDWORKSTUTORIALS.NET

For queries about this tutorial INFO@SOLIDWORKSTUTORIALS.NET

61/88

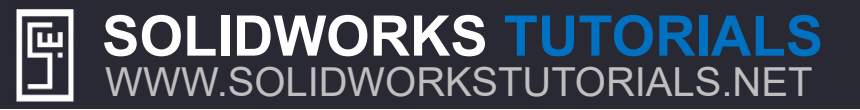

Draw the sketch on the surface of the part and set its dimensions.

Make the circle **concentric** with the hole on the part.

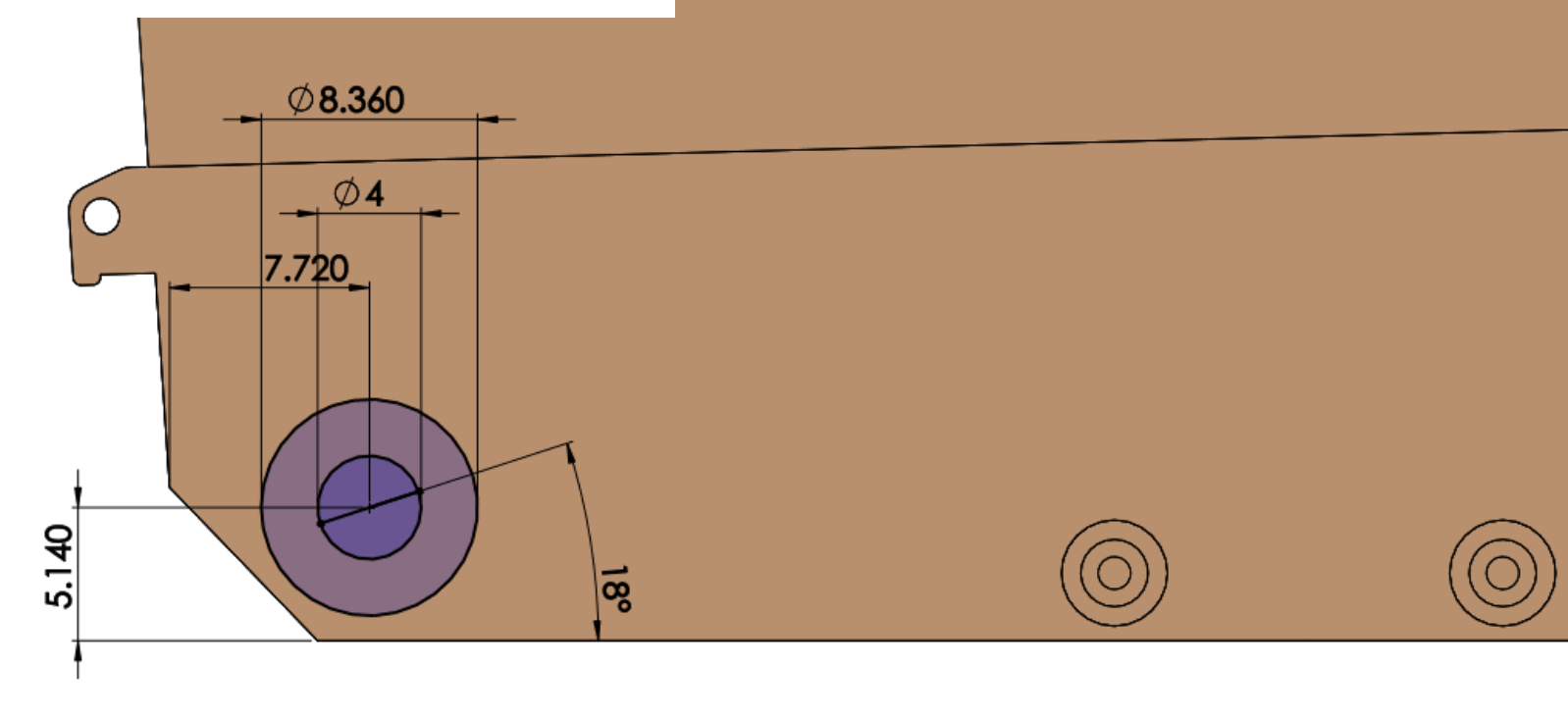

SOLIDWORKS TUTORIALS WWW.SOLIDWORKSTUTORIALS.NET

For queries about this tutorial INFO@SOLIDWORKSTUTORIALS.NET

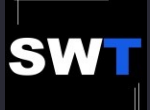

?

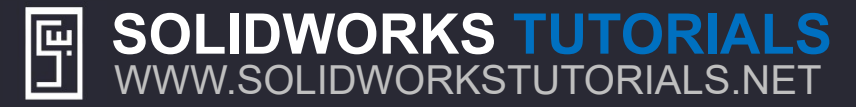

Copyright © 2018 - Solidworkstutorials.net

- Soss-Extrude11
  ✓ × ●
- From ~ Sketch Plane Direction 1 7 Blind Л \* 2.40mm Merge result + 2.00deg Draft outward Direction 2 Selected Contours Sketch33-Region<1>  $\Diamond$
- 1. Use "Boss-Extrude"
- 2. Set it to Up to Surface
- 3. Select the Pink surface as the reference
- 4. Click Ok

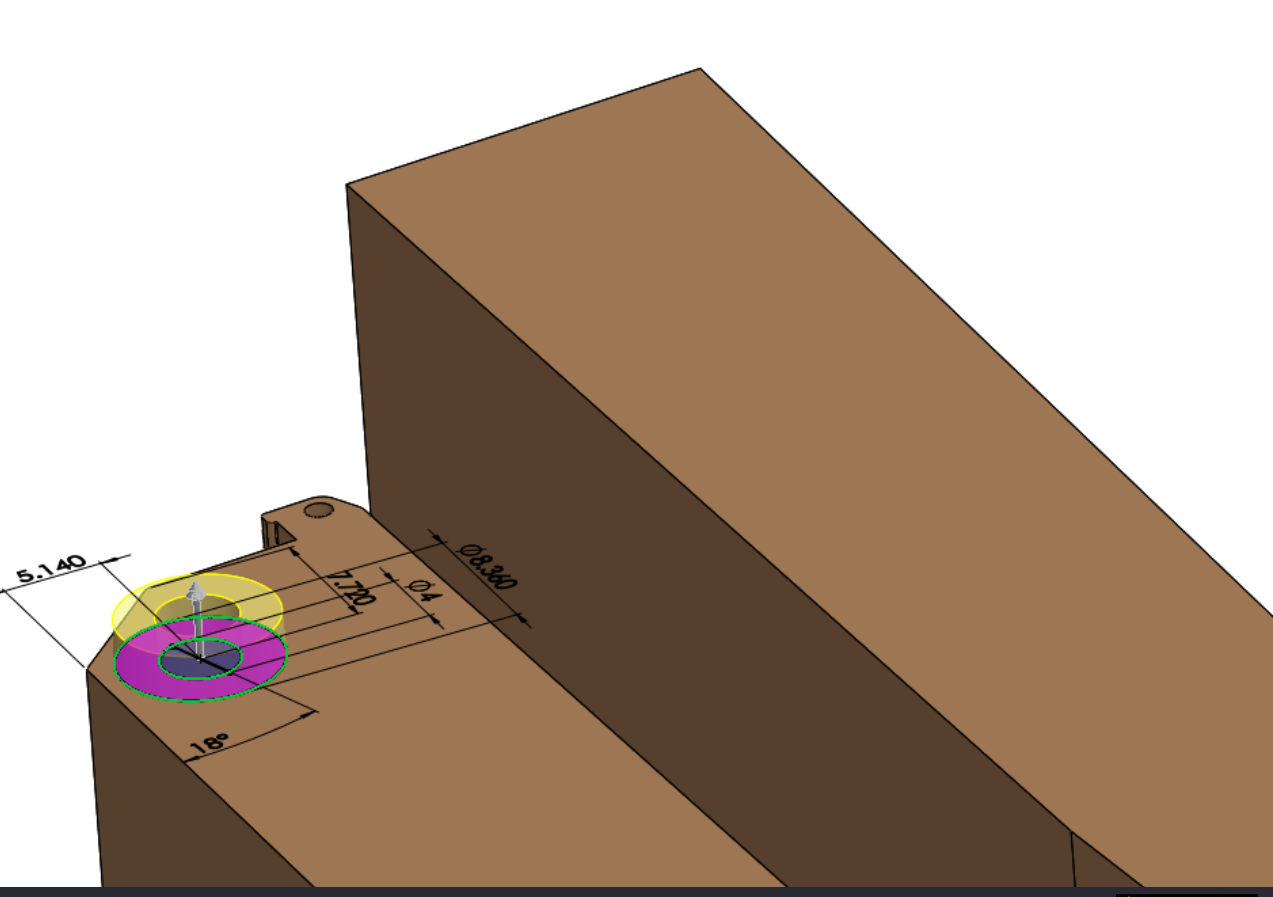

#### SOLIDWORKS TUTORIALS WWW.SOLIDWORKSTUTORIALS.NET

For queries about this tutorial INFO@SOLIDWORKSTUTORIALS.NET

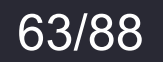

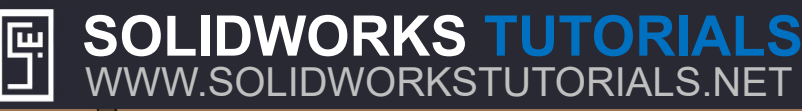

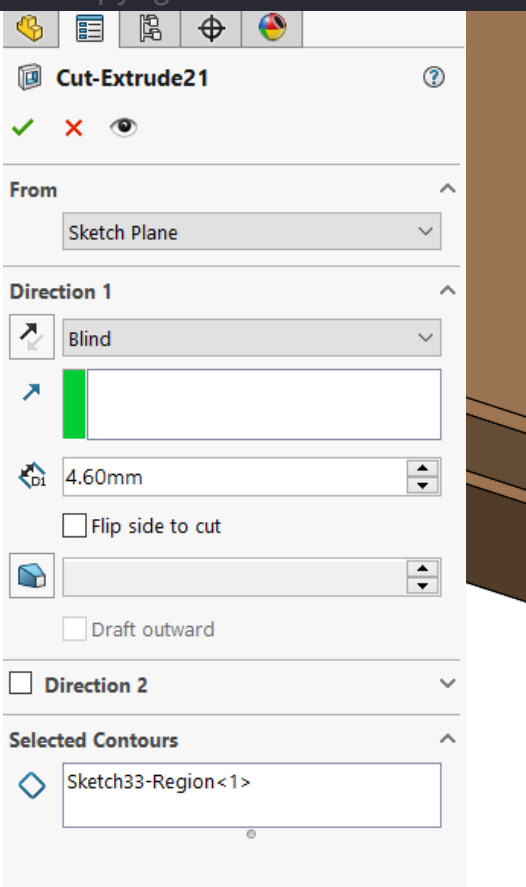

SOLIDWORKS TUTORIALS

WWW.SOLIDWORKSTUTORIALS.NET

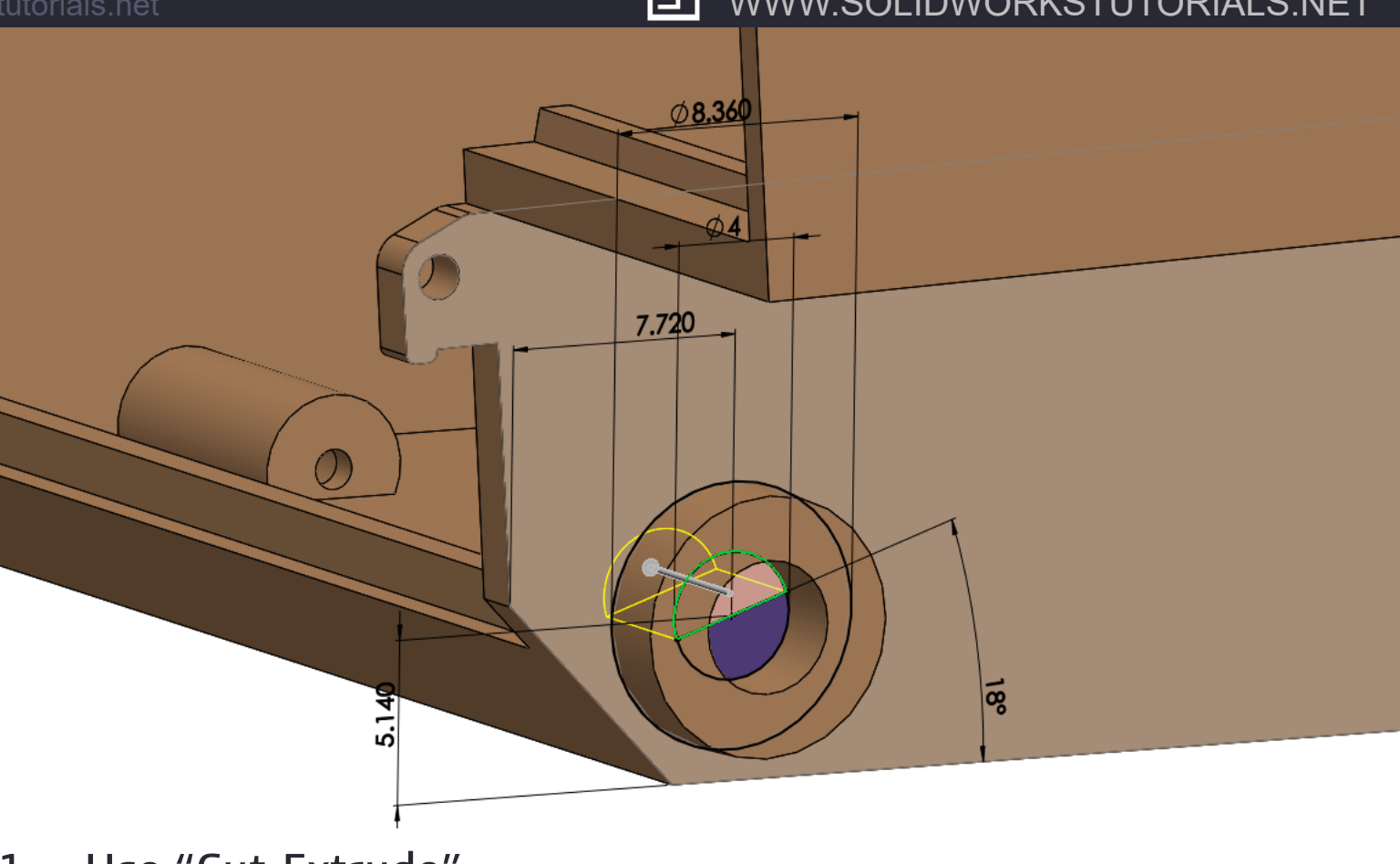

- 1. Use "Cut-Extrude"
- 2. Set it to *Blind* at **4.6** mm
- 3. Select the top half in the Selected Contours
- 4. Click Ok

For queries about this tutorial INFO@SOLIDWORKSTUTORIALS.NET

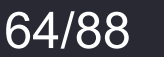

| TIGER TANK Ⅰ –<br>Copyright © 2018 - Solidwo | Chassis- PART                                                                |
|----------------------------------------------|------------------------------------------------------------------------------|
| 🌯 🗐 🖹 🕁 🥎                                    |                                                                              |
| Fillet3                                      |                                                                              |
| ✓ ×                                          |                                                                              |
| Feature Type ^                               |                                                                              |
|                                              |                                                                              |
| Items To Fillet                              |                                                                              |
| € Edge<1><br>©                               |                                                                              |
| Tangent propagation                          |                                                                              |
| Full preview                                 |                                                                              |
| O Partial preview                            |                                                                              |
| ○ No preview                                 |                                                                              |
| Fillet Parameters                            |                                                                              |
| Symmetric $\checkmark$                       |                                                                              |
|                                              |                                                                              |
| Multi Radius Fillet                          |                                                                              |
| Profile:                                     |                                                                              |
| Circular 🗸                                   | 9 Radius: 0.6mm                                                              |
| Setback Parameters $\checkmark$              |                                                                              |
| Fillet Options ~                             | Use "Fillet" and round the highlighted edge with the radius of <b>0.6</b> mm |

SOLIDWORKS TUTORIALS WWW.SOLIDWORKSTUTORIALS.NET For queries about this tutorial INFO@SOLIDWORKSTUTORIALS.NET

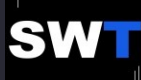

| <b>TIGER TANK I</b> –<br>Copyright © 2018 - Solidwo | Chassis- PART              |            | SOLIDWORKS         | TUTORIALS.NET |
|-----------------------------------------------------|----------------------------|------------|--------------------|---------------|
| 🍕 🗐 🖹 🕁 🥎                                           |                            |            |                    |               |
| Fillet4                                             |                            |            |                    |               |
| ✓ ×                                                 | 9                          |            |                    |               |
| Feature Type ^                                      | 3.3.3.3                    |            |                    |               |
|                                                     | 0.0.0.0                    |            |                    |               |
| Items To Fillet                                     |                            |            |                    |               |
| Edge<1><br>Edge<2>                                  |                            |            |                    |               |
| Edge<3>                                             |                            |            |                    |               |
| Edge<4>                                             |                            |            |                    |               |
| Show selection toolbar                              |                            |            |                    |               |
| ✓ Tangent propagation                               |                            |            |                    |               |
| Full preview                                        |                            |            |                    |               |
| O Partial preview                                   |                            |            |                    |               |
| ○ No preview                                        |                            |            |                    |               |
| Fillet Parameters                                   |                            |            |                    |               |
| Symmetric $\checkmark$                              |                            |            |                    |               |
|                                                     |                            |            |                    |               |
| Multi Radius Fillet                                 |                            |            |                    |               |
| Profile:                                            | Use "Fillet" and round the | e hiahliah | ted edaes with the | 2             |
| Circular $\vee$                                     | radius of <b>20</b> mm     |            |                    |               |
| Setback Parameters 🗸 🗸                              |                            |            |                    |               |
| Fillet Options V                                    |                            |            |                    |               |

#### SOLIDWORKS TUTORIALS WWW.SOLIDWORKSTUTORIALS.NET

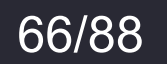

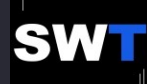

Copyright © 2018 - Solidworkstutorials.net

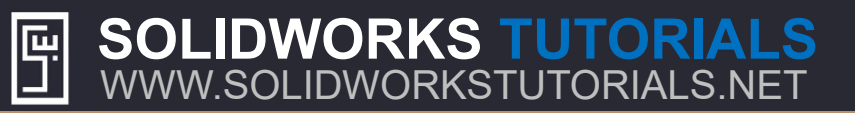

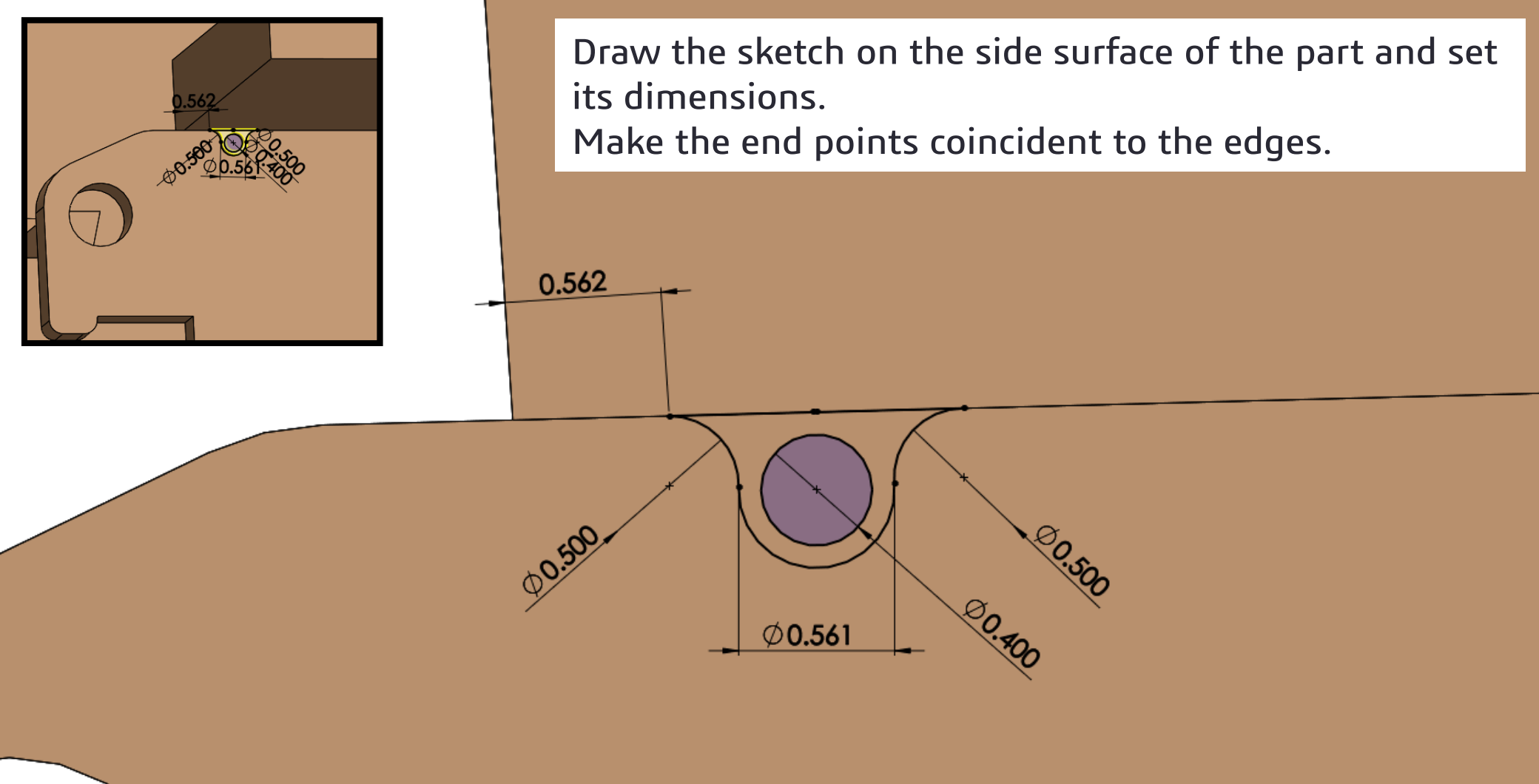

#### SOLIDWORKS TUTORIALS WWW.SOLIDWORKSTUTORIALS.NET

For queries about this tutorial INFO@SOLIDWORKSTUTORIALS.NET

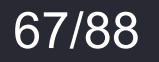

#### Copyright © 2018 - Solidworkstutorials.net

### SOLIDWORKS TUTORIALS www.solidworkstutorials.net

| ?  |
|----|
|    |
| ^  |
| e. |
| ^  |
| /  |
|    |
| •  |
|    |
| •  |
|    |
| ~  |
| ^  |
|    |
|    |
|    |
|    |
|    |

### Use "Boss-Extrude" and extrude the sketch for **0.4** mm

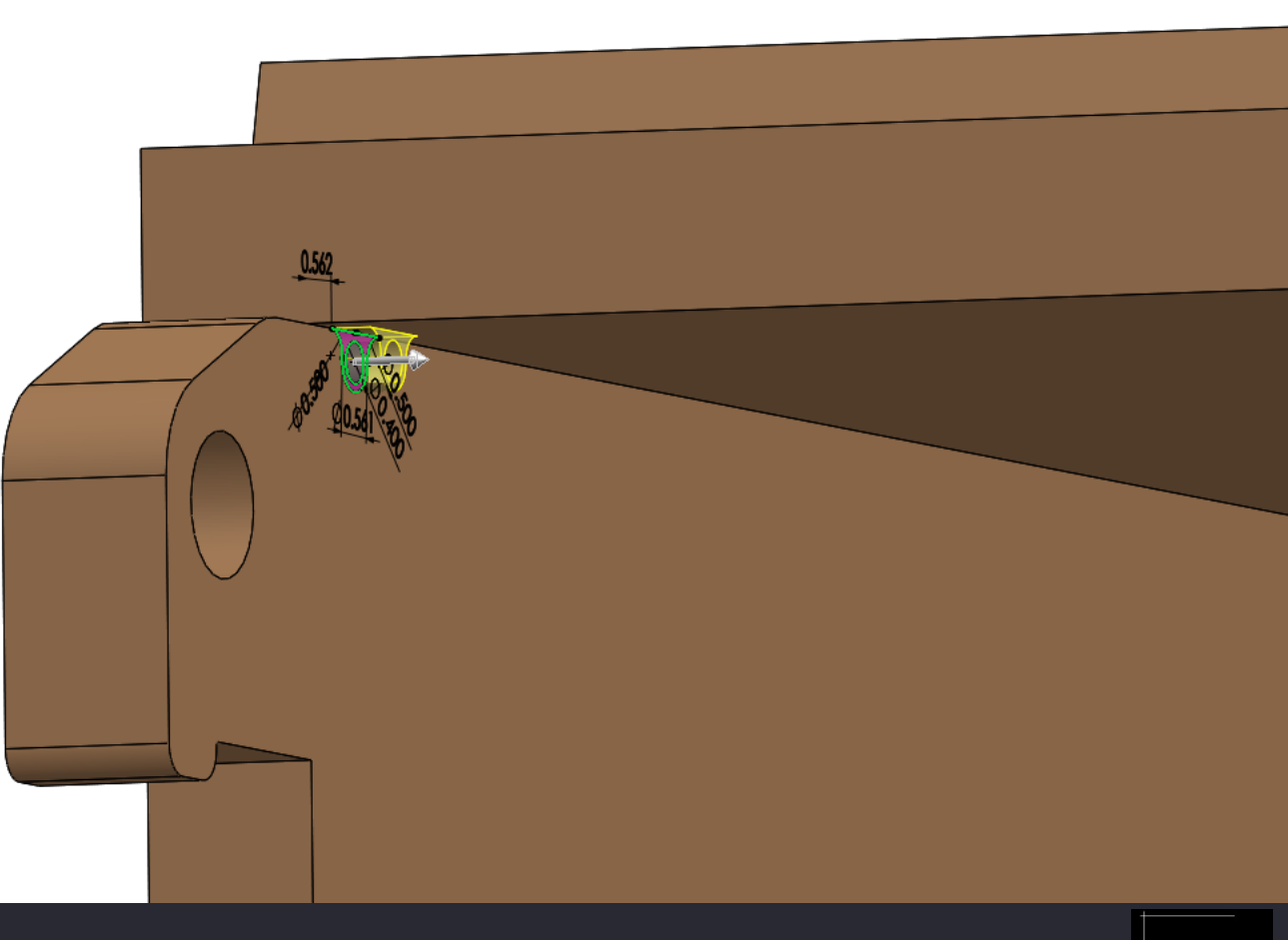

#### SOLIDWORKS TUTORIALS WWW.SOLIDWORKSTUTORIALS.NET

For queries about this tutorial INFO@SOLIDWORKSTUTORIALS.NET

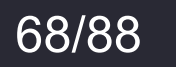

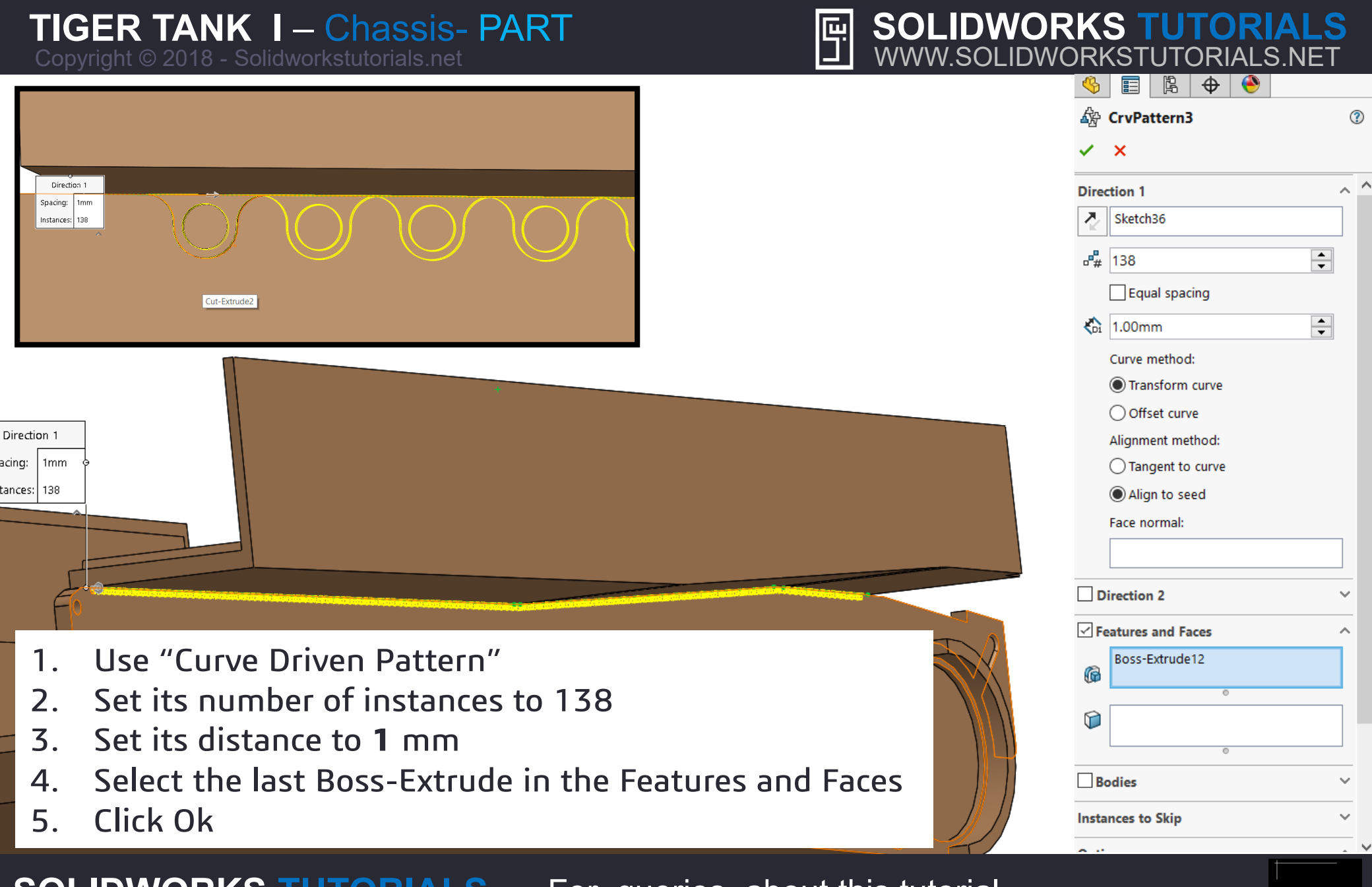

SOLIDWORKS TUTORIALS WWW.SOLIDWORKSTUTORIALS.NET For queries about this tutorial INFO@SOLIDWORKSTUTORIALS.NET

69/88

Copyright © 2018 - Solidworkstutorials.net

| ш | SOLIDWORKS TUTORIALS        |
|---|-----------------------------|
|   | WWW.SOLIDWORKSTUTORIALS.NET |

|                                                                                                    |                | $  \Psi  $ |   |     |  |  |
|----------------------------------------------------------------------------------------------------|----------------|------------|---|-----|--|--|
| G                                                                                                    | Mirror7        |            |   | (?) |  |  |
| <ul> <li>Image: A second second s</li></ul> | ×              |            |   |     |  |  |
| Mirror Face/Plane                                                                                                    |                |            |   |     |  |  |
| ~                                                                                                    |                |            |   |     |  |  |
| $\square$                                                                                                    | Right Plane    |            |   |     |  |  |
| Featu                                                                                                    | ires to Mirro  | r          |   | ^   |  |  |
| G                                                                                                    | CrvPattern3    |            |   |     |  |  |
|                                                                                                    | Boss-Extrud    | e12        |   |     |  |  |
|                                                                                                    | Cut-Extrude    | 21         |   |     |  |  |
|                                                                                                    | Boss-Extrud    | e11        |   |     |  |  |
|                                                                                                    | Fillet3        |            |   |     |  |  |
|                                                                                                    | Boss-Extrud    | e9         |   |     |  |  |
| 0                                                                                                    |                |            |   |     |  |  |
| Faces                                                                                                    | to Mirror      |            |   | ^   |  |  |
| $\bigcirc$                                                                                                    |                |            |   |     |  |  |
|                                                                                                    |                |            | 0 |     |  |  |
|                                                                                                    |                |            |   |     |  |  |
| Optio                                                                                                    | ons            |            |   | ^   |  |  |
| Geometry Pattern                                                                                                    |                |            |   |     |  |  |
| Propagate visual properties                                                                                                    |                |            |   |     |  |  |
|                                                                                                    | O Full preview |            |   |     |  |  |
|                                                                                                    | Partial pr     | eview      |   |     |  |  |
|                                                                                                    | 0              |            |   |     |  |  |
|                                                                                                    |                |            |   |     |  |  |
|                                                                                                    |                |            |   |     |  |  |

- 1. Use "Mirror"
- 2. Select the **Right Plane** as the Mirror Face/Plane
- 3. Select the highlighted features
- 4. Click Ok

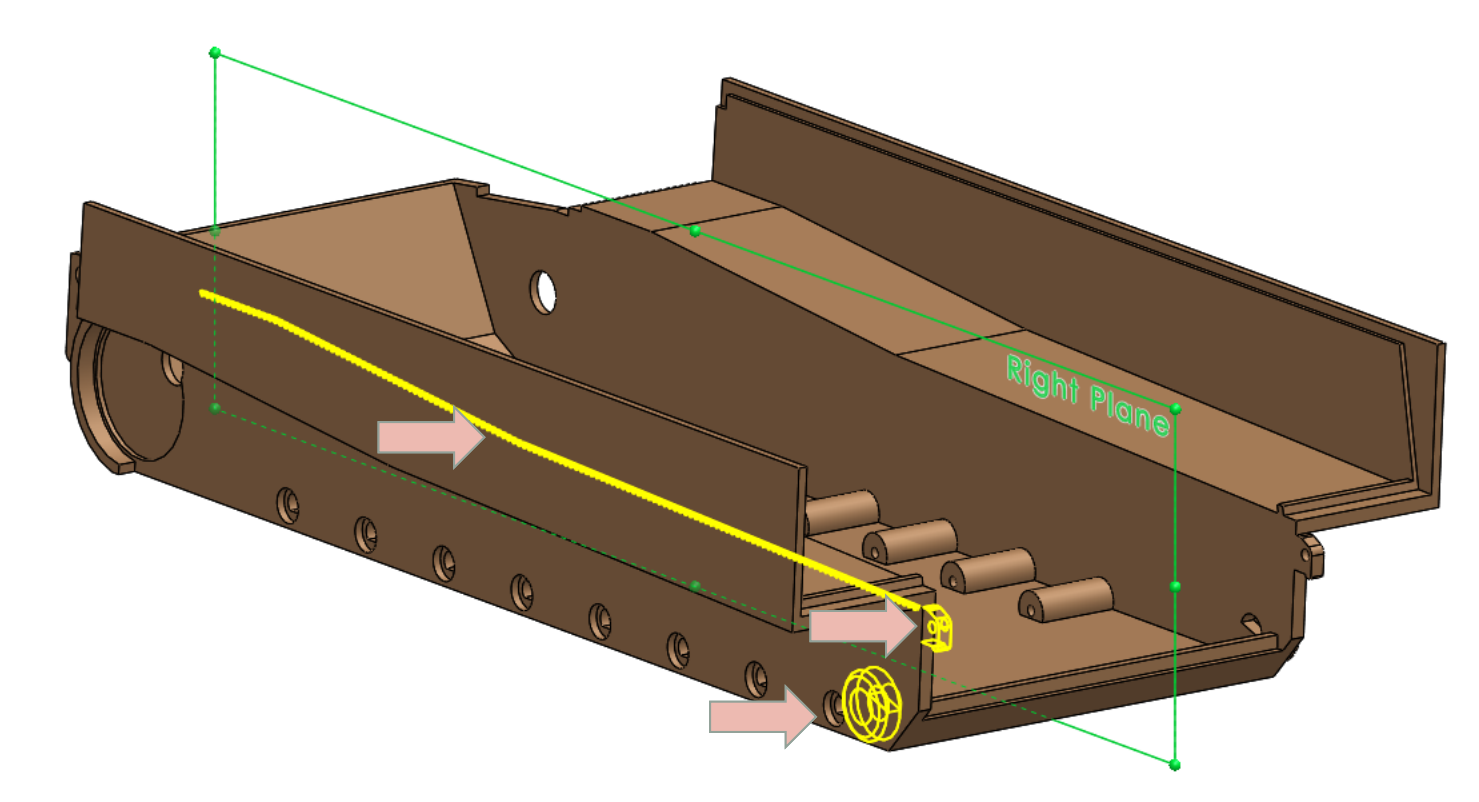

#### SOLIDWORKS TUTORIALS WWW.SOLIDWORKSTUTORIALS.NET

For queries about this tutorial INFO@SOLIDWORKSTUTORIALS.NET

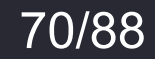

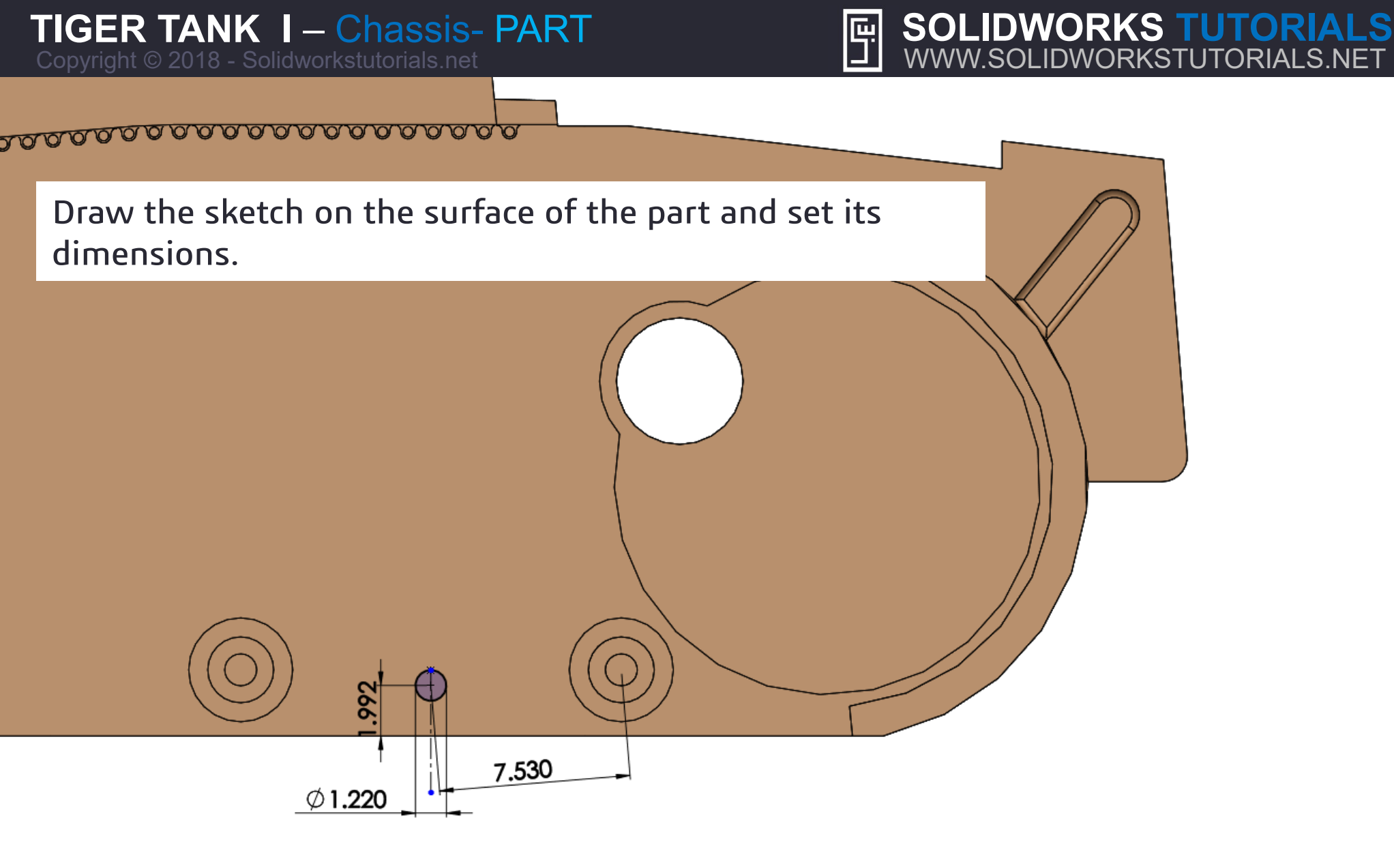

SOLIDWORKS TUTORIALS WWW.SOLIDWORKSTUTORIALS.NET

For queries about this tutorial INFO@SOLIDWORKSTUTORIALS.NET

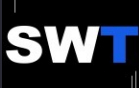
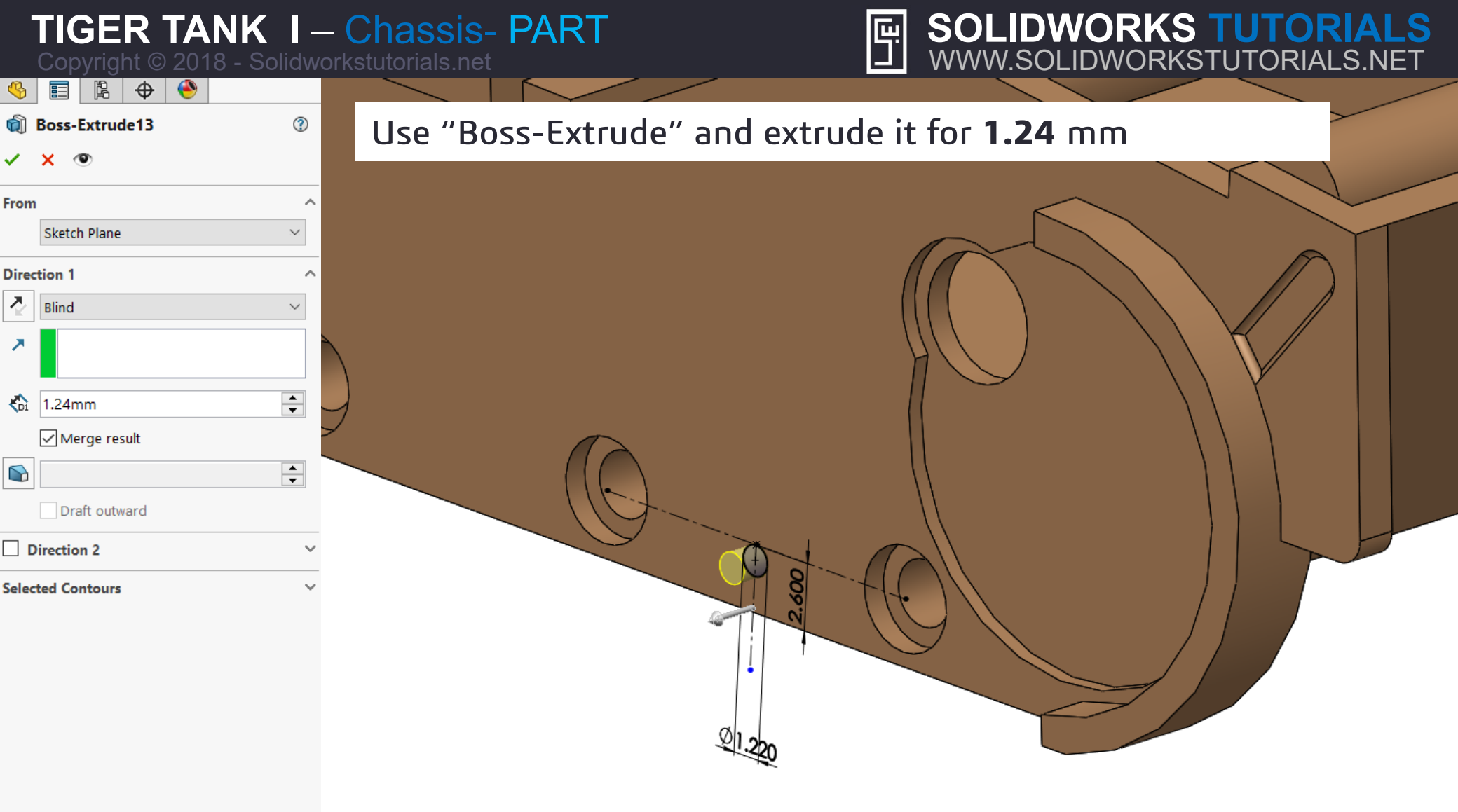

For queries about this tutorial INFO@SOLIDWORKSTUTORIALS.NET

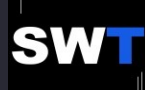

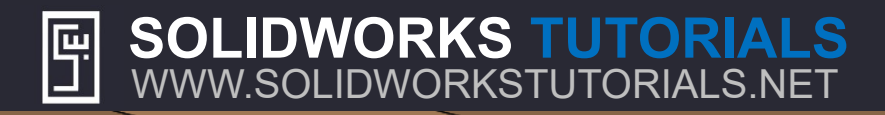

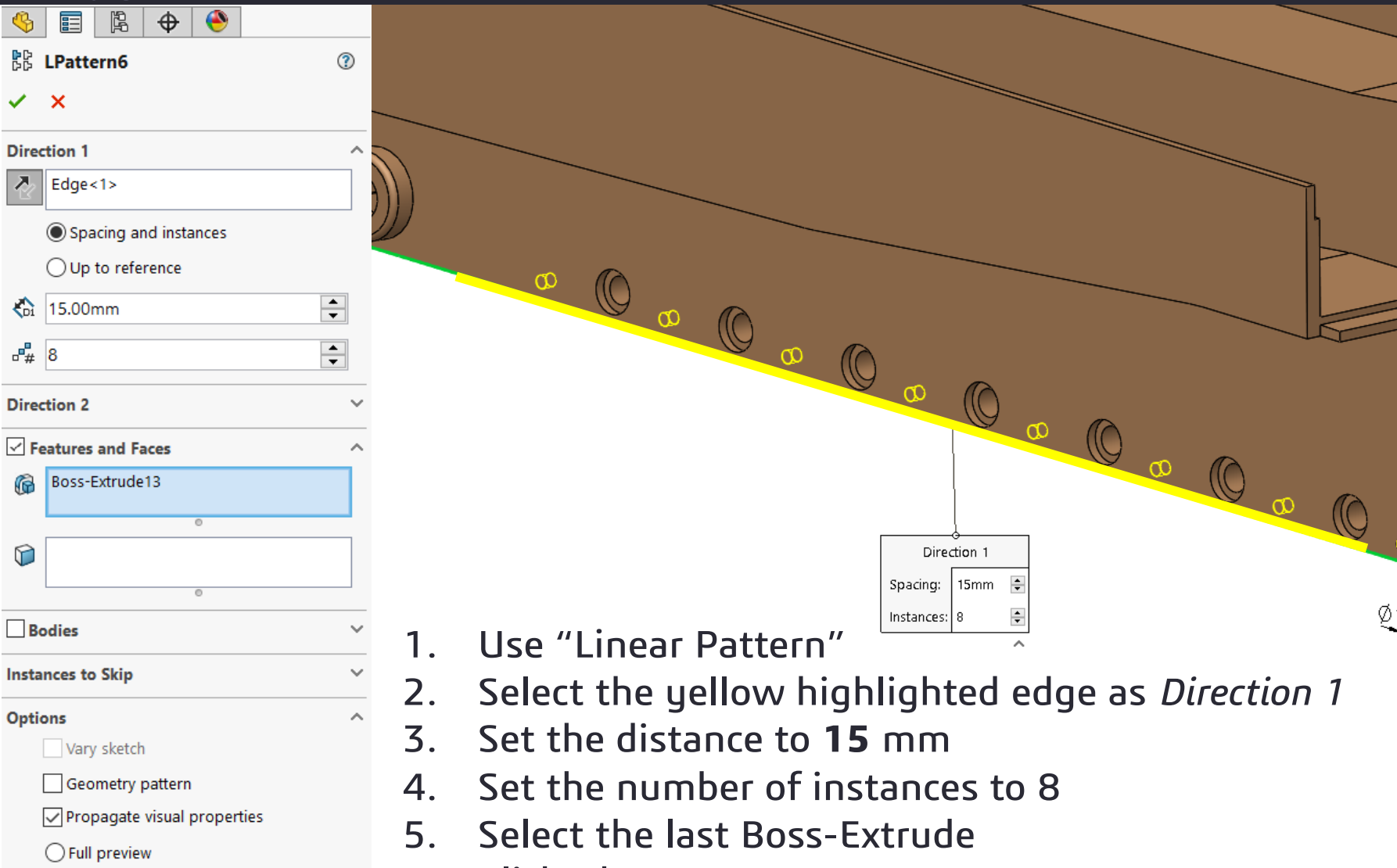

Partial preview

SOLIDWORKS TUTORIALS

WWW.SOLIDWORKSTUTORIALS.NET

- Select the yellow highlighted edge as Direction 1
- Set the distance to **15** mm
- Set the number of instances to 8
- Select the last Boss-Extrude
- Click Ok 6.

# For queries about this tutorial INFO@SOLIDWORKSTUTORIALS.NET

Direction 1

15mm

Spacing:

Instances:

\*

\*

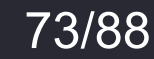

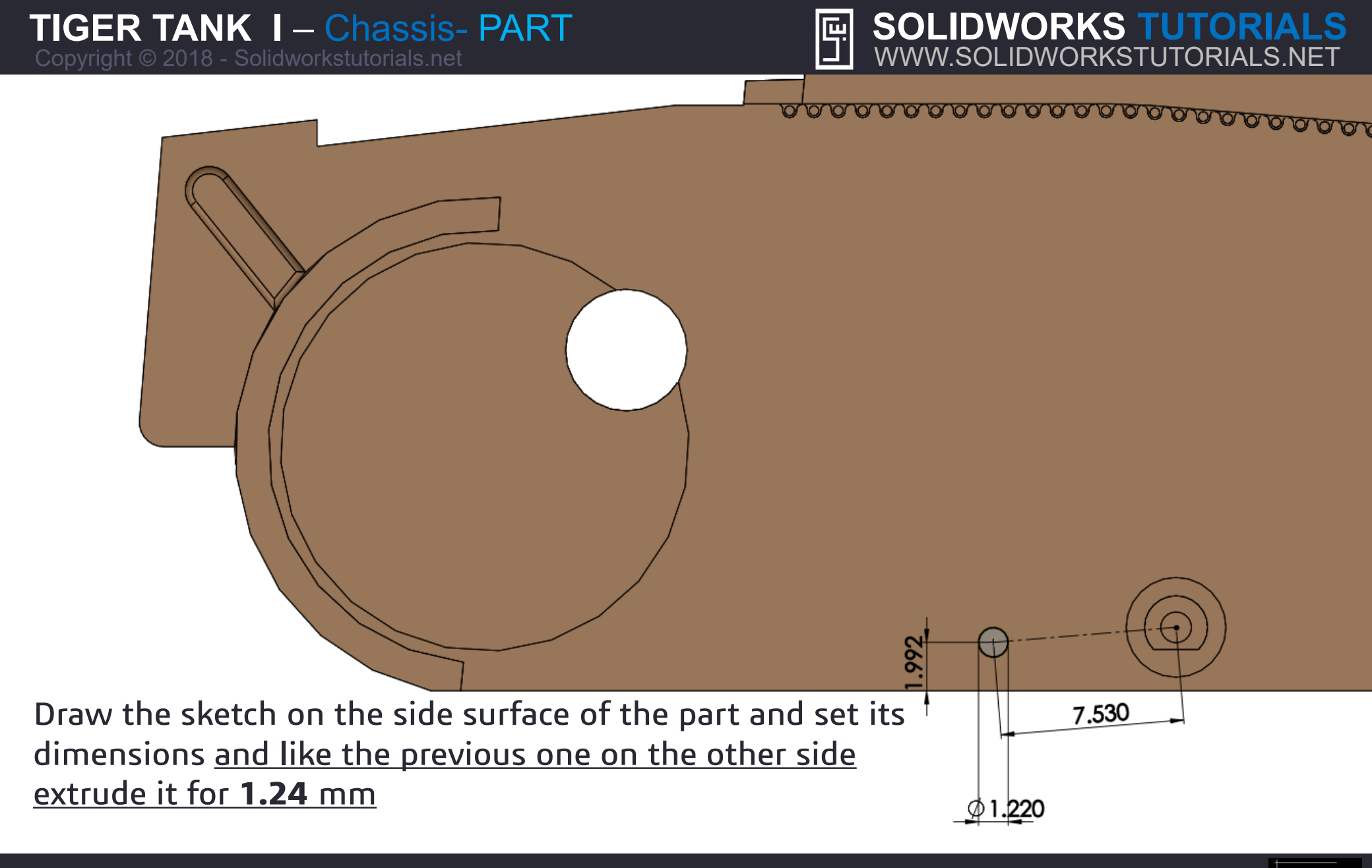

For queries about this tutorial INFO@SOLIDWORKSTUTORIALS.NET

74/88

SOLIDWORKS TUTORIALS

WWW.SOLIDWORKSTUTORIALS.NET

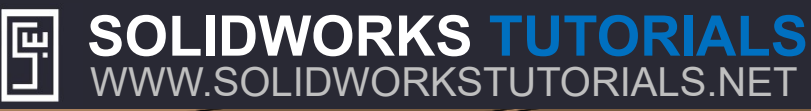

| 🌯 🗐 🛱 🔶                     |                                                             |
|-----------------------------|-------------------------------------------------------------|
| ₽₽<br>₽₽ LPattern7 ⑦        |                                                             |
| ✓ ×                         |                                                             |
| Direction 1 ^               |                                                             |
| Edge<1>                     |                                                             |
| Spacing and instances       |                                                             |
| ○ Up to reference           |                                                             |
| ★Di 15.00mm                 |                                                             |
| ₫# 8                        |                                                             |
| Direction 2                 |                                                             |
| ✓ Features and Faces ∧      |                                                             |
| Boss-Extrude14              | 7,500                                                       |
| 0                           |                                                             |
|                             | Direction 1                                                 |
| •                           | Spacing: 15mm 🜩                                             |
| L Bodies V                  | 1 Use "linear Pattern"                                      |
| Instances to Skip 🗸         | 2 Solart the wellow highlighted adea as Direction 1         |
| Options ^                   | 2. Select the yellow highlighted edge as <i>Direction</i> 1 |
| Vary sketch                 | 3. Set the distance to <b>15</b> mm                         |
| Geometry pattern            | A Set the number of instances to 8                          |
| Propagate visual properties |                                                             |
| O Full preview              | 5. Select the last Boss-Extrude                             |
| Partial preview             | 6. Click Ok                                                 |
| Instances to Vary V         |                                                             |

# For queries about this tutorial INFO@SOLIDWORKSTUTORIALS.NET

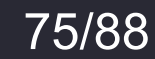

SWT

#### Copyright © 2018 - Solidworkstutorials.net

SOLIDWORKS TUTORIALS

WWW.SOLIDWORKSTUTORIALS.NET

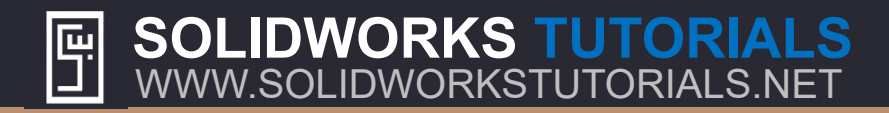

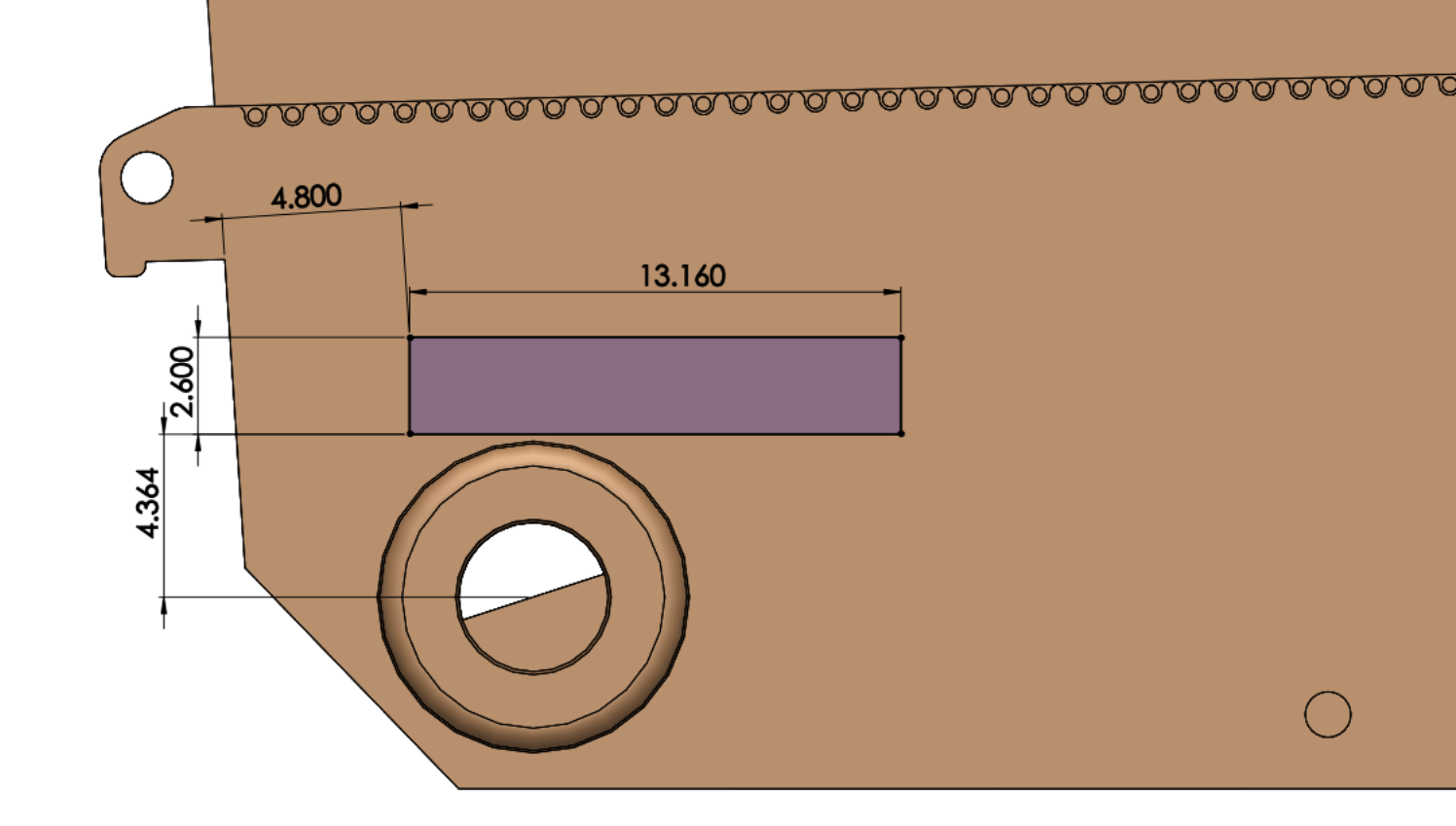

# Draw the sketch on the side surface of the part and set its dimensions

For queries about this tutorial INFO@SOLIDWORKSTUTORIALS.NET

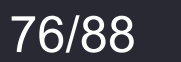

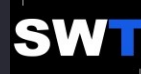

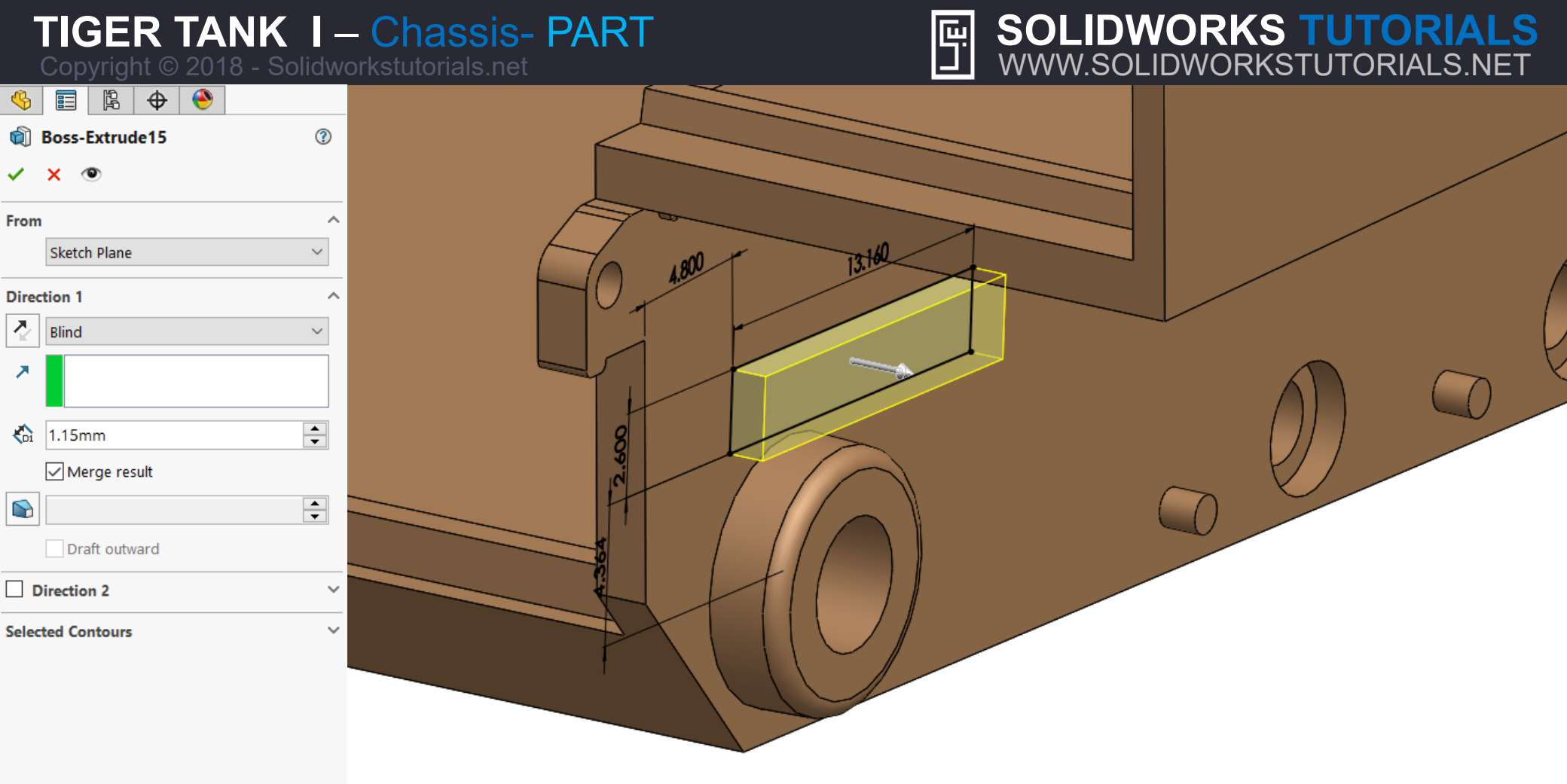

Use "Boss-Extrude" and extrude it for 1.15 mm

#### SOLIDWORKS TUTORIALS WWW.SOLIDWORKSTUTORIALS.NET

For queries about this tutorial INFO@SOLIDWORKSTUTORIALS.NET

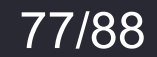

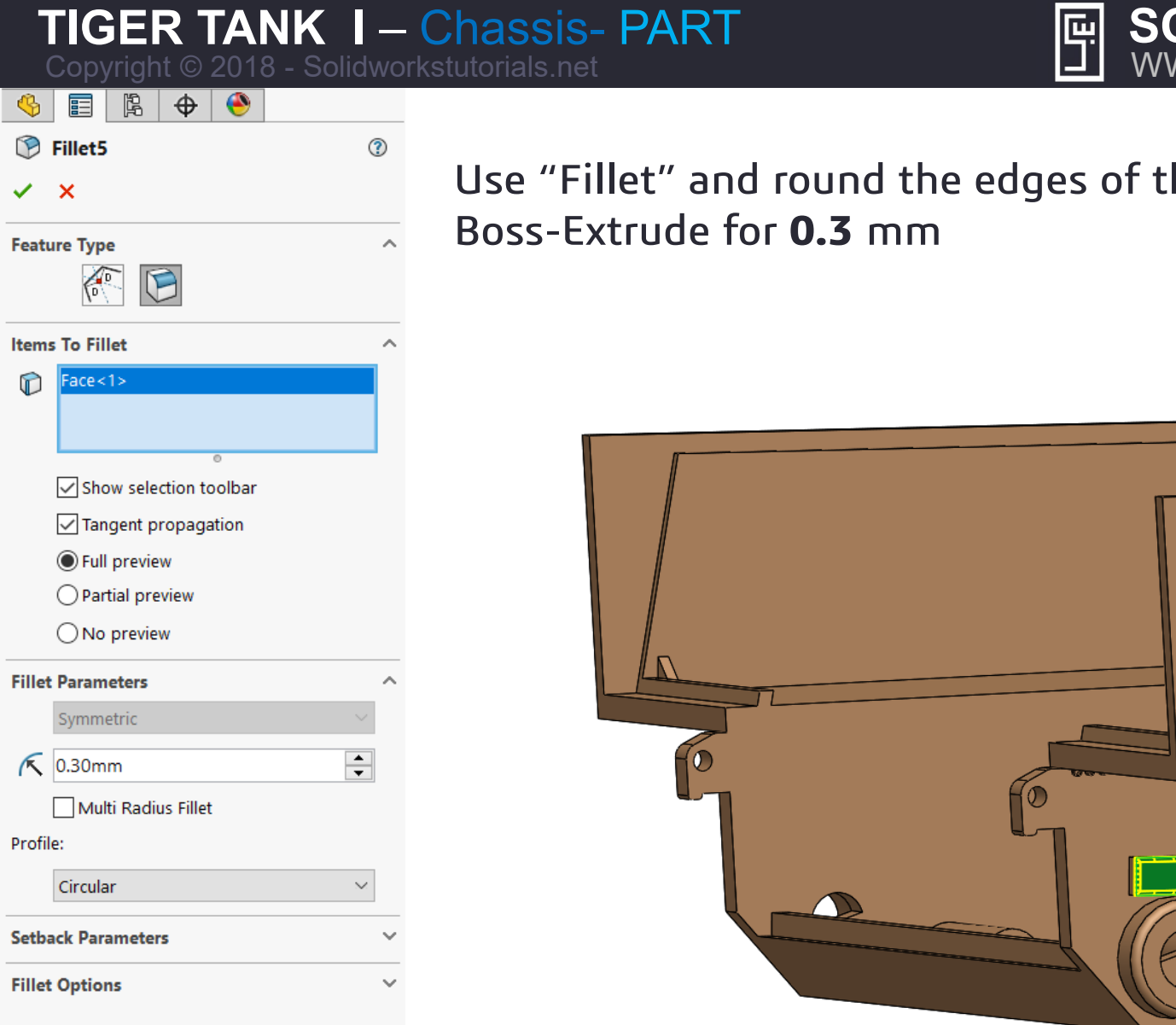

Use "Fillet" and round the edges of the previously created

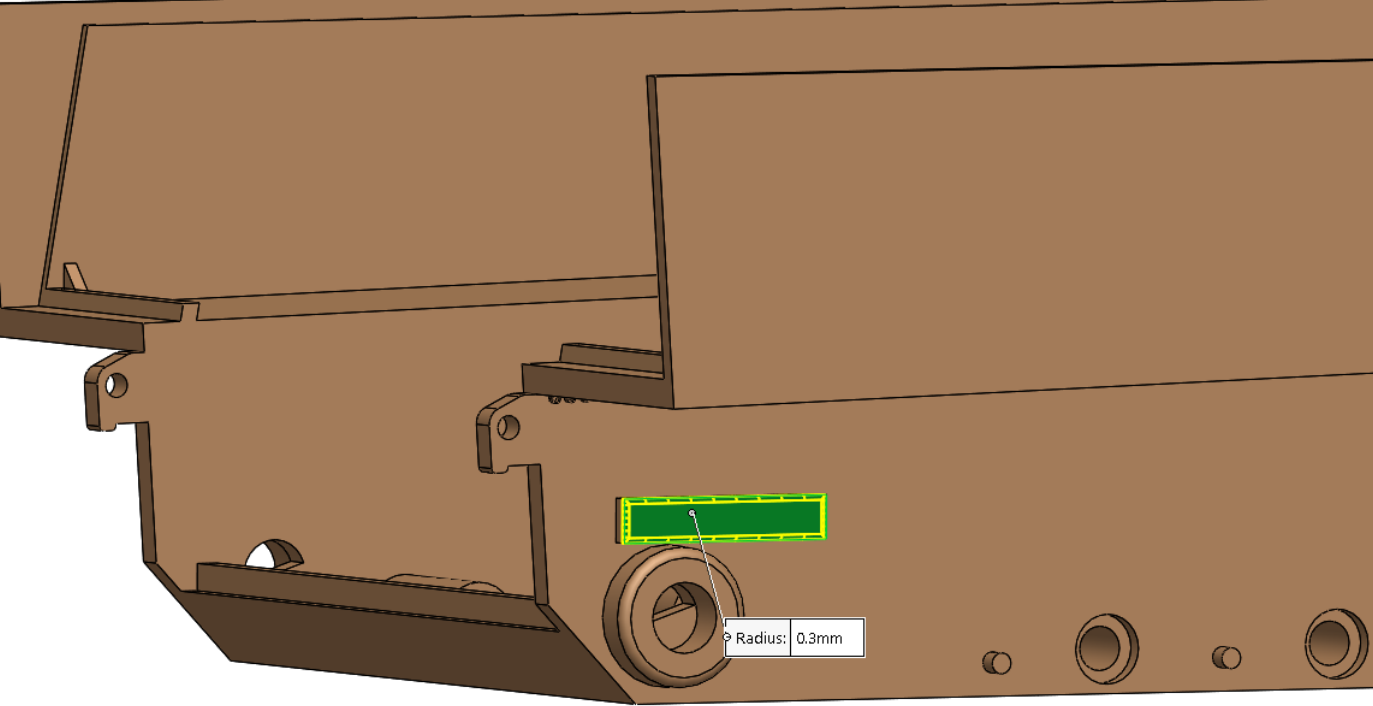

#### SOLIDWORKS TUTORIALS WWW.SOLIDWORKSTUTORIALS.NET

For queries about this tutorial INFO@SOLIDWORKSTUTORIALS.NET

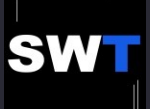

SOLIDWORKS TUTORIALS

WWW.SOLIDWORKSTUTORIALS.NET

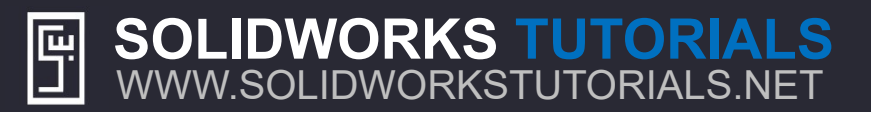

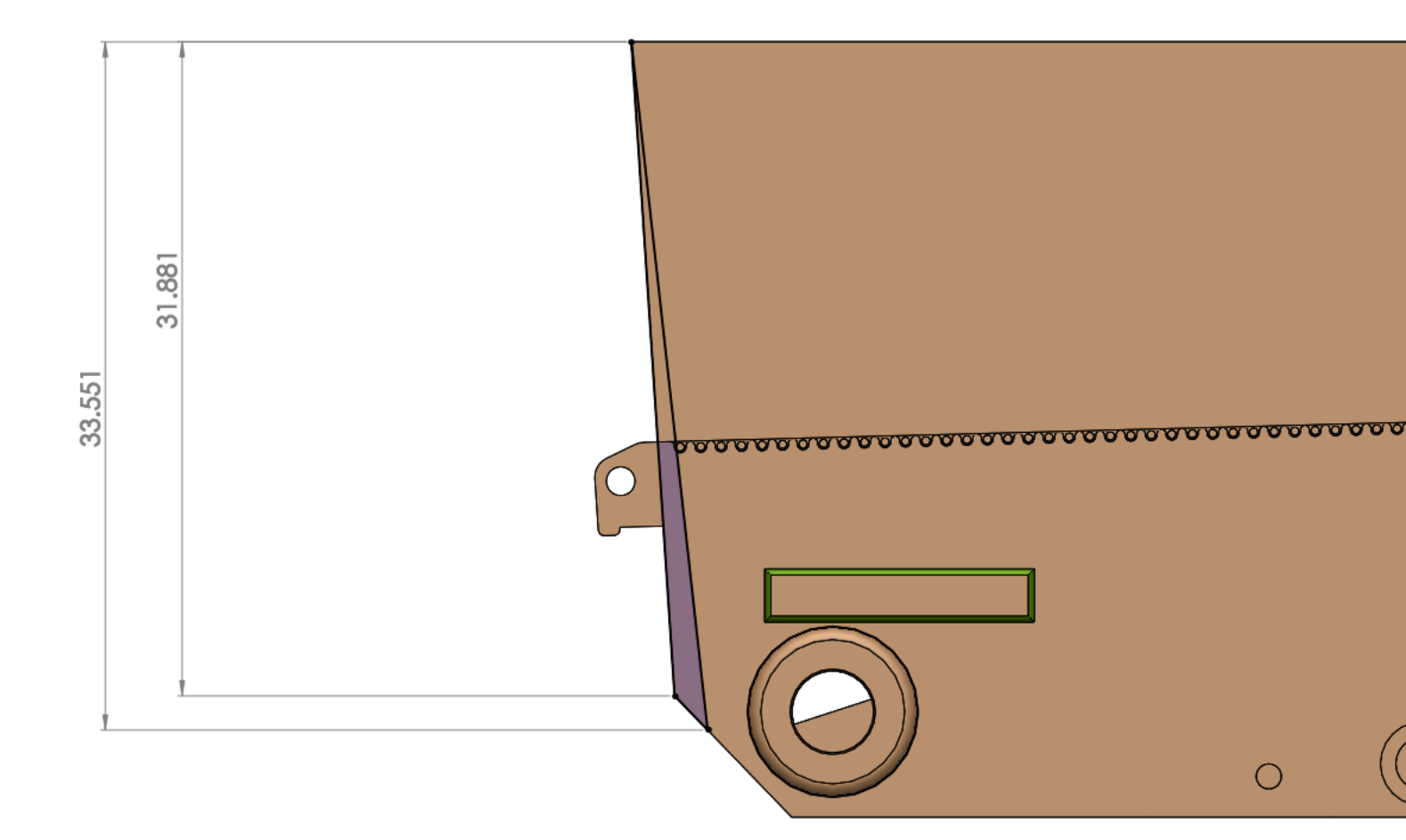

Draw the sketch (Triangle) and on the side surface of the part and set its dimensions . Make sure to make its end point **coincident** with the edges of the part.

For queries about this tutorial INFO@SOLIDWORKSTUTORIALS.NET

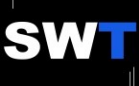

# TIGER TANK I – Chassis- PART Copyright © 2018 - Solidworkstutorials.net © Cut-Extrude23 © From Sketch Plane Direction 1 © Bind © Solidworkstutorials.net

| Di    | 80.70mm          | <b>•</b> |
|-------|------------------|----------|
|       | Flip side to cut |          |
|       |                  | <b>•</b> |
|       | Draft outward    |          |
|       | Direction 2      | ^        |
|       | Blind            | $\sim$   |
| ₹D2   | 39.80mm          | <b>•</b> |
|       |                  | ▲<br>▼   |
| Selec | ted Contours     | ~        |

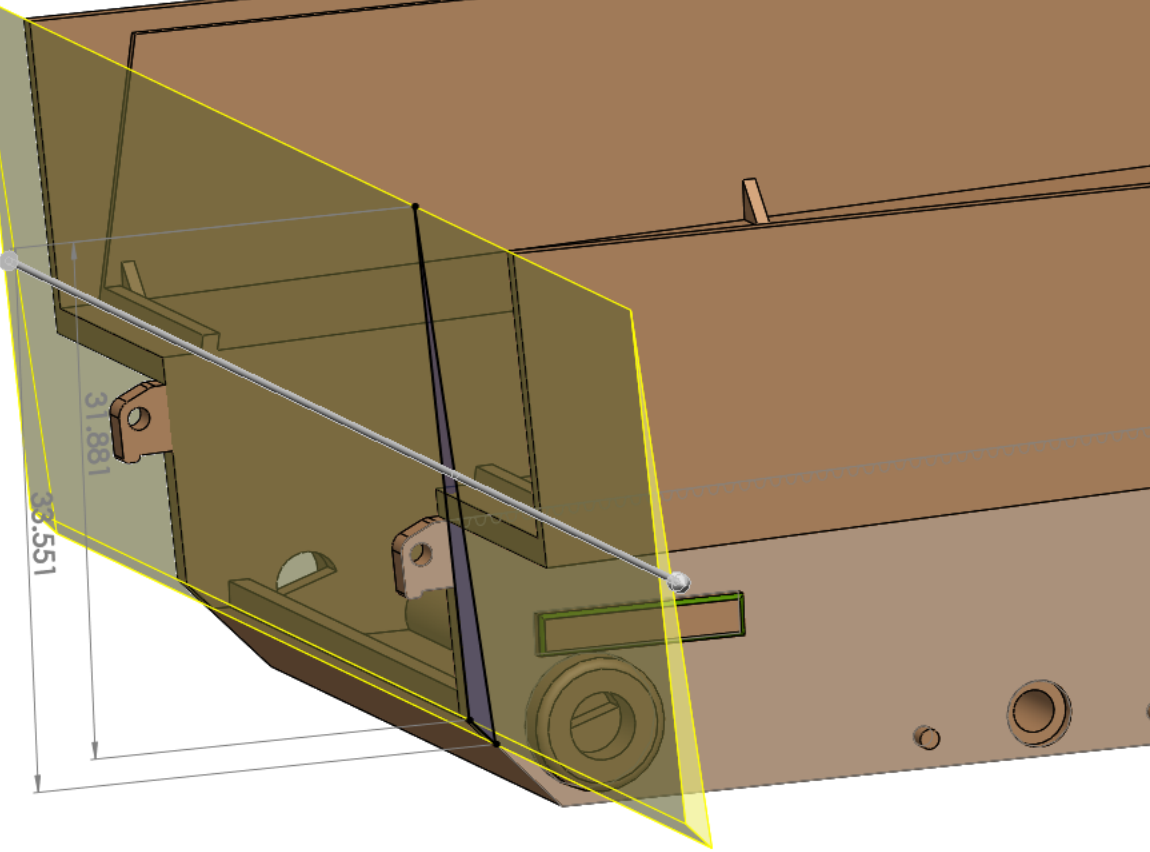

Use "Cut-Extrude" set Direction 1 to *Blind* and **80.7** mm Set Direction 2 to *Blind* and **39.8** mm

**SOLIDWORKS TUTORIALS** 

WWW.SOLIDWORKSTUTORIALS.NET

For queries about this tutorial INFO@SOLIDWORKSTUTORIALS.NET

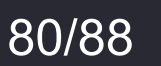

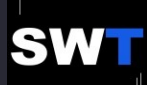

| <b>TIGER TANK I – Chassis- PART</b><br>Copyright © 2018 - Solidworkstutorials.net                                                                                                    | SOLIDWORKS TUTORIALS<br>WWW.SOLIDWORKSTUTORIALS.NET |
|----------------------------------------------------------------------------------------------------|-----------------------------------------------------|
|                                                                                                    |                                                     |
| Se Body-Move/Copye                                                                                                    |                                                     |
| ✓ ×                                                                                                    |                                                     |
| Bodies to Move                                                                                                    |                                                     |
| Cut-Extrude23[2]<br>Cut-Extrude23[1]                                                                                                    |                                                     |
| 0                                                                                                    |                                                     |
| Mate Settings                                                                                                    |                                                     |
| <b>2</b> 2000 - 1200 - 1200 |                                                     |
| Add Undo                                                                                                    |                                                     |
| Coincident                                                                                                    |                                                     |
| Parallel                                                                                                    |                                                     |
| Perpendicular                                                                                                    |                                                     |
| े Tangent                                                                                                    |                                                     |
| © Concentric                                                                                                    |                                                     |
| ₩ 1.00mm 🗘                                                                                                    |                                                     |
| Flip Dimension                                                                                                    |                                                     |
| <b>∠</b> 5 30.00deg ♦                                                                                                    |                                                     |
| Mate Alignment Go to Insert>Feat                                                                                                    | res>Bodu-Move/Copy and select the two               |
| newly created par                                                                                                    | ts after the last Cut-Extrude.                      |
| Mates ^ Make them coinci                                                                                                    | dent with the edge of the part.                     |
| Coincident2 (Cut-Extrude23,Cut-Extrude                                                                                                    |                                                     |

SOLIDWORKS TUTORIALS

WWW.SOLIDWORKSTUTORIALS.NET

For queries about this tutorial INFO@SOLIDWORKSTUTORIALS.NET

81/88

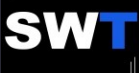

| 1           | TIGER TANK                               | - I | $-\mathbf{C}$ |
|-------------|------------------------------------------|-----|---------------|
| 4           | E                                        | nuw | UIKS          |
| \$          | Body-Move/Copy7                          | ?   |               |
| ~           | ×                                        |     |               |
| Bodi        | es to Move                               | ^ ^ |               |
| R           | Body-Move/Copy6[1]<br>Body-Move/Copy6[2] |     |               |
| Mate        | Settings                                 | ^   |               |
| <b>#</b>    |                                          |     |               |
|             | Add Undo                                 |     |               |
| X           | Coincident                               |     |               |
| 1           | Parallel                                 |     |               |
| $\bot$      | Perpendicular                            |     |               |
| 6           | Tangent                                  |     |               |
| 0           | Concentric                               |     |               |
| ₩           | 1.00mm                                   |     |               |
|             | Flip Dimension                           |     |               |
| <u> 1</u> 5 | 30.00deg                                 |     |               |
|             | Mate Alignment                           |     |               |
|             | ţŢ ţî                                    | 1   |               |
| Mate        | 5                                        | ^   |               |
| X           | Coincident3 (Boss-Extrude9,Cut-Extrude   |     |               |

SOLIDWORKS TUTORIALS

WWW.SOLIDWORKSTUTORIALS.NET

hassis-PART

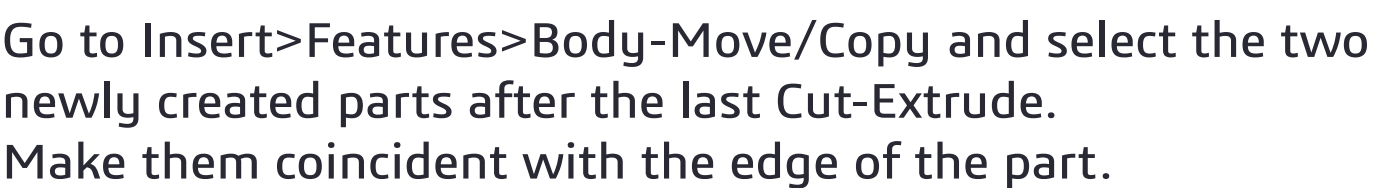

Ę

For queries about this tutorial INFO@SOLIDWORKSTUTORIALS.NET

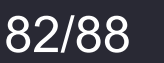

SW

SOLIDWORKS TUTORIALS

SOLIDWORKSTUTORIALS.NET

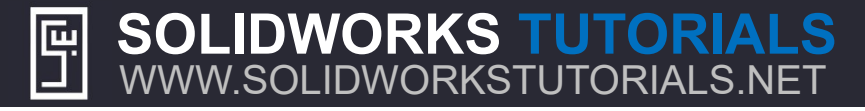

| 4                 |                    | 12                 | \$ | ۲ |  |  |
|-------------------|--------------------|--------------------|----|---|--|--|
| 🖗 Combine2        |                    |                    |    | ? |  |  |
| ~                 | ×                  |                    |    |   |  |  |
| Operation Type    |                    |                    | ^  |   |  |  |
|                   | Ado                | d                  |    |   |  |  |
|                   | OSub               | otract             |    |   |  |  |
| Common            |                    |                    |    |   |  |  |
| Bodies to Combine |                    |                    | ^  |   |  |  |
| P                 | Во                 | Body-Move/Copy7[1] |    |   |  |  |
|                   | Cut-Extrude23[3]   |                    |    |   |  |  |
|                   | Body-Move/Copy7[2] |                    |    |   |  |  |
|                   |                    |                    |    | 0 |  |  |
|                   | Show Preview       |                    |    |   |  |  |
|                   |                    |                    |    |   |  |  |
|                   |                    |                    |    |   |  |  |
|                   |                    |                    |    |   |  |  |

**SOLIDWORKS TUTORIALS** 

WWW.SOLIDWORKSTUTORIALS.NET

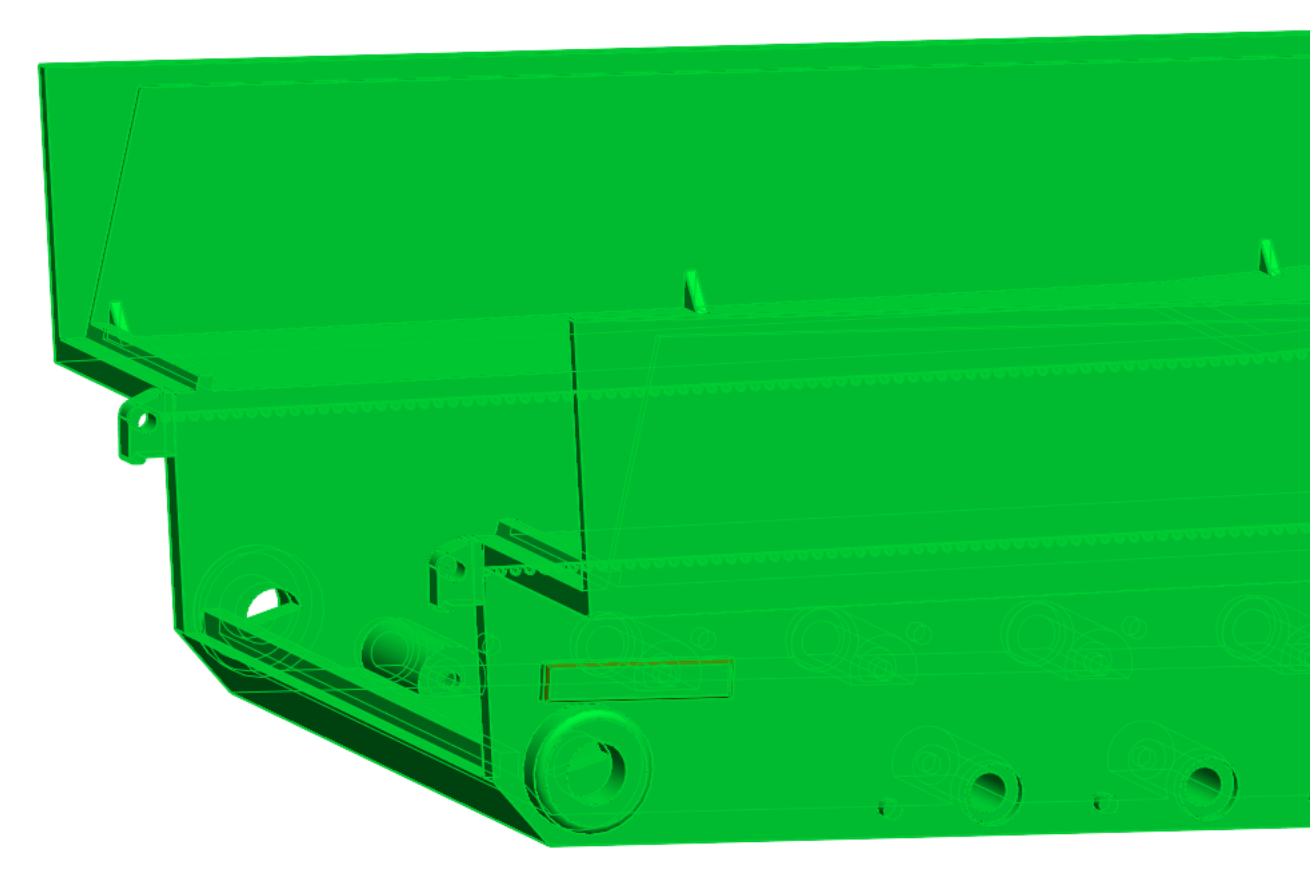

Go to Insert>Features>Combine and add the two newly created parts wit the main part.

For queries about this tutorial INFO@SOLIDWORKSTUTORIALS.NET

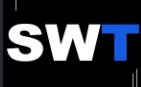

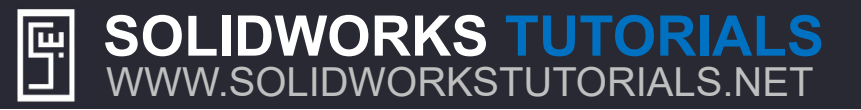

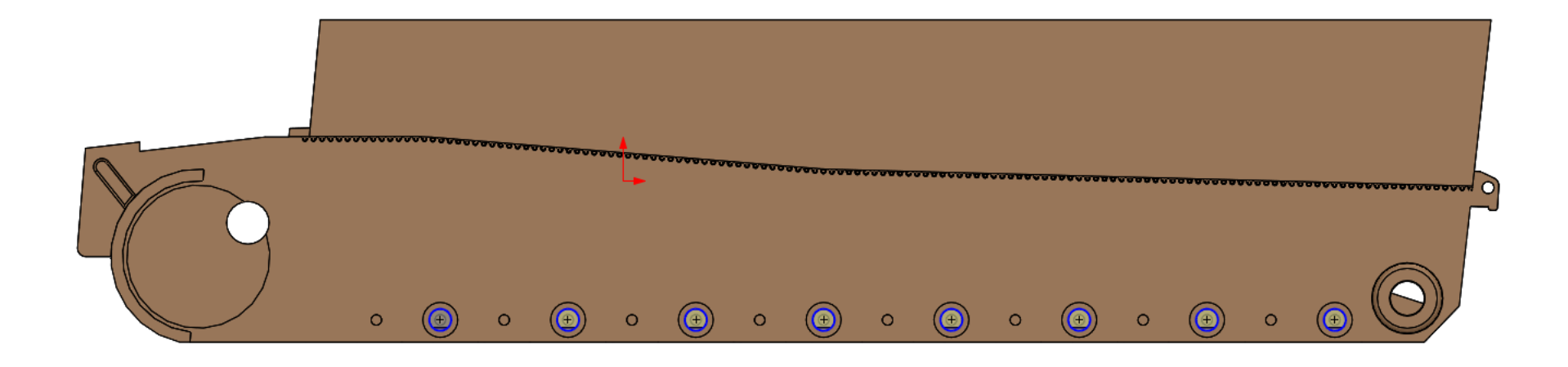

Draw concentric circles on the side surface of the part and make them coradial with the cylindrical holes.

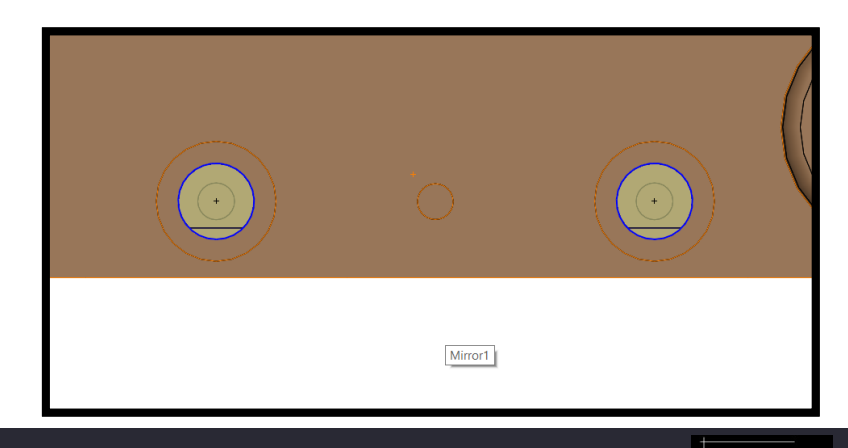

SOLIDWORKS TUTORIALS WWW.SOLIDWORKSTUTORIALS.NET

For queries about this tutorial INFO@SOLIDWORKSTUTORIALS.NET

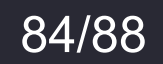

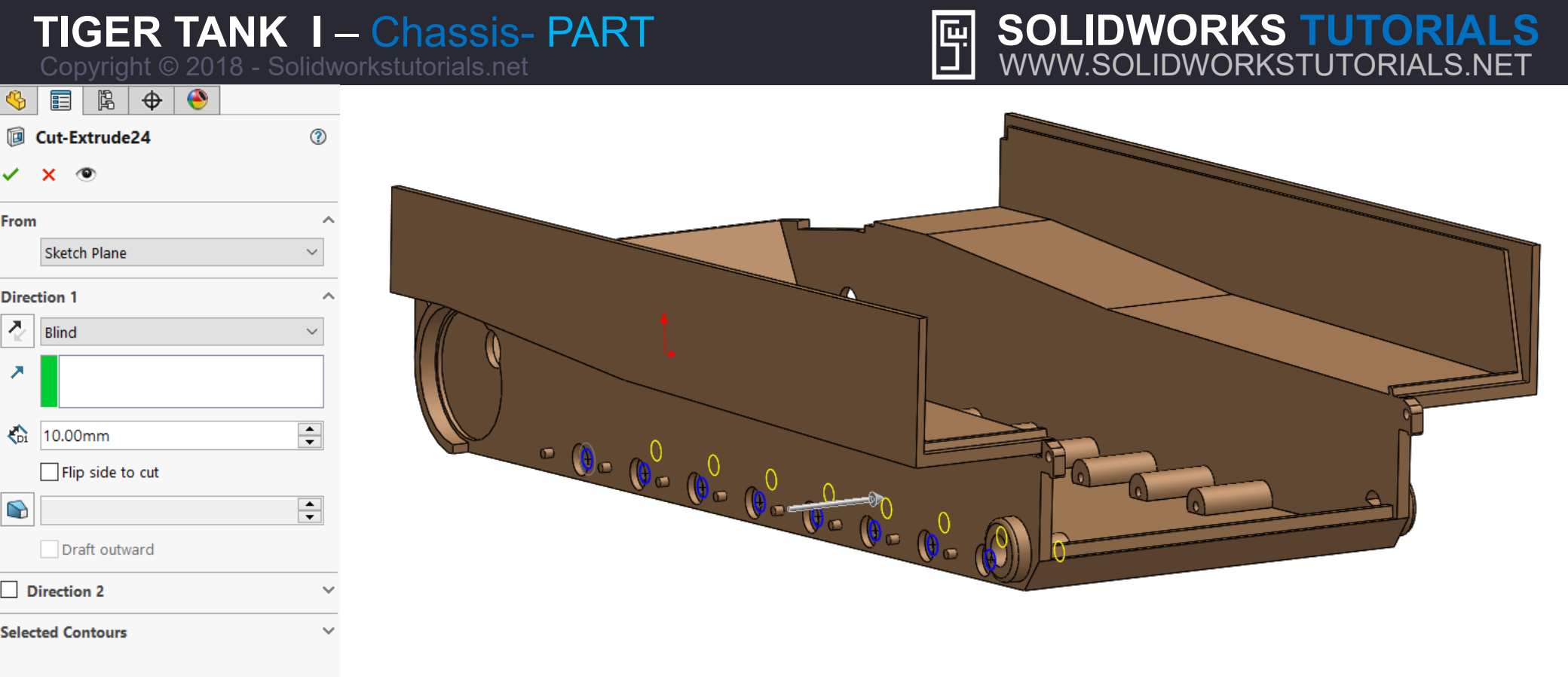

# Use "Cut-Extrude", Set Direction 1 to Blind and cut them for **10** mm into the part.

SOLIDWORKS TUTORIALS

WWW.SOLIDWORKSTUTORIALS.NET

# t them for **10** mm into the part.

For queries about this tutorial INFO@SOLIDWORKSTUTORIALS.NET

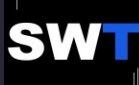

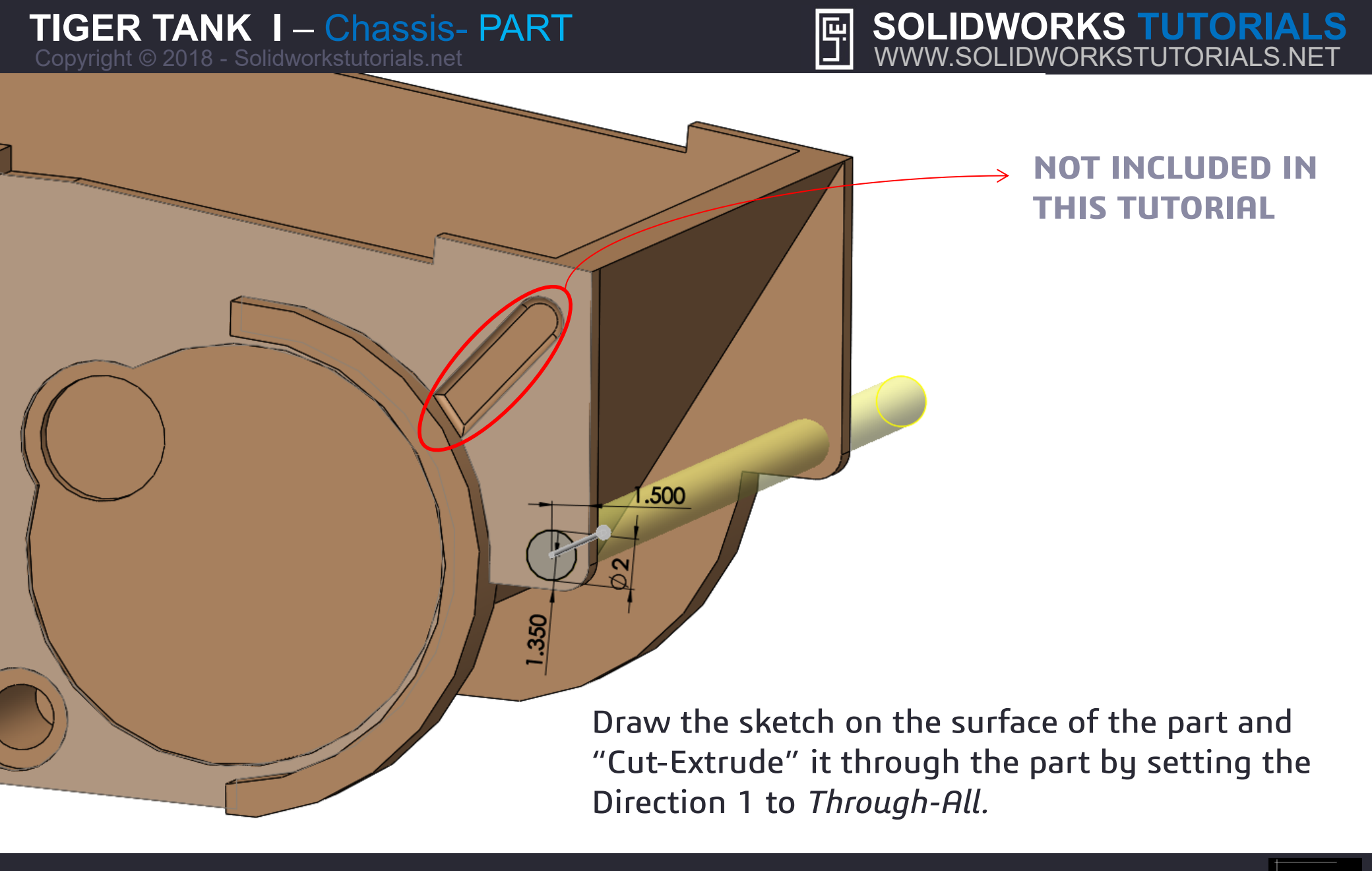

For queries about this tutorial INFO@SOLIDWORKSTUTORIALS.NET

86/88

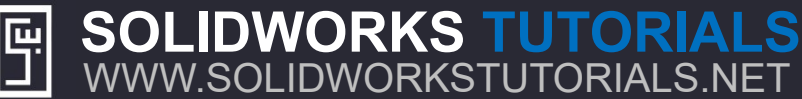

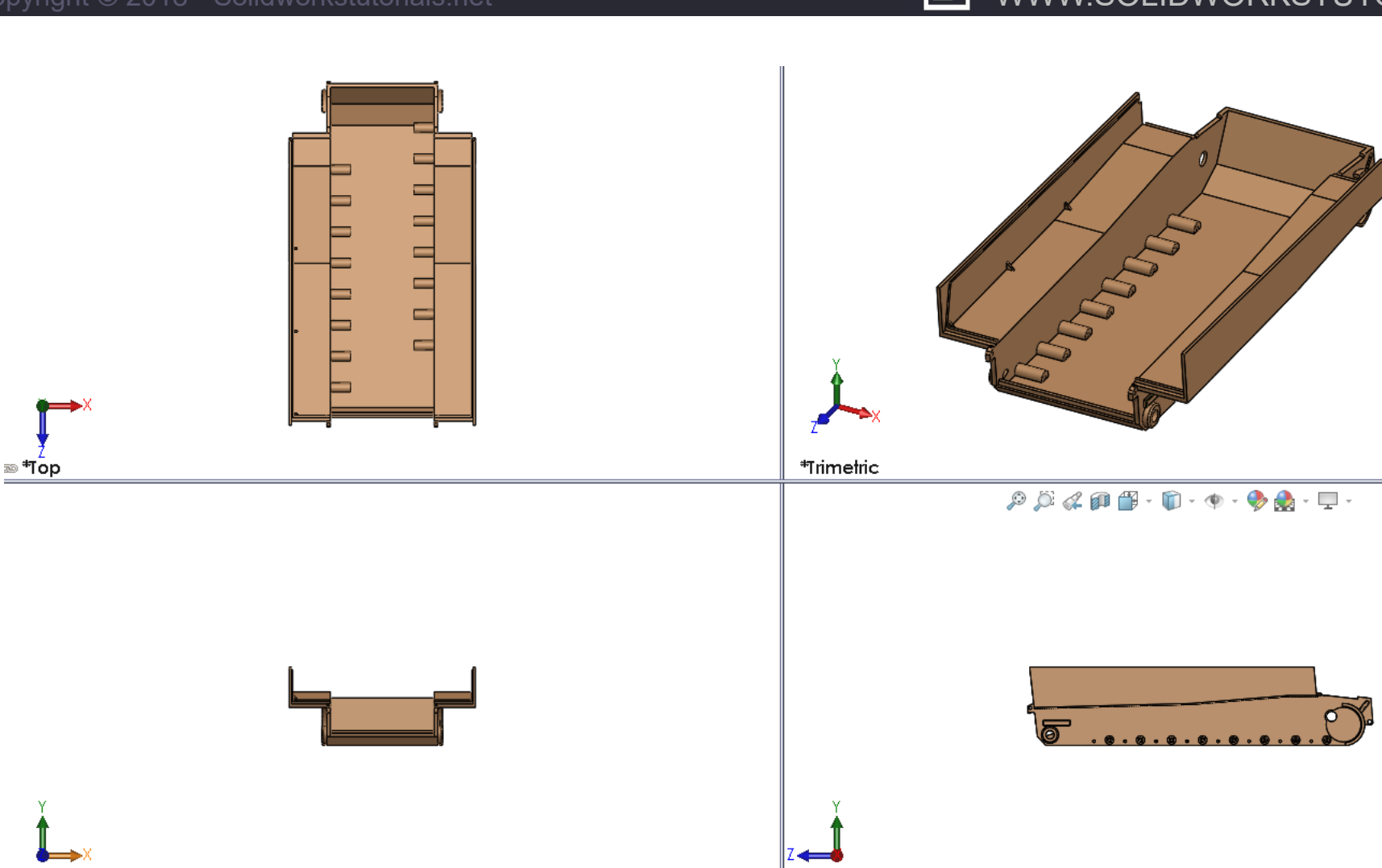

🔊 \*Front

#### SOLIDWORKS TUTORIALS WWW.SOLIDWORKSTUTORIALS.NET

For queries about this tutorial INFO@SOLIDWORKSTUTORIALS.NET

🐵 \*Right

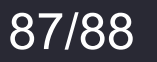

SWT

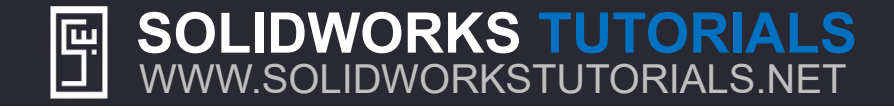

### SAVE YOUR PART

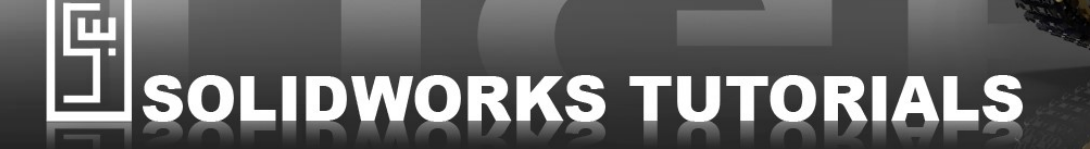

Copyright © 2018 - Solidworkstutorials.net - All rights reserved

SOLIDWORKS TUTORIALS WWW.SOLIDWORKSTUTORIALS.NET For queries about this tutorial INFO@SOLIDWORKSTUTORIALS.NET

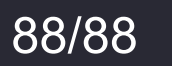

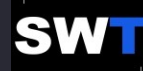